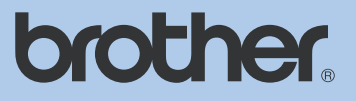

# LIETOTĀJA ROKASGRĀMATA

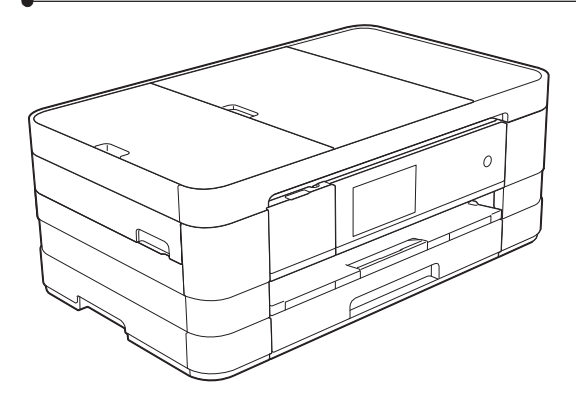

# MFC-J4510DW

# Saturs

| 1 | Pamatinformācija                                       | 7        |
|---|--------------------------------------------------------|----------|
|   | Vadības panelis                                        | 7        |
|   | 3.7" skārienjūtīgs LCD ekrāns                          | 8        |
|   | Ready ekrāna iestatīšana                               | 10       |
|   | Shortcut (īsceļu) iestatījumi                          | 10       |
|   | Kopēšanas īsceļu pievienošana                          | 10       |
|   | Faksa īsceļu pievienošana                              | 10       |
|   | Skanēšanas īsceļu pievienošana                         |          |
|   | Web savienojuma īsceļa pievienošana                    |          |
|   | Isceļu izmainisana                                     |          |
|   |                                                        |          |
|   | Isceļu nosaukumu izdzēšana                             | 13       |
|   | Isceļu atsaukšana                                      |          |
|   | Zvana skajums                                          |          |
|   | Ekrana kontrasta pielagosana                           | 13       |
| 2 | Papīra ielikšana                                       | 14       |
|   | Papīra un citu materiālu ievietošana                   | 14       |
|   | Papīra ielikšana papīra lādē                           | 14       |
|   | Mazāka papīra (Photo, Photo L un aplokšņu) ievietošana | 15       |
|   | Papīra ielikšana manuālās padeves papīra lādē          | 17       |
|   | Papīra iestatījumi                                     | 18       |
|   | Papīra izmērs un tips                                  | 18       |
|   | Apdrukas laukums                                       | 19       |
|   | leteicamais papīrs un citi materiāli                   | 19       |
|   | Papīra glabāšana un izmantošana                        | 19       |
| 3 | Dokumentu ievietošana                                  | 20       |
|   | Izmantoiot ADF                                         | 20       |
|   | Skenera stikla izmantošana                             |          |
| 4 | Drošība                                                | 21       |
|   | Secure Function Lock 2.0                               | 21       |
|   | Pirms Secure Function Lock 2.0 lietošanas              |          |
|   | Administratora paroles ievadīšana un izmainīšana       |          |
|   | lerobežoto lietotāju iestatīšana                       | 22       |
|   | Secure Function Lock jeslēgšana / izslēgšana           | 22       |
|   | Lietotāju pārelēgējana                                 |          |
|   | Dārelāděana uz Dublieko rožīmu                         | 22<br>ດາ |
|   |                                                        | 22       |
|   |                                                        | 22       |

| Taustiņu paneļa ierobežošana | . 23 |
|------------------------------|------|
| Adrešu grāmatas ierobežošana | 23   |
| Īsceļa ierobežošana          | . 23 |
| LDAP Servera ierobežošana    | . 23 |

### 4 Faksa nosūtīšana

| 2 | 4 |
|---|---|
|   |   |

30

| Faksa režīms<br>Krāsaina faksa posūtīšana      | 24 |
|------------------------------------------------|----|
| Faksa atcelšana                                | 24 |
| Izejošā faksa pirmssūtīšanas apskate           | 25 |
| Transmisijas apstiprinājums atskaite           | 25 |
| Kontrasts                                      | 26 |
| Faksa izšķirtspējas izmainīšana                | 26 |
| Izmaiņu iestatīšana par jauno noklusējumu      | 26 |
| Rūpnīcas iestatījumu atjaunošana               | 27 |
| Faksa iespēju kā īsceļa saglabāšana            | 27 |
| Papildus sūtīšanas iespējas                    | 27 |
| Faksa sūtīšana manuāli                         | 27 |
| Faksa nosūtīšana sarunas beigās                | 27 |
| Apraide (tikai melnbalta)                      | 27 |
| Nosūtīšana reālajā laikā                       | 28 |
| Starptautiskais režīms                         | 29 |
| Atliktais fakss (tikai melnbalts)              | 29 |
| Gaidīšanā esošo darbu apskatīšana un atcelšana | 29 |

# 6 Faksa saņemšana

| Saņemšanas režīma izvēle                | 30  |
|-----------------------------------------|-----|
| Saņemšanas režīmi                       | 30  |
| Tikai fakss                             | 31  |
| Fax / Tel                               | 31  |
| Manuāli                                 | 31  |
| Ārējais TAD                             | 31  |
| Saņemšana režīma iestatījumi            | 31  |
| Zvana atlikšana                         | 31  |
| F/T zvana ilgums (tikai Fax/Tel režīmā) | 31  |
| Faksa saņemšana                         | 32  |
| Faksa priekšskatījums (tikai melnbalts) | 32  |
| Kā apskatīt saņemto faksu               | 32  |
| Fax Preview izslēgšana                  | 33  |
| Saņemšana atmiņā (tikai melnbalta)      | 33  |
| Faksu pārsūtīšana                       | 33  |
| Faksa saglabāšana                       | 34  |
| Faksa izdrukāšana no atmiņas            | 34  |
| Saņemšana datorā (tikai Windows)        | .34 |
| Memory Receive darbību izslēgšana       | 35  |
| Memory Receive darbību izmainīšana      | 35  |
| Tālvadības darbības                     | 35  |
| Tālvadības pieejas koda iestatīšana     | 35  |
| Tālvadības pieejas koda izmantošana     | 36  |
| Faksa tālvadības komandas               | 36  |
|                                         |     |

# 7 Telefons un ārējās iekārtas

| Balss iespējas                                       | 37 |
|------------------------------------------------------|----|
| Fax/Tel režīms                                       | 37 |
| Ārējā TAD (auto atbildētāja) pievienošana            | 37 |
| Savienojumu iestatījumi                              | 37 |
| Izejošā ziņojuma ierakstīšana ārējā auto atbildētājā | 37 |
| Telefona līniju centrāle (PBX)                       | 37 |
| Ārējie un papildus telefoni                          | 38 |
| Ārējā vai papildus telefona pievienošana             | 38 |
| Darbības no ārējā vai papildus telefona              | 38 |
| Tālvadības kodu izmantošana                          | 38 |
|                                                      |    |

# 8 Numuru sastādīšana un saglabāšana

| Kā ievadīt                                       | 40 |
|--------------------------------------------------|----|
| Manuālā ievadīšana                               | 40 |
| Numura uzgriešana izmantojot adrešu grāmatu      | 40 |
| Faksa atkārtota uzgriešana                       | 40 |
| Papildus iespējas                                | 40 |
| Izejošo zvanu vēsture                            | 40 |
| Numuru saglabāšana                               | 41 |
| Pauzes saglabāšana                               | 41 |
| Address Book mumuru saglabāšana                  | 41 |
| Address Book vārdu vai numuru izmainīšana        | 41 |
| Address Book vārdu saglabāšana no Outgoing Calls | 42 |
| Grupu iestatīšana apraidei                       | 42 |

#### 9 Atskaišu izdrukāšana

| Faksa atskaites      | 43 |
|----------------------|----|
| Faksa žurnāls        | 43 |
| Atskaites            | 43 |
| Kā izdrukāt atskaiti | 43 |

# 10 Kopēšana

| Kā kopēt                                 | 44  |
|------------------------------------------|-----|
| Kopēšanas iestatījumi                    | 44  |
| Kopēšanas iespējas                       | 44  |
| Papīra tips                              | 45  |
| Papīra izmērs                            | 45  |
| Kopijas ātruma un kvalitātes izmainīšana | 45  |
| Kopijas palielināšana vai samazināšana   | 45  |
| N kopijas vienā kopijā vai plakāts       | 46  |
| 2 in 1 ID kopija                         | 47  |
| Kopiju šķirošana izmantojot ADF          | 47  |
| Intensitātes pielāgošana                 | 47  |
| Tintes taupīšanas režīms                 | 47  |
| Kopēšana uz plāna papīra                 | 48  |
| Grāmatas kopēšana                        | 48  |
| Ūdenszīmes kopēšana                      | 48  |
| Fona krāsas noņemšana                    | .49 |

40

43

44

|    | Kopēšanas iespēju kā īsceļu saglabāšana                       | 4              |
|----|---------------------------------------------------------------|----------------|
| 11 | Fotogrāfiju izdruka no atmiņas kartes vai USB<br>flešatmiņas  | 51             |
|    | PhotoCapture Center™ (fotoizdrukas centra) iespējas           | 5              |
|    | Atmiņas kartes vai USB flešatmiņas izmantošana                | 5              |
|    | Attēlu drukāšana                                              | 52             |
|    | Attēlu apskate                                                | 52             |
|    | Skanēšana uz atmiņas karti vai USB flešatmiņu                 | 52             |
|    | PhotoCapture Center' drukasanas iestatijumi                   |                |
|    | Indeksu drukasana                                             |                |
|    | Allelu ulukasalla<br>Attālu izlabošana                        |                |
|    | Slīdrāde                                                      |                |
|    | DPOF drukāšana                                                | 5!             |
|    | Drukas kvalitāte                                              |                |
|    | Spilgtuma, kontrasta un krāsas pielāgošana                    |                |
|    | Apgriešana                                                    | 57             |
|    | Bezmalu drukāšana                                             | 57             |
|    | Noklusēto iestatījumu izmainīšana                             | 57             |
| 12 | Drukāšana no datora                                           | 5              |
|    | Dokumenta drukāšana                                           | 58             |
| 13 | Skanēšana uz datoru                                           | 59             |
|    | Dokumenta kā PDF faila skanēšana izmantojot CintrolCenter4.   | 59             |
|    | SCAN režīma iestatījumu izmainīšana PDF skanēšanai            | 6 <sup>2</sup> |
|    | Dokumenta skanēšana izmantojot skārienjūtīgo ekrānu           | 6′             |
| Α  | Ikdienas apkope                                               | 63             |
|    | Tintes kasešu nomaiņa                                         | 63             |
|    | lekārtas tīrīšana                                             | 64             |
|    | Skenera stikla tīrīšana                                       | 64             |
|    | lekārtas ārpuses tīrīšana                                     |                |
|    | Drukas galviņas tīrīšana                                      | 6              |
|    | Drukas kvalitātes pārbaude                                    | 6              |
|    | Drukas izlīdzināšana                                          | 60             |
|    |                                                               | 6              |
|    | Papira padeves rujju tirisana                                 |                |
|    | Papira padeves ruļļu tirisana<br>Papīra pacēlājruļļu tīrīšana |                |

# B Traucējumi

| Kļūdu un apkopes paziņokumi                | 68 |
|--------------------------------------------|----|
| Kļūdas animācija                           |    |
| Faksu vai Fax Journal ziņojuma pārsūtīšana | 72 |
| lesprūdis dokuments                        | 72 |
| Sasprūdusi druka vai papīrs                | 73 |
| Traucējumu novēršana                       |    |
| Ja jums rodas problēmas ar jūsu iekārtu    |    |
| Seriālā numura pārbaude                    | 81 |
| lekārtas 'pārstartēšana'                   | 81 |

### 

Paldies par Brother aparāta iegādi!

Pirms sākat darboties ar iekārtu vai pirms apkopes veikšanas, izlasiet šo rokasgrāmatu. Nesekojot norādēm, jūs varat sabojāt iekārtu, palielināt ugunsgrēka vai elektriskā šoka risku.

Šī pamācība nesatur visu informāciju par aparātu. Ja vēlaties iegūt detalizētāku informāciju, lasiet lietošanas pamācību, kas ir atrodama CD diskā.

#### Simbolu lietojums pamācībā

Sekojošie simboli tiek lietoti visā pamācībā.

- Bold Vārdi treknrakstā apzīmē noteiktus taustiņus uz aparāta darbību paneļa.
- Italics Vārdi slīprakstā uzsver kādu svarīgu domu vai norāda uz kādu saistītu tēmu.
- Courier Teksts Courier New fontā apzīmē New uz aparāta LCD ekrāna redzamos paziņojumus.

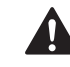

#### BRĪDINĀJUMS

Brīdinājumi norāda uz potenciāli bīstamu situāciju no kuras neizvairoties var iestāties nāve vai iegūt nopietnus ievainojumus.

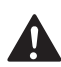

#### UZMANĪBU

Brīdinājumi norāda uz potenciāli bīstamu situāciju no kuras neizvairoties var iegūt nelielus vai vidējus ievainojumus.

#### SVARĪGI

Brīdinājumi norāda uz potenciāli bīstamu situāciju no kuras neizvairoties var sabojāt iekārtu vai zaudēt tās funkcionalitāti.

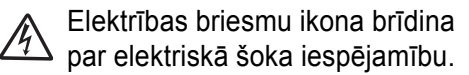

Piezīmes dod padomus kā rīkoties situācijās, kuras var rasties, vai informē par to, kā konkrētā darbība strādātu kopā ar citām funkcijām.

Nepareiza uzstādīšana, brīdina jūs par ierīcēm un darbībām, kas nav savietojamas ar šo aparātu.

Sekojiet visiem brīdinājumiem un norādēm, kas atrodas uz iekārtas.

1

# Pamatinformācija

# Vadības panelis

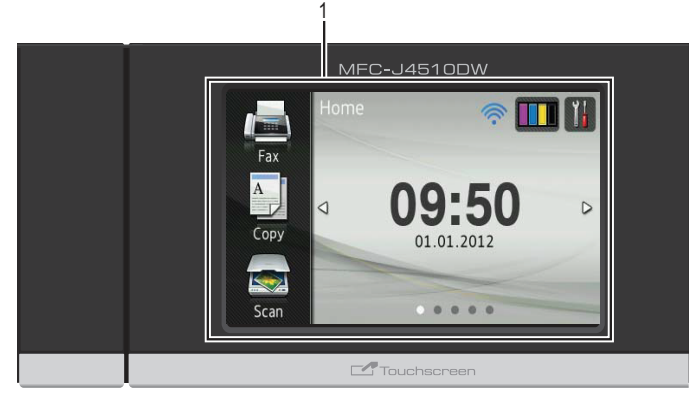

#### 1 3.7 skārienjūtīgs LCD (šķidro kristālu ekrāns)

Šis ir skārienjūtīgs LCD ekrāns. Jūs varat piekļūt izvēlnēm un iespējām spiežot taustiņus, kas atrodas uz ekrāna. Jūs arī varat pielāgot ekrāna un vadības paneļa leņķi.

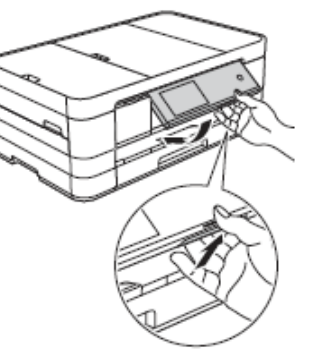

#### 2 Taustiņu panelis

#### 

Spiediet, lai atgrieztos iepriekšējā izvēlnes līmenī.

#### Sākuma ekrāns

Ļauj atgriezties pie sākuma ekrāna. Noklusējumā tas rāda datumu un laiku, bet jūs varat noklusēto iestatījumu izmainīt.

#### Atcelt

Spiediet, lai atceltu darbību.

#### Taustiņu panelis

Spiediet, taustiņus uz paneļa, lai ievadītu telefona vai faksa numuru, kā arī, lai ievadītu kopiju skaitu.

#### 3 💮

WiFi deg, kad tīkla interfeiss ir WLAN (bezvadu tīklā).

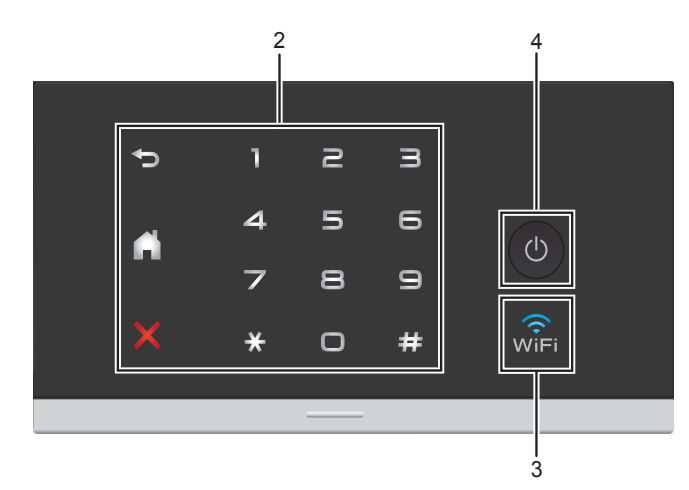

#### 4 🕐 On/Off

Spiediet 🕐, lai ieslēgtu iekārtu.

Spiediet un turiet nospiestu (2), lai iekārtu izslēgtu. U LCD ekrāna parādīsies Shutting Down un uz dažām sekundēm saglabāsies līdz iekārta izslēgsies.

Ja iekārtai ir pievienots ārējais telefons vai TAD, tas vienmēr ir pieejams.

lekārta joprojām periodiski veiks drukas galviņas tīrīšanu. Tas nepieciešams, lai uzturētu drukas kvalitāti, nodrošinātu drukas galvas ilgāku darbību, ekonomiskāku tintes patēriņu. Ieteicams iekārtu vienmēr turēt pieslēgtu strāvas padevei.

# 3.7" skārienjūtīgs LCD ekrāns

Jūs kā sākuma ekrānu varat izvēlēties trīs ekrāna veidus. Kad parādās sākuma (Home) ekrāns, jūs varar nomainīt ekrānu pavelkot ar pirkstu pa labi vai pa kreisi, vai nospiežot ◄ vai ►.

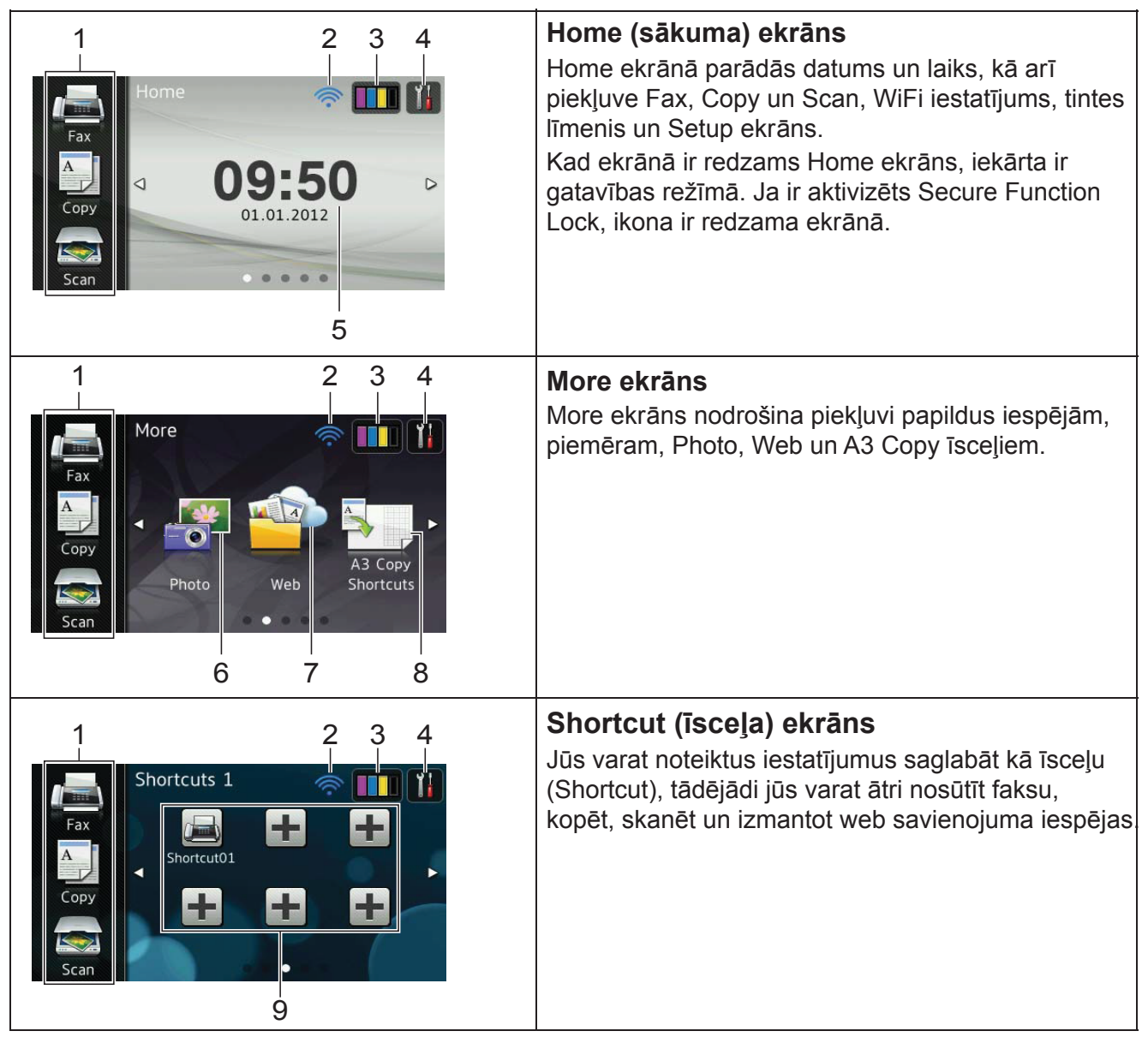

# 🖉 Piezīme

Ar pirkstu pavelkot pa skārienjūtīgo LCD ekrānu, jūs varat nokļūt pie nākamās lapas vai iespējas.

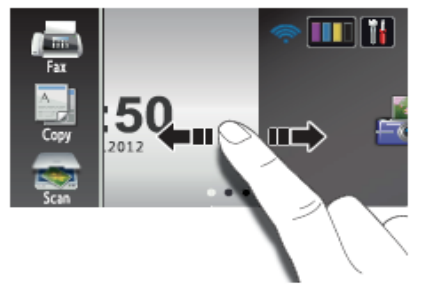

#### 1 Galveno funkciju taustiņi:

- FAX
   Lauj piekļūt faksa režīmam.
- COPY
   Ļauj piekļūt kopēšanas režīmam.
- SCAN
   Lauj piekļūt skanēšanas režīmam.

#### 2 Bezvadu stāvoklis

0

Ja jūs izmantojat bezvadu pieslēgumu, tad Ready režīmā četru līmeņu indikators parāda patreizējā bezvadu signāla stiprumu.

÷

Max

Ja ekrāna augšā redzat we , to nospiežot, jūs varat viegli konfigurēt bezvadu iestatījumus.

#### 3

Ļauj apskatīt pieejamo tintes daudzumu, kā arī ļauj piekļūt Ink izvēlnei.

4

Ļauj piekļūt pamata iestatījumiem.

#### 5 Datums un laiks

Parāda iekārtā iestatīto datumu un laiku.

6 Photo

Ļauj piekļūt Photo režīmam.

7 Web

Ļauj pievienot Brother iekārtu internetam.

- 8 A3 Copy Shortcuts (īsceļi) Jūs varat ātri nokopēt A3 vai Ledger izmēra papīru, izmantojot iepriekšiestatītu izvēlni.
- 9 Īsceļi

Ļauj iestatīt īsceļus (shortcuts).

Jūs varat saglabāt noteiktus iestatījumus kā īsceļus, lai varētu viegli nosūtīt faksu, kopēt, skanēt un izmantot web savienojuma iespējas.

### 🖉 Piezīme

 Ir iespējami trīs īsceļu ekrāni. Katrā ekrānā jūs varat iestatīt līdz sešiem īsceļiem. Kopējais iespējamais īsceļu skaits ir 18. Lai atvērtu citu īsceļa ekrānu, pavelciet ar pirkstu pa ekrānu pa labi vai kreisi, vai spiediet ◀ vai ►.

#### 10 New Fax (jauns fakss)

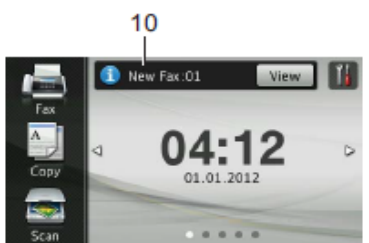

Kad Fax Preview ir iestatīts uz On, jūs varat redzēt cik daudz faksus esat saņēmis un cik ir saglabāti atmiņā.

#### 11 Brīdinājuma ikona

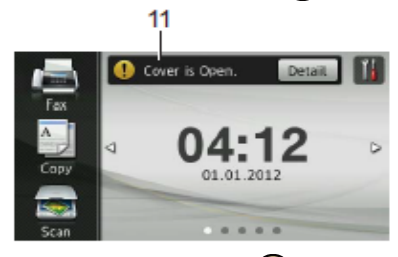

Brīdinājuma ikona () parādās, ja ir radusies kāda kļūda vai apkopes paziņojums. Spiediet Detail, lai to apskatītu, tad spiediet X, lai atgrieztos Ready režīmā.

#### Settings (iestatījumu) ekrāns

Nospiežot **i**, uz skārienjūtīgā LCD ekrāna parādīsies iekārtas stāvoklis. No sekojošā ekrāna, jūs varat pārbaudīt un piekļūt visiem iekārtas iestatījumiem.

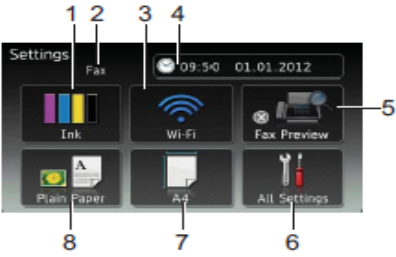

1 Ink (tinte) Ļauj apskatīt pieejamo tintes daudzumu, kā arī ļauj piekļūt Ink izvēlnei.

#### 2 Saņemšanas režīms

Parāda kāds ir patreizējais saņemšanas režīms.

- Fax (tikai Fax)
- Fax/Tel (Fax/Tel)
- External TAD (ārējais TAD)
- Manual (Manuāls)
- 3 Wi-Fi (bezvadu pieslēgums)

Ļauj iestatīt bezvadu pieslēgumu.

Ja izmantojat bezvadu savienojumu, tad četru līmeņu indikators ekrānā uzrāda patreizējo bezvadu signāla stiprumu.

#### 4 Datums un laiks

Uzrāda datumu un laiku, kā arī ļauj piekļūt Date & Time izvēlnei.

- 5 Fax Preview (faksa priekšskatījums) Ļauj pārbaudīt Fax Preview stāvokli, kā arī ļauj piekļūt tā iestatījumiem.
- 6 All Settings (visi iestatījumi) Ļauj piekļūt visai iestatījumu izvēlnei.

- 7 Paper Size (papīra izmērs) Ļauj apskatīt patreizējo papīra izmēru, kā arī ļauj piekļūt Paper Size iestatījumam.
- 8 Paper Type (papīra tips) Ļauj apskatīt patreizējo papīra tipu, kā arī ļauj piekļūt Paper Type iestatījumam.

# Ready ekrāna iestatīšana

Ready ekrānu jūs varat iestatīt kā Home, More, Shortcuts 1, Shortcuts 2 vai Shortcuts 3.

Kad iekārta netiek darbināta vai arī tiek nospiests taustiņš **[1]**, iekārta atgriezīsies pie jūsu iestatītā ekrāna.

- 1 Spiediet 👔 .
- **2** Spiediet All Settings.
- 3 Velciet pa ekrānu uz augšu vai apakšu, vai spiediet ▲ vai ▼, lai atrastu General Setup.
- 4 Spiediet General Setup.
- 5 Velciet pa ekrānu uz augšu vai apakšu, vai spiediet ▲ vai ▼, lai atrastu Button Settings.
- 6 Spiediet Button Settings.
- **7** Spiediet Home Button Settings.
- 8 Velciet pa ekrānu uz augšu vai apakšu, vai spiediet ▲ vai ▼, lai atrastu Home, More, Shortcuts 1,Shortcuts 2 vai Shortcuts 3, tad spiediet iespēju, kuru vēlaties iestatīt.
- Spiediet 1. Ekrānā parādīsies jūsu izvēlētais ekrāna iestatījums.

# Shortcut (īsceļu) iestatījumi

Biežāk lietotos faksa, kopēšanas, skanēšanas un WEB savienojuma iestatījumus jūs varat iestatīt kā īsceļus. Šiem iestatījumiem jūs varēsiet piekļūt ātri un viegli. Jūs varat reģistrēt astoņpadsmit īsceļus.

# Kopēšanas īsceļu pievienošana

Jūs varat iekļaut sekojošos iestatījumus:

- Quality (kvalitāte)
- Paper Type (papīra tips)
- Paper Size (papīra izmērs)
- Enlarge/Reduce (palielināš./samazināš.)
- Density (blīvums)

- Stack/Sort (šķirošana)
- Page Layout (lapas izvietojums)
- 2-sided Copy (abpusēja kopēšana)
- Advanced Settings (advancēti iestat.)
- Ja ekrānā redzams Home vai More ekrāns, pavelciet pa ekrānu ar pirkstu pa labi vai kreisi, vai spiediet ◄ vai ►, lai atvērtu Shortcut ekrānu.
- 2 Vietā, kur nav pievienots īsceļš, spiediet 🗙.
- **3 Spiediet** Copy.
- Izlasiet skārienjūtīgajā ekrānā redamo informāciju, tad apstipriniet to nospiežot OK.
- Spiediet tos kopēšanas iepriekšiestatījumus, kurus vēlaties iekļaut kopēšanas īsceļā.
- 6 Pavelciet ekrānā uz augšu vai leju, vai spiediet ▲ vai ▼, lai atrastu pieejamos iestatījumus, tad spiediet iestatījumu, kuru vēlaties mainīt.
- Pavelciet ekrānā uz augšu vai leju, vai spiediet ▲ vai ▼, lai atrastu pieejamās iestatījuma iespējas, tad spiediet vajadzīgo iespēju.

Atkārtojiet 6 un 7 soli līdz ir izvēlēti visi šī īsceļa iestatījumi.

- 8 Kad esat beidzis izmainīt iestatījumus, spiediet Save as Shortcut.
- Izlasiet un apstipriniet jūsu izvēlēto iestatījumu sarakstu, tad spiediet OK.
- Izmantojot skārienjūtīgā ekrāna klaviatūru, ievadiet īsceļa nosaukumu. Spiediet OK.
- **1** Spiediet OK, lai saglabātu īsceļu.

# Faksa īsceļu pievienošana

Jūs varat iekļaut sekojošos iestatījumus:

- Address (adrese)
- Fax Resolution (faksa izšķirtspēja)
- Contrast (kontrasts)
- Broadcasting (apraide)
- Preview (priekšskatījums)
- Colour Setting (krāsas iestatījums)
- Real Time TX (transmisija reālā laikā)
- Overseas Mode (starptautiskais režīms) Glass Scan Size (stikla skenēš.izmērs)
- Ja ekrānā redzams Home vai More ekrāns, pavelciet pa ekrānu ar pirkstu pa labi vai kreisi, vai spiediet ◄ vai ►, lai atvērtu Shortcut ekrānu.
- 2 Vietā, kur nav pievienots īsceļš, spiediet X.
   3 Spiediet Fax.

- Izlasiet skārienjūtīgajā ekrānā redamo informāciju, tad apstipriniet to nospiežot OK.
- Izmantojot skārienjūtīgā ekrāna klaviatūru, Adsress Book (adrešu grāmatu) vai zvanu vēsturi, ievadiet faksa vai telefona numuru. Kad esat beidzis, ejiet uz 6 soli.

# Piezīme

- Faksa numuram jūs varat ievadīt līdz pat 20 cipariem.
- Ja īsceļš tiek izmantots apraidei, 7.solī, pirms 5.solī ievadāt faksa vai telefona numuru, spiediet Options un izvēlieties Broadcasting.
- Ja īsceļš tiek izmantots apraidei, jūs varat ievadīt līdz 20 faksa numuriem. Faksa numurus var ievadīt jebkurā kombinācijā no Grupas un individuāliem numuriem no telefona grāmatas vai manuāli ievadītiem.
- levadot faksa numuru īsceļā, tas automātiski tiek pievienots telefona grāmatai. Vārds Adrešu grāmatā būs īsceļa nosaukums plus kārtas numurs.
- 6 Spiediet Options.
- Pavelciet ekrānā uz augšu vai leju, vai spiediet ▲ vai ▼, lai atrastu pieejamos iestatījumus, tad spiediet iestatījumu, kuru vēlaties mainīt.
- 8 Spiediet jauno iespēju, kuru vēlaties iestatīt. Atkārtojiet 6 un 7 soli līdz ir izvēlēti visi šī īsceļa iestatījumi. Spiedietok.
- Stad esat beidzis izmainīt iestatījumus, spiediet Save as Shortcut.
- Izlasiet un apstipriniet jūsu izvēlēto iestatījumu sarakstu, tad spiediet OK.
- Izmantojot skārienjūtīgā ekrāna klaviatūru, ievadiet īsceļa nosaukumu. Spiediet OK.
- Diediet OK, lai saglabātu īsceļu.

# Skanēšanas īsceļu pievienošana

Jūs varat iekļaut sekojošos iestatījumus: to Media

- Scan Type (skanēšanas tips)
- Resolution (izšķirtspēja)
- File Type (faila tips)
- File Name (faila nosaukums)
- Auto Crop (automātiska apgriešana)
- Remove Background Colour (fona krāsas noņemšana)

# to E-mail Server (pieejams pēc IFAX lejupielādēšanas)

- Address (adrese)
- Scan Type (skanēšanas tips)
- Resolution (izšķirtspēja)
- File Type (faila tips)
- to OCR/to File/to Image/to E-mail
- PC Select (datora izvēle)

#### to FTP/to Network

- Profile Name (profila nosaukums)
- Ja ekrānā redzams Home vai More ekrāns, pavelciet pa ekrānu ar pirkstu pa labi vai kreisi, vai spiediet ◄ vai ►, lai atvērtu Shortcut ekrānu.
- 2 Vietā, kur nav pievienots īsceļš, spiediet 🗙.
- 3 Spiediet Scan.
- 4 Pavelciet ekrānā uz augšu vai leju, vai spiediet ▲ vai ▼, lai atrastu nepieciešamo skanēšanas veidu, tad nospiediet to.
- 5 Veiciet kādu no sekojošām darbībām:
  - Ja esat nospiedis to Media, izlasiet skārienjūtīgajā ekrānā redzamo informāciju, tad apstipriniet nospiežot OK. Ejiet uz 8 soli.
  - Ja esat nospiedis to E-mail Server, izlasiet skārienjūtīgajā ekrānā redzamo informāciju un apstipriniet nospiežot OK. Ejiet uz **6** soli.
  - Ja esat nospiedis to File, to OCR, to Image vai to E-mail, izlasiet skārienjūtīgajā ekrānā redzamo informāciju, tad apstipriniet nospiežot OK. Ejiet uz 7 soli.
  - Ja esat nospiedis to Network vai to FTP, izlasiet skārienjūtīgajā ekrānā redzamo informāciju, tad apstipriniet nospiežot OK.

Pavelciet ekrānā uz augšu vai leju, vai spiediet ▲ vai ▼, lai atrastu Profile Name, tad nospiediet to.

Spiediet OK, lai apstiprinātu jūsu izvēlēto Profile Name. Ejiet uz **13** soli.

#### 🖉 Piezīme

Lai pievienotu īsceļu to Network un to FTP, jums iepriekš jāpievieno Profile Name.

- 6 Veiciet kādu no sekojošām darbībām:
  - Lai ievadītu e-pasta adresi manuāli, spiediet Manual. Izmantojot skārienjūtīgā ekrāna klaviatūru, ievadiet e-pasta adresi. Spiediet OK.

• Kad iekārta ir pievienota tīklam:

Pavelciet ekrānā uz augšu vai leju, vai spiediet ▲ vai ▼, lai atrastu PC Name, tad nospiediet to. Spiediet OK, lai apstiprinātu jūsu izvēlēto PC Name. Ejiet uz **13** soli.

- 8 Spiediet Options.
- 9 Pavelciet ekrānā uz augšu vai leju, vai spiediet ▲ vai ▼, lai atrastu pieejamos iestatījumus, tad spiediet iestatījumu, kuru vēlaties mainīt vai saglabāt.
- Pavelciet ekrānā uz augšu vai leju, vai spiediet ▲ vai ▼, lai atrastu pieejamās iestatījuma iespējas, tad spiediet to, kuru vēlaties iestatīt.

Atkārtojiet **9** un **10** soli līdz ir izvēlēti visi šī īsceļa ietatījumi. Kad esat beidzis, spiediet OK.

- Pārbaudiet izvēlētos iestatījumus:
  - Ja jums nepieciešams veikt vēl izmaiņas, atgriezieties pie 8 soļa.
  - Ja izmaiņas jūs apmierina, spiediet Save as Shortcut.
- Pārbaudiet iestatījumus uz skārienjūtīgā ekrāna, tad spiediet OK.
- Izmantojot skārienjūtīgā ekrāna klaviatūru, ievadiet īsceļa nosaukumu. Spiediet OK.
- Izlasiet informāciju uz ekrāna, tad spiediet OK, lai saglabātu īsceļu.

# Web savienojuma īsceļa pievienošana

Web savienojuma īsceļā var iekļaut iestatījumus sekojošiem pakalpojumiem:

- PICASA Web Albums ™
- GOOGLE DOCS <sup>™</sup>
- FLICKR<sup>®</sup>
- Facebook <sup>™</sup>
- EVERNOTE®
- Dropbox

Piezīme

Lai pievienotu Web savienojuma īsceļu, jums ir nepieciešams lietotāja konts ar nepieciešamo servisu.

 Ja ekrānā redzams Home vai More ekrāns, pavelciet pa ekrānu ar pirkstu pa labi vai kreisi, vai spiediet ◄ vai ►, lai atvērtu Shortcut ekrānu.

2 Vietā, kur nav pievienots īsceļš, spiediet X. 3 Spiediet web.

- Ja ir redzama informācija par interneta savienojumu, izlasiet to un apstipriniet nospiežot OK.
- 5 Pavelciet pa ekrānu ar pirkstu pa labi vai kreisi, vai spiediet ◄ vai ►, lai atrastu pieejamos servisus, tad nospiediet vajadzīgo.
- Spiediet jūsu lietotāja kontu. Ja kontam ir nepieciešams PIN kods, ievadiet PIN kodu izmantojot skārienjūtīgā ekrāna klaviatūru. Spiediet OK.
- Izvēlieties funkciju, ko vēlaties lietot.

#### Piezīme

Funkcijas, ko var iestatīt, ir atkarīgas no izvēlētā servisa.

- 8 Izlasiet un apstipriniet jūsu izvēlēto funkciju sarakstu, tad spiediet OK.
- 9 Spiediet OK, lai saglabātu īsceļu.

#### Piezīme

Īsceļa vārds tiks piešķirts automātiski. Ja vēlaties izmainīt īsceļa nosaukumu, skat. *Īsceļa nosaukuma izmainīšana*.

# Īsceļu izmainīšana

Jūs varat izmainīt īsceļu iestatījumus.

Piezīme

Jūs nevarat izmainīt Web savienojuma īsceļu. Ja jūs vēlaties izmainīt īsceļu, izdzēsiet to, tad pievienojiet jaunu īsceļu.

- Spiediet īsceļu, kuru vēlaties izmainīt. Parādīsies izvēlētā īsceļa iestatījumi.
- 2 Izmainiet 1.solī izvēlētā īsceļa iestatījumus.
- **3 Kad iestatījumi ir izmainīti, spiediet** Save as Shortcut.
- 4 Spiediet OK, lai apstiprinātu.
- 5 Veiciet kādu no sekojošām darbībām:
  - Ja vēlaties pārrakstīt īsceļu, spiediet Yes. Ejiet uz **7** soli.
  - Ja nevēlaties pārrakstīt īsceļu, spiediet No, lai ievadītu jaunu īsceļa vārdu. Ejiet uz 6 soli.
- 6 Lai izmainītu vārdu, turiet nospiestu , lai izdzēstu patreizējo vārdu, tad, izmantojot skārienjūtīgā ekrāna klaviatūru, ievadiet jauno vārdu. Spiediet OK.
- ⑦ Spiediet OK, lai apstiprinātu.

# Īsceļu nosaukumu izmainīšana

- Spiediet un turiet nospiestu īsceļu līdz parādās dialoglodziņš.
- Piezīme

Jūs varat arī nospiest , All Settings un Shorcut Settings.

2 Spiediet Edit Shortcut Name.

Lai izmainītu nosaukumu, turiet nospiestu , lai izdzēstu patreizējo nosaukumu, tad izmantojot skārienjūtīgā ekrāna klaviatūru, ievadiet jauno nosaukumu. Spiediet OK.

# Īsceļu nosaukumu izdzēšana

 Spiediet un turiet nospiestu īsceļu līdz parādās dialoglodziņš.

#### Piezīme

Jūs varat arī nospiest **1**, All Settings un Shorcut Settings.

2 Spiediet Delete, lai izdzēstu 1.solī izvēlēto īsceļu. Spiediet Yes, lai apstiprinātu.

# Īsceļu atsaukšana

Īsceļa iestatījumi parādās Shortcut (īsceļa) ekrānā. Lai aktivizētu šo īsceļu, vienkārši nospiediet īsceļa nosaukumu.

# Zvana skaļums

Jūs varat izvēlēties zvana skaļumu no High līdz Off. Jaunais iestatījums saglabāsies līdz jūs to atkal izmainīsiet.

- Spiediet 👔.
- **2** Spiediet All Settings.
- 3 Pavelciet pa ekrānu ar pirkstu uz augšu vai leju, vai spiediet ▲ vai ▼, lai atrastu General Setup.
- 4 Spiediet General Setup.
- 6 Pavelciet pa ekrānu ar pirkstu uz augšu vai leju, vai spiediet ▲ vai ▼, lai atrastu Volume.
- 6 Spiediet Volume.
- **O** Spiediet Ring.
- **8** Spiediet Low, Med, High vai Off.
- 9 Spiediet 🌄.

# Ekrāna kontrasta pielāgošana

- 1 Spiediet 🎁 .
- 2 Spiediet All Settings.

3 Pavelciet pa ekrānu ar pirkstu uz augšu vai leju, vai spiediet ▲ vai ▼, lai atrastu General Setup.

4 Spiediet General Setup.

5 Pavelciet pa ekrānu ar pirkstu uz augšu vai leju, vai spiediet ▲ vai ▼, lai atrastu LCD Settings.

- 6 Spiediet LCD Settings.
- **7** Spiediet Backlight.
- 8 Spiediet Light, Med vai Dark.
- 🌖 Spiediet 🌄.

```
2
```

# Papīra ielikšana

# Papīra un citu materiālu ievietošana

# Papīra ielikšana papīra lādē

Vienlaicīgi vienā papīra lādē lieciet viena izmēra un viena svara papīru.

Pilnībā izvelciet papīra lādi no iekārtas

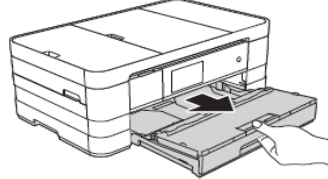

# 🖉 Piezīme

•Ja papīra atbalsta atloks (1) ir atvērts, aizveriet to, tad aizveriet papīra atbalstu (2).

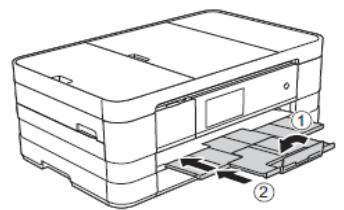

- Katru reizi, kad papīra lādē ieliekat citu papīra izmēru, izmainiet arī papīra izmēra iestatījumu iekārtā.
- 2 Paceliet papīra lādes pārsegu (1).

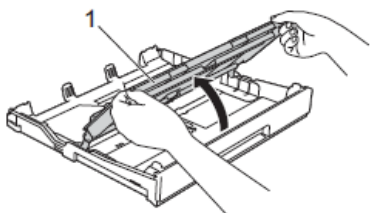

Nospiediet un pielāgojiet sānu atbalsta maliņas (1) jūsu izvēlētā papīra izmēram. Pārliecinieties, ka trijstūra atzīme (2) uz papīra atbalsta maliņām (1) atrodas pret jūsu izmantotā papīra izmēra atzīmēm.

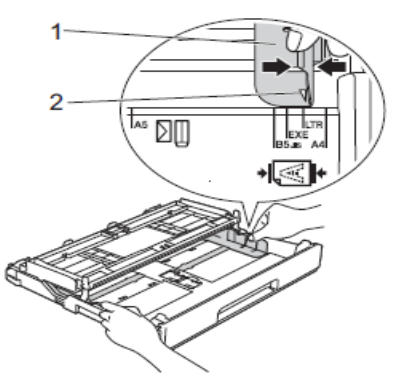

4 Lai izvairītos no papīra iesprūšanas, labi izvētiet papīru.

# 🖉 Piezīme

Vienmēr pārliecinieties, ka papīrs nav viļņains.

- 5 Uzmanīgi ielieciet papīru papīra lādē ar apdrukājamo pusi uz leju.
  - Pārliecinieties, ka papīrs lādē ir līdzens. • A4, Letter vai Executive izmērs

#### Landscape

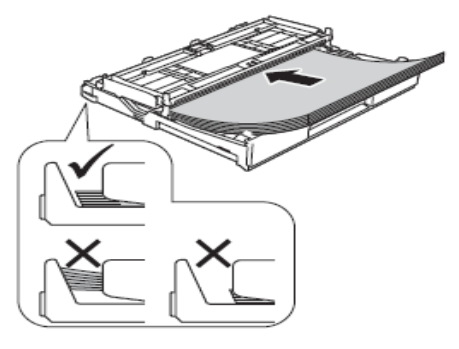

#### Svarīgi

Esiet uzmanīgi, lai neiebīdītu papīru pārāk ālu; tas var atdurties pret lādes malu un pacelties, kā rezultātā papīrs var iesprūst iekārtā.

# Piezīme

A5 vai mazāka izmēra papīrs jāievieto 'portrait' ∏ virzienā.

6 Uzmanīgi pielāgojiet sānu atbalsta maliņas (1) līdz papīram. Pārliecinieties, ka atbalsta maliņas pieskaras papīram.

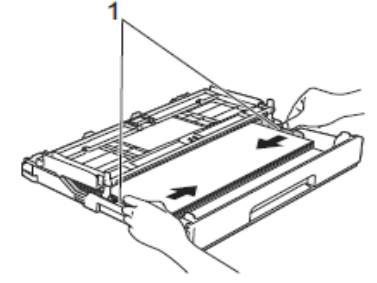

Pārbaudiet vai papīrs lādē atrodas līdzeni un nepārsniedz maksimālo atzīmi (1). Pārpildīta papīra lāde var izraisīt papīra iesprūšanu.

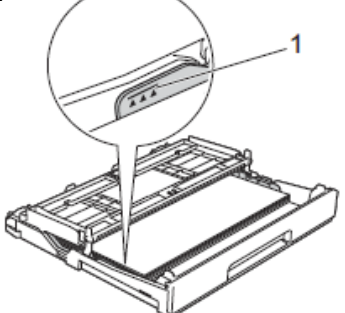

8 Nolaidiet ārējās papīra lādes vāku.

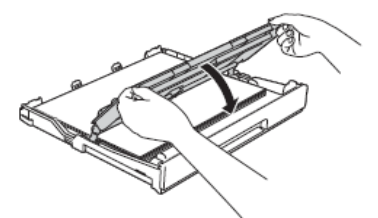

Ozmanīgi iebīdiet papīra lādi iekārtā.

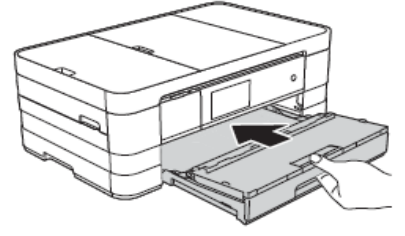

Kad stumjat papīra lādi aparātā, izvelciet papīra atbalstu (1) līdz tas noklikšķ un atlokiet papīra atbalsta atloku (2).

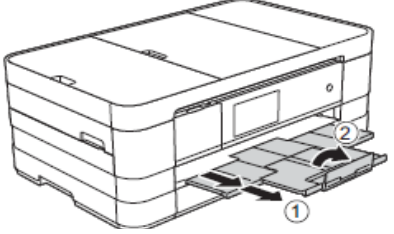

### 🖉 Piezīme

Ja izmantojat papīru, kas ir garāks par A4 vai Letter izmēru vai aploksni ar atloku šaurajā malā, aizveriet papīra atbalsta atloku.

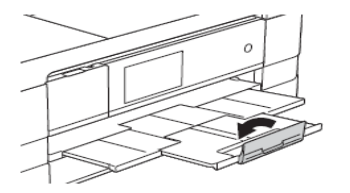

# Mazāka papīra (Photo, Photo L un aplokšņu) ievietošana

Portrait

(A5 vai mazāka izmēra papīrs)

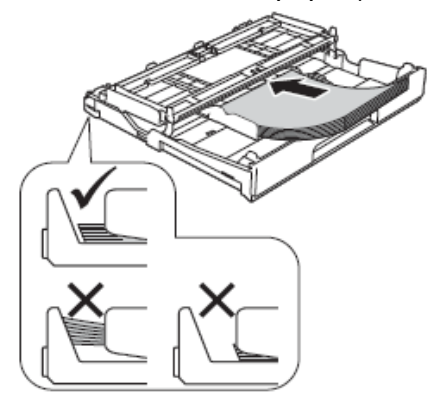

#### Svarīgi

Esiet uzmanīgi, lai neiebīdītu papīru pārāk ālu; tas var atdurties pret lādes malu un pacelties, kā rezultātā papīrs var iesprūst iekārtā.

#### Aploksnes

Izmantojiet aploksnes, kas sver no 80 līdz 95 g/m<sup>2</sup>.

#### Svarīgi

Neizmantojiet nevienu no sekojošā tipa aploksnēm, jo tās var izraisīt papīra padeves problēmas:

- Ja tās ir maisveidīgas konstrukcijas
- Ja tās ir reljefas (ir izvirzīts teksts)
- Ir skavas vai saspraudes
- Ir apdrukātas no iekšpuses

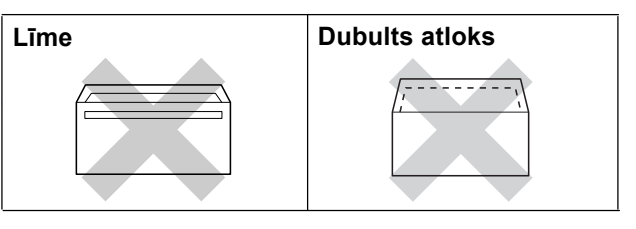

 Pirms ielikšanas nopresējiet aplokšņu un pastkaršu stūrus un malas, lai tās būtu pēc iespējas plakanākas.

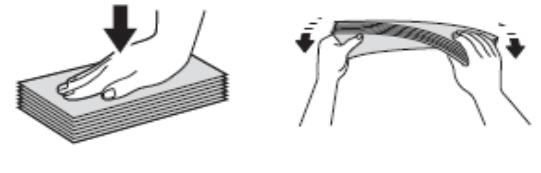

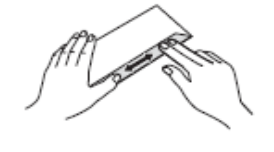

#### Svarīgi

Ja aploksne vai pastkarte ir dubulta, lieciet tās papīra lādē pa vienai.

Lieciet aploksnes papīra lādē ar adreses pusi uz leju. Ja aploksnei atloks ir garajā malā, lieciet to uz kreiso pusi (kā parādīts attēlā). Pielāgojiet papīra atbalsta malas (1) aploksnes izmēram.

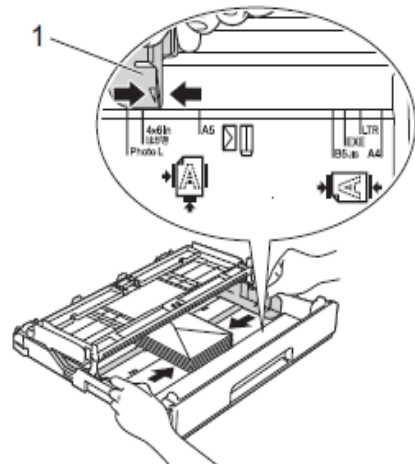

# 🖉 Piezīme

 Ja izmantojat aploksnes ar atloku īsajā malā, ievietojiet tās papīra lādē kā parādīts attēlā.

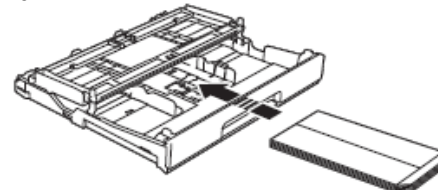

 Ja izmantojat aploksnes ar atloku īsajā malā, aizveriet papīra atbalsta atloku.

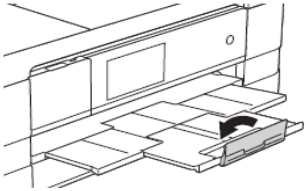

#### Ja rodas problēmas apdrukājot aploksnes ar atloku īsajā malā:

Atveriet aploksnes atloku.

2 levietojiet aploksni papīra lādē ar adreses pusi uz leju un atloku kā parādīts attēlā.

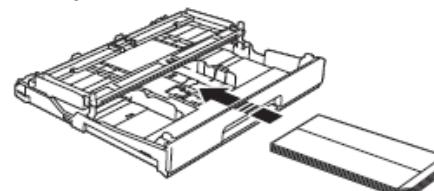

Printera draivera ekrānā izvēlieties Reverse Print (Windows) vai Reverse page orientation (Macintosh), tad pielāgojiet izmēru un malas.

#### Photo un Photo L papīra ievietošana

 Pirms papīra ievietošanas nopresējiet papīra stūrus un malas cik līdzenas vien iespējams.

🖉 Piezīme

Ja Photo (10x15 cm) vai Photo L (89x127 mm) ir dubulta, lieciet tās papīra lādē pa vienai.

2 Veiciet kādu no sekojošām darbībām:

- Ja izmantojat Photo L (89x127 mm), paceliet Photo L stopētāju (1).
- Ja izmantojat Photo (10x15 cm), paceliet Photo stopētāju (2).

Uzmanīgi nospiediet un pabīdiet papīra malu atbalstus (3) līdz jūsu izvēlātā papīra izmēram.

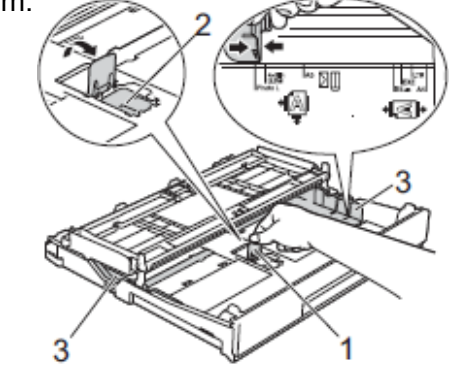

3 Aizveriet ārējās papīra lādes vāku.

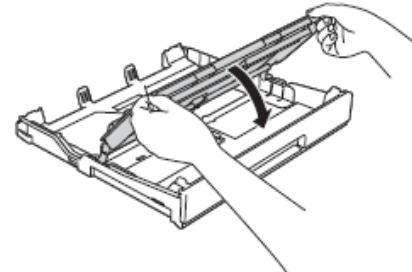

Lieciet Photo vai Photo L papīru papīra lādē ar apdrukājamo pusi uz leju.

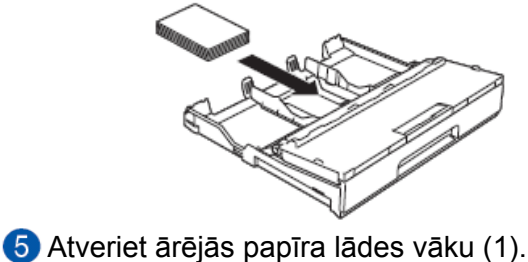

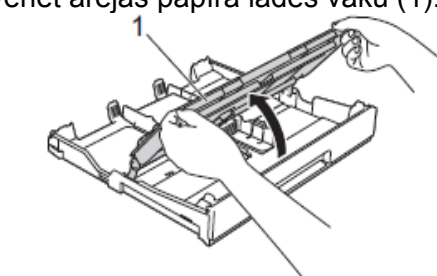

Uzmanīgi pielāgojiet papīra atbalsta maliņas
 (1) papīram.

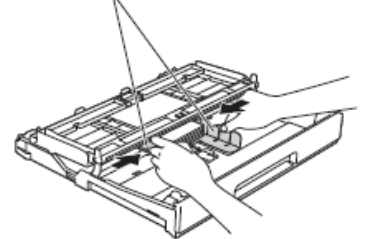

Aizveriet ārējās papīra lādes vāku.

# Papīra ielikšana manuālās padeves papīra lādē

Šinī papīra padevē jūs varat ievietot īpašu papīru vienlaicīgi ne vairāk kā vienu lapu. Izmantojiet manuālo padevi, lai drukātu vai kopētu uz A3, Ledger, Legal, A4, Letter, A5, A6, Executive, aploksnēm, Photo (10 x 15 cm), Photo L (89 x 127 mm), Photo 2L (13x18 cm) un Index Card (127 x 203 mm).

# 🖉 Piezīme

- Tiklīdz jūs ieliksiet papīru manuālās padeves lādē, iekārta automātiski pārslēgsies Manual Feed režīmā.
- Ja izmantojat papīru, kas ir garāks par A4 vai Letter izmēru vai aploksnes ar atloku īsajā malā, aizveriet papīra atbalsta atloku.

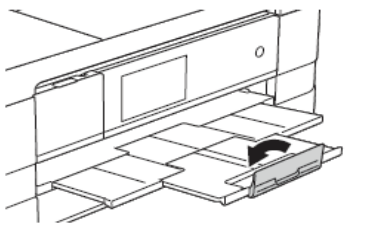

 Atveriet manuālās padeves lādi iekārtas aizmugurē.

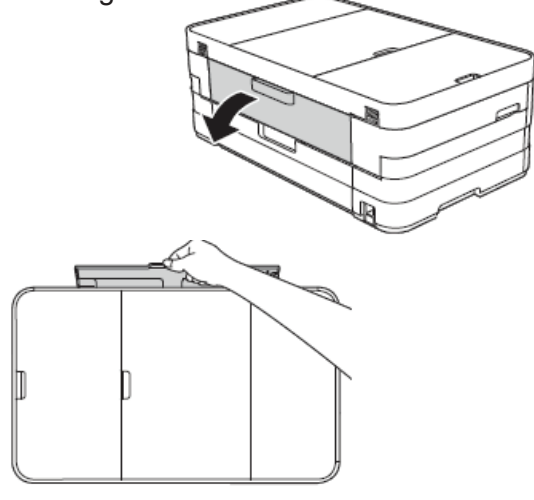

Pielāgojiet manuālās padeves lādes papīra atbalsta maliņas jūsu izmantotā papīra izmēram.

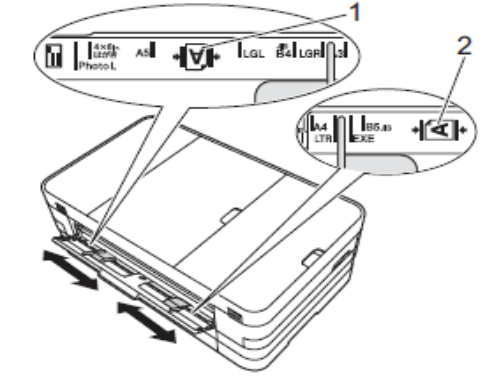

### 🖉 Piezīme

Papīra atzīme (1) 'Portrait' pozīcijā atrodas manuālās padeves lādes labajā pusē. Atzīme (2) 'Landscape' pozīcijā atrodas lādes kreisajā pusē.

- 3 Manuālajā papīra lādē lieciet tikai pa vienai lapai ar apdrukājamo pusi uz augšu.
  - Izmantojot A3, Ledger, Legal, A5, A6, aploksnes, Photo, Photo L, Photo 2L vai Index Card.

#### 'Portrait' 🗌 pozīcija

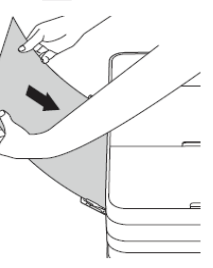

• 'Landscape' 🔄 pozīcija

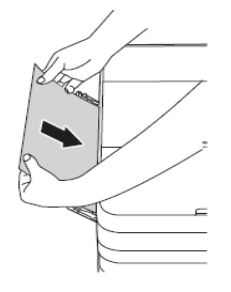

#### Svarīgi

Nelieciet papīra lādē vienlaicīgi vairāk par vienu lapu, pretējā gadījumā lapas var iesprūst. Pat, ja jums ir jāizdrukā vairākas lapas, nelieciet padevē nākamo lapu pirms uz skārienjūtīgā ekrāna nav parādījies paziņojums, kas atļauj to darīt.

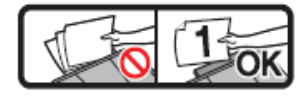

- Nelieciet papīru manuālajā padevē, ja drukājat no papīra lādes. Tas var izraisīt papīra iesprūšanu.
- Ar abām rokām uzmanīgi pielāgojiet papīra atbalsta maliņas jūsu izvēlētā papīra izmēram.

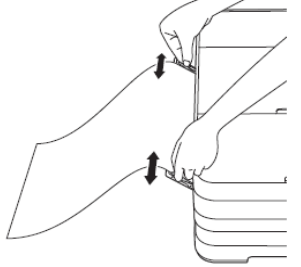

# 🖉 Piezīme

- Nepiestumiet papīra atbalsta maliņas pārāk cieši pie papīra. Tas var izraisīt papīra saburzīšanu.
- Papīru lieciet lādes centrā starp papīra atbalsta maliņām. Ja papīrs nav iecentrēts, izvelciet to un ielieciet vēlreiz.
- 6 Ar abām rokām lieciet lapu padevē līdz lapas mala atduras pret papīra pdeves rullīti. Atlaidiet lapu, kad dzirdat, ka iekārta lapu mazliet ievelk. Uz skārienjūtīgā ekrāna parādīsies Manual Feed Slot ready.

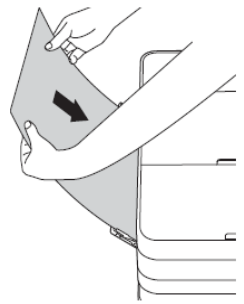

# 🖉 Piezīme

- levietojot aploksni vai biezu papīru, pastumiet to manuālajā papīra padevē, līdz jūtat, ka iekārta paņem aploksni vai lapu.
- levietojot A3, Legal vai Ledger izmēra lapu, iekārta izdrukāto lapu pēc izdrukāšas neatbrīvo, lai tā nenokristu zemē. Kad lapa izdrukāta, izvelciet to un nospiediet OK.
- Ja teksts neietilpst lapā, ekrānā lūgs jūs ievietot vēl vienu lapu. Ievietojiet manuālajā padevē nākamo lapu, tad uz ekrāna spiediet OK.

# 🖉 Piezīme

- Pārliecinieties, ka drukāšana ir pabeigta, pirms aizverat manuālās padeves lādi.
- Ja manuālajā padeves lādē ir ielikts papīrs, iekārta vienmēr drukās no tās.
- Papīrs, ka ielikts manuālās padeves lādē kamēr tiek drukāta testa lapa, fakss vai atskaite, tiks izgrūsta.
- lekārtas tīrīšanās procesa laikā, manuālās padeves lādē ievietotais papīrs tiks izgrūsts.

# Papīra iestatījumi Papīra izmērs un tips

### Papīra tips

Lai iegūtu maksimāli labu drukas kvalitāti, iestatiet iekārtā jūsu izmantotā papīra tipu.

- 1 Spiediet 🎁 .
- 2 Spiediet 🔜 .
- 3 Pavelciet pa ekrānu ar pirkstu uz augšu vai apakšu, vai spiediet ▲ vai ▼, lai atrastu Plain Paper, Inkjet Paper, Brother BP71, Other Glossy Vai Transparency, tad spiediet iespēju, kuru vēlaties iestatīt.
- 4 Spiediet 🎦 .

# Piezīme

Lapa tiek izdrukāta ar apdrukāto pusi uz augšu iekārtas priekšpusē. Izmantojot kodoskopa plēvi vai glancētu papīru, izņemiet apdrukāto Iapu tūlīt pēc izdrukāšanas, lai izvairītos no izsmērēšanās vai iesprūšanas.

#### Papīra tips

Drukājot jūs varat izmantot sekojoša izmēra papīru: A4, A5, A3, 10x15 cm, Letter, Legal un diva izmēra papīru sūtot faksu: A4 un Letter. Nomainot papīra izmēru papīra lādē, jums ir jānomaina arī papīra izmēra iestatījums iekārtā.

- 1 Spiediet 👔.
- 2 Spiediet ].
- 3 Spiediet A4, A5, 10x15 cm vai Letter.
- 4 Spiediet 🎦 .

# Piezīme

Kopējot uz A3, Legal vai Ledger izmēra papīra, kopēšanas režīmā iestatiet papīra izmēra iespēju.

# Apdrukas laukums

Apdrukas laukums ir atkarīgs no jūsu izmantotajiem iestatījumiem. Zemāk attēlā norādīti neapdrukājamie laukumi. Ietonētās vietas iespējams apdrukāt tikai izvēloties Borderless iestatījumu.

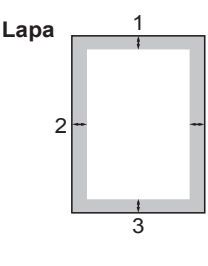

Aploksne

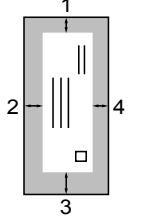

# 🖉 Piezīme

Aploksnēm Borderless iestatījums nav iespējams.

# leteicamais papīrs un citi materiāli

Drukas kvalitāti var ietekmēt papīra tips. Lai iegūtu maksimāli labu izdrukas kvalitāti, vienmēr iestatiet zem Paper Type papīra tipu, kas atbilst jūsu izvēlētajiem iestatījumiem. Jūs varat izmantot parasto (80g), tintes, spīdīgu (glossy), kodoskopa plēves un aploksnes.

- Ja drukājat uz tintes papīra, plēves vai glancēta papīra, pārliecinieties, ka esat izvēlējies pareizo iestatījumu 'Basic' tabulā printera draiverī vai Paper Type iestatījumos.
- Ja drukājat uz Brother foto papīra, vispirms papīra lādē ielieciet līdzi nākošo papildus foto papīra lapu un tikai tad pa virsu foto papīru.
- Ja izmantojat plēves vai foto papīru, tad, lai izsargātos no tintes izsmērēšanās vai papīra sasprūšanas, neļaujiet izdrukātajām lapām krāties vienai uz otras.
- Izvairieties no apdrukātās virsmas aiztikšanas tūlīt pēc lapas izdrukāšanās; virsma var būt vēl mitra.

# Papīra glabāšana un izmantošana

- Glabājiet papīru tā oriģinālajā iepakojumā un turiet to noslēgtu. Glabājiet papīru horizontāli un sausā vietā, sargājiet no tiešiem saules stariem un karstuma.
- Glancēto papīru lādē lieciet ar spīdīgo pusi uz leju. Izvairieties no spīdīgās puses aiztikšanas ar pirkstiem.

 Neaiztieciet kodoskopa plēves abas puses, jo tās viegli uzsūc ūdeni un sviedrus, kā rezultātā var pasliktināties izdrukas kvalitāte. Izmantojiet tikai tādas kodoskopa plēves, kas domātas tintes printeriem.

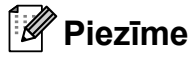

Neizmantojiet sekojoša veida papīru:

 Bojātu, saburzītu, viļņainu vai neregulāras formas papīru.

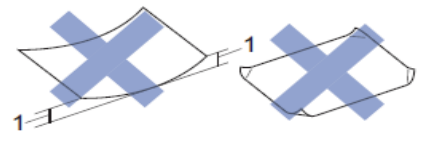

- 1 2mm vai vairāk, var izraisīt papīra iesprūšanu.
- Ļoti spīdīgu vai reljefainu papīru.
- Nevar līdzeni sakārtot vienā kaudzē.
- · Graudainu papīru.

Izejošā papīra lādē ietilpst līdz 50 lapām A4 80 g/m<sup>2</sup> papīra.

3

# Dokumentu ievietošana

# Izmantojot ADF

ADF var ielikt līdz 20 lapām, kur tās tiek pa vienai ievilktas. Izmantojiet standarta 80 g/m<sup>2</sup> papīru un vienmēr izvētiet papīru pirms to ielieciet ADF.

#### Dokumeta izmēri un svars

| Papīrs:  | 80 g/m <sup>2</sup> A4      |
|----------|-----------------------------|
| Garums:  | 148 līdz 355.6 mm           |
| Platums: | 148 līdz 215.9 mm           |
| Svars:   | 64 līdz 90 g/m <sup>2</sup> |

#### Kā ievietot dokumentus

#### Svarīgi

- NERAUJIET dokumentu kamēr tas tiek ievilkts.
- NEIZMANTOJIET papīru, kas ir viļņains, krunkains, locīts, ieplīsis, saskavots, sasprausts vai līmēts.
- NEIZMANTOJIET kartonu, avīzi vai audumu.

Pārliecinieties, ka dokumenti, kur rakstīts ar tinti vai ir apstrādāti ar korekcijas šķīdumu, ir pilnīgi nožuvuši.

Paceliet un atlokiet ADF dokumentu atbalstu (1).

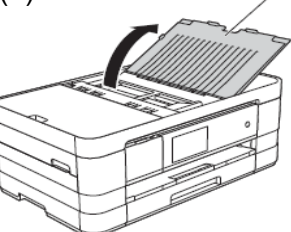

- 2 Papīru labi izvētiet.
- Pielāgojiet papīra atbalsta maliņas (1) dokumenta platumam.

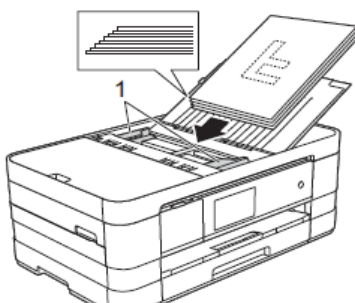

Okumentus ADF lieciet ar apdrukāto pusi uz leju un sākumu pa priekšu līdz jūtat, ka tie atduras.
Uz LCD ekrāna parādīsies ADF, Ready.

Neatstājiet biezus dokumentus uz skanera
 stikla. Atstāšana var izraisīt papīra iesprūšanu.

Piezīme

# Skenera stikla izmantošana

Jūs varat izmantot skenera stiklu, lai sūtītu faksu, kopētu vai skenētu lapas no grāmatas vai atsevišķas lapas.

#### Dokumenta izmēri un svars

| Garums:  | līdz 297 mm   |
|----------|---------------|
| Platums: | līdz 215.9 mm |
| Svars:   | līdz 2 kg     |

#### Kā ievietot dokumentus

🖉 Piezīme

Lai izmantotu skanera stiklu, ADF ir jābūt tukšam.

- 1 Paceliet dokumentu vāku.
- Izmantojot atzīmes stikla sānos un augšā, novietojiet dokumentu ar tekstu uz leju ekrāna augšējā kreisajā stūrī.

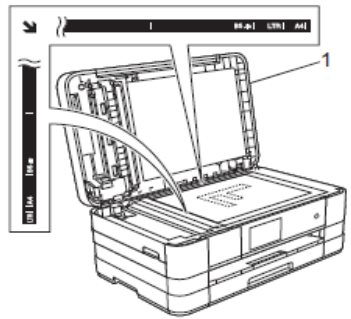

1 Dokumentu vāks

3 Nolaidiet dokumentu vāku.

#### Svarīgi

Ja skenējat grāmatu vai biezu dokumentu, neaizcērtiet un nespiediet vāku.

Uz LCD ekrāna parādīsies ADF Ready.

Drošība

# Secure Function Lock 2.0

Secure Function Lock 2.0 ļauj jums ierobežot publisko piekļuvi noteiktām iekārtas funkcijām:

- Fax Tx (faksa nosūtīšana)
- Fax Rx (faksa saņemšana)
- Copy (kopēšana)
- Scan (skanēšana)
- PCC (PhotoCapture Center )
- PC Print (drukāšana no datora)
- Colour Print (krāsu drukāšana)
- Page Limit (lapu skaita limits)
- Web Upload (augšupielādēšana)
- Web Download (lejupielādēšana)

Šī funkcija pasargā arī no noklusēto iestatījumu izmainīšanas, ierobežojot piekļuvi izvēlnes iestatījumiem.

Pirms izmantojat drošības funkciju, jums ir jāievada administratora parole.

Piekļuve ierobežotām darbībām ir iespējama izveidojot ierobežotu lietotāju. Šādam lietotājam, lai lietotu iekārtu, ir jāievada parole.

Ja jūs aizmirstat paroli, kontaktējieties ar Brother servisa centru.

# 🖉 Piezīme

- Tikai administrators var iestatīt ierobežojumus un veikt izmaiņas katram lietotājam.
- Ja Fax Tx ir slēgts, jūs nevarat izmantot nevienu funkciju no Fax izvēlnes.
- Ja Secure Function Lock ir aktivizēts, jūs nevarat labot vai dzēst īsceļu.

# Pirms Secure Function Lock 2.0 lietošanas

Secure Function Lock 2.0 var konfigurēt izmantojot Web pārlūku. Pirms konfigurācijas nepieciešams veikt sekojošo:

Sāciet Web pārlūku.

2 levadiet "http://iekārtas IP adresi/" jūsu pārlūka adreses logā (kur "machine's IP address" ir Brother iekārtas IP adrese). Piemēram: http://192.168.1.2/

#### Piezīme

lekārtas IP adresi varat atrast Network Configuration Report. 3 Login logā ievadiet paroli. (Šī ir parole, lai piekļūtu iekārtas web lapai, nevis administratora parole priekš Secure Function Lock). Spiediet → .

|                                                                                                    | And a                                                         |                     |
|----------------------------------------------------------------------------------------------------|---------------------------------------------------------------|---------------------|
| ere 2                                                                                                    |                                                               |                     |
| 2011<br>Ass Release Internal<br>Martenamon Efformation<br>Yead Decis<br>Decision & Location<br>Martin Yolume<br>Decision<br>Mark/Trave | Status<br>Device Status<br>Aucunatic Hortwall<br>Initi (annel | Facty<br>* cor © co |

#### Piezīme

Ja jūs Web pārlūku, lai konfigurētu iekārtas iestatījumus, izmantojat pirmo reizi, iestatiet paroli.

- 1 Spiediet Please configure the password.
- 2 levadiet paroli kādu vēlaties lietot (līdz 32 zīmēm).
- 3 Confirm New Password logā atkārtoti ievadiet paroli.
- 4 Spiediet Submit.

# Administratora paroles ievadīšana un izmainīšana

#### Administratora paroles iestatīšana

- 1 Spiediet Administrator.
- 2 Spiediet Secure Function Lock.
- 3 New Password logā ievadiet 4-ciparu paroli.

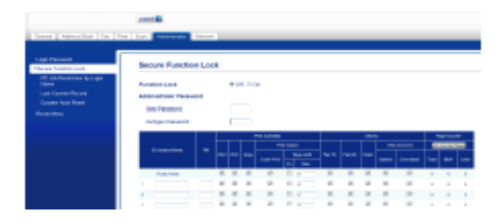

- Retype Password logā atkārtoti ievadiet paroli.
- Spiediet Submit.

#### Administratora paroles izmainīšana

- 1 Spiediet Administrator.
- 2 Spiediet Secure Function Lock.
- 3 New Password logā ievadiet jauno 4-ciparu paroli.
- Retype Password logā atkārtoti ievadiet jauno paroli.
- 6 Spiediet Submit.

# lerobežoto lietotāju iestatīšana

- 1 Spiediet Administrator.
- 2 Spiediet Secure Function Lock.
- 3 ID Number/Name logā ievadiet grupas nosaukumu vai lietotāja vārdu (līdz 15 burtiem), tad PIN logā ievadiet 4-ciparu paroli.

| Appendiation (and                                                          | Secure Punche                                             | n Les                                                 |   |        |   |              |     |   |   |   |                    |             |   |          |
|----------------------------------------------------------------------------|-----------------------------------------------------------|-------------------------------------------------------|---|--------|---|--------------|-----|---|---|---|--------------------|-------------|---|----------|
| K jacheniste kriage<br>Nation<br>Sectores factores<br>Sectores<br>Sectores | Parcelor you<br>Labolater Rear<br>Normanice<br>Teleperent | Part Ser yes<br>Set Scholar Processed<br>New Transmit |   |        |   |              |     |   |   |   |                    |             |   |          |
|                                                                            |                                                           |                                                       |   |        |   | a sa ka      |     |   | _ | - |                    |             | • | a loo ta |
|                                                                            |                                                           |                                                       |   |        |   |              |     |   |   |   |                    |             |   |          |
|                                                                            | 1 in the law                                              |                                                       |   |        |   |              | 1   |   |   |   |                    |             |   |          |
|                                                                            | 1 Marcaline                                               | 1                                                     | * | ~<br>8 | - | tan ing<br>R | 1.1 | 1 |   |   | ine<br>R           | leveni<br>R | - | -        |
|                                                                            | Landschum<br>Rest Mate                                    |                                                       |   | ~<br>  | 1 | 2            |     |   | 1 | 1 | 1000<br>100<br>100 | 2           | 1 |          |

Print Activities vai Others logā atzīmējiet funkcijas, kuras vēlaties ierobežot. Ja vēlaties konfigurēt maksimālo lapu skaitu, pretī Page Limit atzīmējiet On, tad pie Max ievadiet skaitli. Spiediet Submit.

# 🖉 Piezīme

- Katram lietotājam ir jābūt savai parolei.
- Jūs varat iestatīt vienu Publisko lietotāju. Publiskajiem lietotājiem nav jāievada parole.

# Secure Function Lock ieslēgšana/izslēgšana

# 🖉 Piezīme

Ja ievadāt nepareizu paroli, uz ekrāna parādīsies Wrong Password. Ievadiet pareizo paroli. Ja esat paroli aizmirsis, sazinieties ar Brother servisa centru.

#### Secure Function Lock ieslēgšana

#### 1 Spiediet 👔

- 2 Spiediet All Settings.
- 3 Pavelciet ekrānā uz augšu vai leju, vai spiediet ▲ vai ▼, lai atrastu General Setup.
- 4 Spiediet General Setup.
- 5 Pavelciet ekrānā uz augšu vai leju, vai spiediet ▲ vai ▼, lai atrastu Function Lock.
- 6 Spiediet Function Lock.
- 7 Spiediet Lock Off → On.
- 8 Izmantojot taustiņus ekrānā, ievadiet savu 4-ciparu administratora paroli. Spiediet OK.

#### Secure Function Lock izslēgšana

- Spiediet Public vai Raxxxxx, ir lietotāja vārds).
- 2 Spiediet Lock On  $\rightarrow$  Off.
- Izmantojot taustiņus ekrānā, ievadiet savu 4-ciparu administratora paroli. Spiediet OK.

# Lietotāju pārslēgšana

- 1 Spiediet Papublic vai Paxxxx, (kur xxxxx ir lietotāja vārds).
- 2 Spiediet Change User.

3 Pavelciet ekrānā uz augšu vai leju, vai spiediet ▲ vai ▼, lai atrastu savu lietotāja vārdu.

- 4 Spiediet savu lietotāja vārdu.
- Izmantojot taustiņus ekrānā, ievadiet savu 4-ciparu lietotāja paroli. Spiediet OK.

# Pārslēgšana uz Publisko režīmu

- Spiediet 
   <u>s</u>xxxxx
   , (kur xxxxx ir lietotāja vārds).
- 2 Spiediet Go to Public.

# Zvanu ierobežošana

Šī iespēja pasargā lietotājus no faksa nosūtīšanas vai pazvanīšanas uz nepareizu numuru kļūdas dēļ. Jūs varat likt iekārtai ierobežot zvanīšanu, kad izmantojat taustiņu paneli, Adrešu grāmatu, īsceļu vai LDAP meklēšanu.

Ja izvēlaties off, iekārta neierobežos zvanīšanu.

Ja izvēlēsieties Enter # Twice, iekārta lūgs numuru ievadīt vēlreiz un tad, ja numurs būs ievadīts tāds pats kā pirmo reizi, iekārta veiks savienojumu. Ja ievadīsiet nepareizu numuru, iekārta rādīs kļūdas paziņojumu.

Ja izvēlēsieties On, iekārta ierobežos visu faksu nosūtīšanu un izejošos zvanus.

# 🖉 Piezīme

- Enter # Twice nedarbosies, ja pacelsiet ārējo telefona klausuli pirms numura ievadīšanas. Jums nelūgs ievadīt numuru atkārtoti.
- Ja izvēlaties On vai Enter # Twice, jūs nevarat izmantot Apraidi.

# Taustiņu paneļa ierobežošana

- 1 Spiediet 👔 .
- 2 Spiediet All Settings.
- 3 Pavelciet ekrānā uz augšu vai leju, vai spiediet ▲ vai ▼, lai atrastu Fax.
- 4 Spiediet Fax.
- 5 Pavelciet ekrānā uz augšu vai leju, vai spiediet ▲ vai ▼, lai atrastu Dial Restriction.
- 6 Spiediet Dial Restriction.
- **7** Spiediet Dial Pad.
- 8 Spiediet Enter # Twice, On vai Off.
- Spiediet ].

### Adrešu grāmatas ierobežošana

#### Spiediet

- 2 Spiediet All Settings.
- 3 Pavelciet ekrānā uz augšu vai leju, vai spiediet ▲ vai ▼, lai atrastu Fax.
- 4 Spiediet Fax.
- 5 Pavelciet ekrānā uz augšu vai leju, vai spiediet ▲ vai ▼, lai atrastu Dial Restriction.
- 6 Spiediet Dial Restriction.
- **7 Spiediet** Address Book.
- 8 Spiediet Enter # Twice, On vai Off.
- 9 Spiediet 🎦 .

# Īsceļa ierobežošana

- Spiediet iii .
   Spiediet All Settings.
   Pavelciet ekrānā uz augšu vai leju, vai spiediet ▲ vai ▼, lai atrastu Fax.
   Spiediet Fax.
   Pavelciet ekrānā uz augšu vai leju, vai spiediet ▲ vai ▼, lai atrastu Dial Restriction.
   Spiediet Dial Restriction.
   Spiediet Shortcuts.
- 8 Spiediet Enter # Twice, On vai Off.
- Spiediet ].

# LDAP Servera ierobežošana

- 1 Spiediet 👔 .
- 2 Spiediet All Settings.
- 3 Pavelciet ekrānā uz augšu vai leju, vai spiediet ▲ vai ▼, lai atrastu Fax.
- 4 Spiediet Fax.

5 Pavelciet ekrānā uz augšu vai leju, vai spiediet ▲ vai ▼, lai atrastu Dial Restriction.

- 6 Spiediet Dial Restriction.
- **7** Spiediet LDAP Server.
- 8 Spiediet Enter # Twice, On vai Off.
- 9 Spiediet 🎦 .

```
5
```

# Faksa nosūtīšana

# Faksa režīms

- 1 Veiciet kādu no sekojošām darbībām:
  - Lieciet dokumentu ADF ar tekstu uz leju.
  - Dokumentu lieciet ar tekstu **uz leju** uz skenera stikla.

# 🖉 Piezīme

- Ja sūtat melnbaltu faksu no ADF, kad atmiņa ir pilna, tas tiks nosūtīts reālajā laikā.
- Skenera stiklu varat izmantot, ja vēlaties nosūtīt lapas no grāmatas. Dokumenti var būt līdz A4 vai Letter izmēram.
- Lai nosūtītu vairākas krāsainas lapas, izmantojiet ADF.
- 2 Veiciet kādu no sekojošām darbībām:
  - Ja Fax Preview ir izslēgts, spiediet Fax.
    Ja Fax Preview ir ieslēgts, spiediet Fax,
  - tad Sending Faxes.

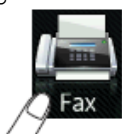

Uz skārienjūtīgā ekrāna būs redzams:

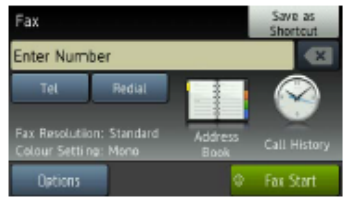

3 Jūs varat izmainīt sekojošus faksa nosūtīšanas iestatījumus. Spiediet Options. Pavelciet pa ekrānu ar pirkstu uz leju vai augšu, vai spiediet ▲ vai ▼, lai apskatītu faksa iestatījumus. Kad parādās jums nepieciešamais iestatījums, nospiediet to un izvēlieties iespēju. Kad esat beidzis veikt izmaiņas, spiediet ok.

Ievadiet faksa numuru: Izmantojot taustiņu paneli Izmantojot adrešu grāmatu

- Address Book
- Izmantojot zvanu vēsturi
- Outgoing Call
- Caller ID history

### 🖉 Piezīme

• Jūs pirms sūtīšanas varat apskatīt faksa ziņojumu iestatot Preview uz On.

- Ja jūsu tīkls atbalsta LDAP protokolu, jūs varat faksa numurus un e-pasta adreses meklēt savā serverī.
- **5** Spiediet Fax Start.
  - Faksu sūtot no ADF
  - lekārta sāks dokumenta skanēšanu.

#### Faksu sūtot no skenera stikla

- Ja zem Colour Setting izvēlēsieties, iekārta sāks skanēt pirmo lapu. Ejiet uz 6.soli.
- Ja zem Colour Setting izvēlēsieties Colour, ekrānā parādīsies jautājums vai jūs vēlaties sūtīt krāsu faksu. Spiediet Yes (Colour Fax), lai apstiprinātu. Iekārta sāks savienojumu un sūtīt lapu.
- 6 Kad uz LCD ekrāna parādās Next Page?, veiciet kādu no sekojošām darbībām:
  - Lai nosūtītu vienu lapu, spiediet No. Aparāts sāks dokumenta sūtīšanu.
  - Lai nosūtītu vairāk par vienu lapu, spiediet Yes un ejiet uz 7.soli.
- Lieciet uz stikla nākamo lapu. Spiediet OK. Iekārta sāks lapas skenēšanu. (Katrai nākamajai lapai atkārtojiet 6. un 7.soli).

# Krāsaina faksa nosūtīšana

lekārta var nosūtīt krāsainu faksu tikai uz aparātiem, kas atbalsta šo iespēju. Krāsu faksus nevar saglabāt atmiņā. Sūtot krāsu faksu, tas tiks nosūtīts reālajā laikā (pat, ja Real Time TX ir izslēgts).

#### 1 levietojiet dokumentu.

2 Veiciet kādu no sekojošām darbībām:

- Ja Fax Preview ir izslēgts, spiediet Fax.
- Ja Fax Preview ir ieslēgts, spiediet Fax, tad Sending Faxes.
- 3 Spiediet Options.
- Pavelciet pa ekrānu ar pirkstu uz leju vai augšu, vai spiediet ▲vai ▼, lai atrastu Colour Setting.
- **5** Spiediet Colour Setting.
- 6 Spiediet Colour.
- **7** Spiediet OK.
- 8 levadiet faksa numuru.
- 9 Spiediet Fax Start.

# Faksa atcelšana

Ja vēlaties atcelt faksu, kamēr aparāts skanē, savienojas vai sūta, spiediet 🔀.

# Izejošā faksa pirmssūtīšanas apskate

Jūs varat apskatīt faksa ziņojumu pirms tā nosūtīšanas. Pirms šīs iespējas izmantošanas, jums ir jāiestata Real Time Transmission un Polling RX uz Off.

- 1 lelieciet dokumentu.
- 2 Veiciet kādu no sekojošām darbībām:
  - Ja Fax Preview ir izslēgts, spiediet Fax.
  - Ja Fax Preview ir ieslēgts, spiediet Fax, tad Sending Faxes.
- **3 Spiediet** Options.
- Pavelciet ekrānā uz augšu vai leju, vai spiediet ▲ vai ▼, lai atrastu Preview.
- **5** Spiediet Preview.
- 6 Spiediet On.
- **OK**.
- 8 Izmantojot taustiņu paneli vai adrešu grāmatu, ievadiet faksa numuru.
- 9 Spiediet Fax Start. lekārta sāks skanēt dokumentu un nosūtāmais fakss parādīsies skārienjūtīgajā ekrānā.

Kad fakss ir parādījies, spiediet ekrānā, lai veiktu sekojošas darbības.

|             | Apraksts                                 |
|-------------|------------------------------------------|
| Ð           | Faksa palielināšana.                     |
| Q           | Faksa samazināšana.                      |
| 🔺 or 💌      | Pavirzīt vertikāli.                      |
| 🖪 or 🕨      | Pavirzīt horizontāli.                    |
| T<br>A<br>A | Pagriezt pulksteņa rādītāja<br>virzienā. |
|             | Atgriezties iepriekšējā lapā.            |
|             | let uz nākamo lapu.                      |

10 Spiediet Start.

#### 🖉 Piezīme

- Lai nosūtītu krāsu faksu, neizmantojiet Fax Preview.
- Faksa ziņojums no atmiņas tiks nosūtīts un tad izdzēsts tiklīdz nospiedīsiet Start.

# Transmisijas apstiprinājuma atskaite

Transmisijas atskaiti (Transmission Verification Report) jūs varat izmantot kā pierādījumu, ka fakss ir nosūtīts. Atskaitē ir uzrādīts sūtītāja vārds vai faksa numurs, transmisijas laiks un datums, tās ilgums, nosūtīto lapu skaits un vai tā ir bijusi veiksmīga.

Ir iespējami vairāki iestatījumi:

- On: atskaite tiks drukāta pēc katra jūsu sūtītā faksa.
- On+Image: atskaite tiks drukāta pēc katra jūsu sūtītā faksa. Atskaitē parādīsies daļa no pirmās sūtītās lapas.
- Off: atskaite tiks izdrukāta tikai tad, ja ir notikusi transmisijas kļūda. Šis ir noklusētais iestatījums.
- Off+Image: atskaite tiks izdrukāta tikai tad, ja ir notikusi transmisijas kļūda. Atskaitē parādīsies daļa no pirmās sūtītās lapas.
- 1 Spiediet 🎁
- **2** Spiediet All Settings.
- 3 Pavelciet ekrānā uz augšu vai leju, vai spiediet ▲ vai ▼, lai atrastu Fax.
- 4 Spiediet Fax.
- Setting.
  Setting.
  Setting.
  Setting.
  Setting.
  Setting.
- 6 Spiediet Report Setting.
- **7** Spiediet XMIT Report.
- 8 Spiediet On, On+Image, Off vai Off+Image.
- 9 Spiediet 🎦.

#### 🖉 Piezīme

- Ja izvēlēsieties On+Image vai Off+Image, teksts atskaitē parādīsies tikai tad, ja Real Time Transmission ir iestatīts uz Off. Teksts atskaitē neparādīsies, ja sūtīsiet krāsu faksu.
- Ja transmisija ir veiksmīga, atskaitē blakus "RESULT" parādīsies "OK". Ja transmisija ir neveiksmīga, atskaitē parādīsies "ERROR".

# Kontrasts

Ja jūsu dokuments ir ļoti tumšs vai ļoti gaišs, jūs varat izmainīt tā kontrastu. Lielākajai daļai dokumentu var izmantot rūpnīcas iestatījumu Auto. Tas automātiski izvēlas piemēroto kontrastu jūsu dokumentam.

Sūtot gaišu dokumentu, izvēlieties Light, bet tumšam - Dark.

- Ielieciet dokumentu.
- 2 Veiciet kādu no sekojošām darbībām:
  - Ja Fax Preview ir izslēgts, spiediet Fax.
  - Ja Fax Preview ir ieslēgts, spiediet Fax, tad Sending Faxes.
- ③ Spiediet Options.
- ④ Pavelciet ekrānā uz augšu vai leju, vai spiediet ▲ vai ▼, lai atrastu Contrast.
- **5** Spiediet Contrast.
- 6 Spiediet Auto, Light vai Dark.
- **7** Spiediet OK.
- 8 levadiet faksa numuru.
- 9 Spiediet Fax Start.

### 🖉 Piezīme

Pat, ja izvēlēsieties Light vai Dark, iekārta automātiski sūtīs Auto režīmā, ja: • Jūs sūtat krāsu faksu.

• Ja kā faksa izšķirtspēju esat izvēlējies Photo.

# Faksa izšķirtspējas izmainīšana

Faksa kvalitāti var uzlabot izmainot tā izšķirtspēju.

1 lelieciet dokumentu.

- 2 Veiciet kādu no sekojošām darbībām:
  - Ja Fax Preview ir izslēgts, spiediet Fax.
  - Ja Fax Preview ir ieslēgts, spiediet Fax, tad Sending Faxes.
- 3 Spiediet Options.
- Pavelciet ekrānā uz augšu vai leju, vai spiediet ▲ vai ▼, lai atrastu Fax Resolution.
- **5** Spiediet Fax Resolution.
- 6 Spiediet Standart, Fine, S. Fine vai Photo.
- **7** Spiediet OK.
- 8 levadiet faksa numuru.
- 9 Spiediet Fax Start.

### Piezīme

Jūs varat izvēlēties četras dažādas izšķirtspējas melnbaltiem faksiem un divas krāsainiem faksiem.

#### Melnbalts

| Standard | Piemērots lielākajai daļai     |
|----------|--------------------------------|
|          | dokumentu.                     |
| Fine     | Labs smalkai drukai un tiek    |
|          | sūtīts mazliet lēnāk kā        |
|          | Standard izšķirtspējā.         |
| S.Fine   | Labs smalkai drukai un         |
|          | mākslas darbiem un tiek        |
|          | sūtīts lēnāk kā Fine           |
|          | izšķirtspējā.                  |
| Photo    | Izmantojiet ja dokumetnā ir    |
|          | pelēkā toņa gradācijas vai     |
|          | fotogrāfija. Šis ir lēnākais   |
|          | faksa sūtīšanas variants.      |
| Krāsains |                                |
| Standard | Piemērots lielākajai daļai     |
|          | dokumentu.                     |
| Fine     | Izmantojiet, ja dokumentā ir   |
|          | fotogrāfija. Fakss tiks sūtīts |
|          | lēnāk kā Standard.             |

# Izmaiņu iestatīšana par jauno noklusējumu

Jūs varat biežāk lietotās faksa iespējas iestatīt kā noklusētos iestatījumus. Piemēram, Fax Resolution, Contrast, Glass Scan Size, Preview, Real Time TX un Colour Setting. Šie iestatījumi saglabāsies līdz jūs tos izmainīsiet.

1 Veiciet kādu no sekojošām darbībām:

- Ja Fax Preview ir izslēgts, spiediet Fax.
- Ja Fax Preview ir ieslēgts, spiediet Fax, tad Sending Faxes.
- **2** Spiediet Options.
- 3 Pavelciet ekrānā uz augšu vai leju, vai spiediet ▲ vai ▼, lai izvēlētos iespēju kuru vēlaties izmainīt. Spiediet izvēlēto opciju. Atkārtojiet šo soli katram iestatījumam ko vēlaties izmainīt.
- 4 Kad esat izmainījis pēdējo iestatījumu, pavelciet ekrānā uz augšu vai leju, vai spiediet ▲ vai ▼, lai atrastu Set New Default.

**5** Spiediet Set New Default.

- 6 Ekrānā lūgs jums apstiprināt izmaiņas jaunajam noklusējumam. Spiediet Yes, lai apstiprinātu.
- 🕜 Spiediet 🎦 .

# Rūpnīcas iestatījumu atjaunošana

Jūs varat visas izmainītās faksa iespējas atjaunot uz rūpnīcas iestatījumiem. Šie iestatījumi saglabāsies līdz jūs tos atkal izmainīsiet.

- Veiciet kādu no sekojošām darbībām:
  - Ja Fax Preview ir izslēgts, spiediet Fax.
  - Ja Fax Preview ir ieslēgts, spiediet Fax, tad Sending Faxes.
- 2 Spiediet Options.
- 3 Pavelciet ekrānā uz augšu vai leju, vai spiediet ▲ vai ▼, lai atrastu Factory Reset.
- 4 Spiediet Factory Reset.
- Ekrānā lūgs jums apstiprināt izmaiņas atpakaļ uz rūpnīcas iestatījumiem. Spiediet Yes, lai apstiprinātu.
- 6 Spiediet 🎦.

# Faksa iespēju kā īsceļa saglabāšana

- Veiciet kādu no sekojošām darbībām:
  - Ja Fax Preview ir izslēgts, spiediet Fax.
  - Ja Fax Preview ir ieslēgts, spiediet Fax, tad Sending Faxes.
- 2 levadiet faksa numuru.
- 3 Spiediet Options.
- 4 Pavelciet ekrānā uz augšu vai leju, vai spiediet ▲ vai ▼, lai atrastu Contrast, Fax Resolution, Preview, Colour Setting, Real Time TX, Overseas Mode Vai Glass Scan Size, tad spiediet iestatījumu, kuru vēlaties izmainīt. Tad spiediet jauno iespēju, kuru vēlaties iestatīt. Atkārtojiet šo soli katram iestatījumam kuru vēlaties izmainīt.
- 6 Kad esat beidzis izvēlēties jaunās iespējas, spiediet OK.
- 6 Spiediet Save as Shortcut.
- Apstipriniet ekrānā redzamo jūsu veikto izmaiņu sarakstu, tad spiediet OK.
- 8 Izmantojot taustiņus skārienjūtīgajā ekrānā, ievadiet īsceļa nosaukumu.
- 9 Spiediet OK, lai saglabātu īsceļu.

# Papildus sūtīšanas iespējas

### Faksa sūtīšana manuāli

1 lelieciet dokumentu.

- 2 Veiciet kādu no sekojošām darbībām:
  - Ja Fax Preview ir izslēgts, spiediet Fax.
  - Ja Fax Preview ir ieslēgts, spiediet Fax, tad Sending Faxes.
- 3 Lai dzirdētu savienojuma signālu, paceliet ārējā telefona klausuli.
- Izmantojot ārējo telefonu, uzgrieziet faksa numuru.
- 5 Kad dzirdat faksa signālu, spiediet Fax Start. Ja jūs izmantojat skenera stiklu, uz skārienjūtīgā ekrāna spiediet Send.
- 6 Nolieciet ārējā telefona klausuli.

### Faksa nosūtīšana sarunas beigās

- Palūdziet, lai pie otra faksa, pirms nolikt klausuli, sagaida faksa signālus, tad nospiež Start vai Send taustiņu.
- lelieciet dokumentu.
- 3 Spiediet Fax Start.
  - Ja jūs izmantojat skenera stiklu, spiediet Send.
- 4 Nolieciet ārējā telefona klausuli.

# Apraide (tikai melnbalta)

Apraide ir tad, ja viens un tas pats fakss tiek automātiski nosūtīts uz vairāk kā vienu faksa numuru. Jūs vienā apraidē varat iekļaut Grupas, numurus no adrešu grāmatas un līdz 50 manuāli ievadītus numurus. Kad apraide būs pabeigta, tiks izdrukāta

Broadcast Report (apraides atskaite).

Adrešu grāmatas un Grupu numuriem jābūt saglabātiem iekārtas atmiņā pirms tos varat izmantot apraidē.

- Ielieciet dokumentu.
- 2 Veiciet kādu no sekojošām darbībām:
  - Ja Fax Preview ir izslēgts, spiediet Fax.
  - Ja Fax Preview ir ieslēgts, spiediet Fax, tad Sending Faxes.
- 3 Spiediet Options.
- Pavelciet ekrānā uz augšu vai leju, vai spiediet ▲ vai ▼, lai atrastu Broadcasting.

#### **(5)** Spiediet Broadcasting.

6 Spiediet Add Number.

Jūs varat pievienot numurus apraidei sekojošā veidā:

• Spiediet Add Number un, izmantojot taustiņus uz skārienjūtīgā ekrāna, ievadiet numuru. Spiediet OK.

#### Piezīme

Ja esat uzinstalējis Internet Fax: Ja vēlaties veikt apraidi izmantojot e-pasta adresi, spiediet , ievadiet e-pasta adresi un spiediet OK.

- Spiediet Add from Address book.
   Pavelciet ekrānā uz augšu vai leju, vai spiediet ▲ vai ▼, lai atrastu numuru, kuru vēlaties pievienot apraidei.
   Atzīmējiet nepieciešamos numurus. Kad esat to izdarījis, spiediet ok.
- Spiediet Search in Address book. levadiet vārda pirmo burtu un spiediet OK. Nospiediet vārdu, tad numuru, kuru vēlaties pievienot apraidei.
- 8 Kad, atkārtojot 6 un 7 soli, esat ievadījis visus faksa numurus, spiediet OK.
- 9 Spiediet Fax Start.

### 🖉 Piezīme

Broadcasting **nav iespējams, ja izvēlaties** Colour **Vai** Colour Setting.

#### Faksa nosūtīšana no ADF

• lekārta sāks skanēt dokumentu.

#### Faksa nosūtīšana no skenera stikla

Kad uz ekrāna parādīsies Next page?, veiciet kādu no sekojošām darbībām:

- Lai nosūtītu vienu lapu, spiediet No. Iekārta sāks dokumenta nosūtīšanu.
- Lai nosūtītu vairāk kā vienu lapu, spiediet Yes un lieciet uz skenera stikla nākamo lapu. Spiediet OK.

lekārta sāks skanēt lapu. (Atkārtojiet šo soli katrai nākamajai lapai).

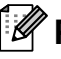

#### Piezīme

- Ja neesat izmantojis nevienu Grupas numuru, jūs varat nosūtīt faksus uz līdz pat 250 dažādiem numuriem.
- lekārtas atmiņas apjoms būs atkarīgs no tās atmiņā esošo darbu tipa un izmantotajiem numuriem apraidei. Ja apraidei izmantosiet maksimālo numuru skaitu, jūs nevarēsiet izmantot divējādo piekļuvi un atlikto faksu.

• Ja parādās paziņojums Out of Memory, spiediet 🐹, lai atceltu vai Send Now, lai nosūtītu līdz šim noskanētās lapas.

#### Apraides atcelšana procesā

#### 1 Spiediet 🗙.

2 Veiciet kādu no sekojošām darbībām:

- Lai atceltu visu apraidi, spiediet Entire Broadcast. Ejiet uz 3 soli.
- Lai atceltu patreizējo darbu, spiediet numuru, kas parādās ekrānā. Ejiet uz 4 soli.
- Lai izietu neveicot atcelšanu, spiediet X.
- Kad uz ekrāna parādās jautājums vai vēlaties atcelt visu apraidi, veiciet kādu no sekojošām darbībām:
  - Spiediet Yes, lai apstiprinātu.
  - Lai izietu neveicot atcelšanu, spiediet No.
- 4 Veiciet kādu no sekojošām darbībām:
  - Lai atceltu patreizējo darbu, spiediet Yes.
  - Lai izietu neveicot atcelšanu, spiediet No.

# Nosūtīšana reālajā laikā

Kad jūs sūtāt faksu, iekārta to pirms nosūtīšanas ieskanē atmiņā. Tad, tiklīdz telefona līnija ir brīva, veic savienojumu un to nosūta.

Reizēm, svarīgu dokumentu ir nepieciešams nosūtīt nekavējoties. Jūs to varat izdarīt aktivizējot Real Time TX.

1 Ielieciet dokumentu.

- 2 Veiciet kādu no sekojošām darbībām:
  - Ja Fax Preview ir izslēgts, spiediet Fax.
  - Ja Fax Preview ir ieslēgts, spiediet Fax, tad Sending Faxes.

3 Spiediet Options.

- Pavelciet ekrānā uz augšu vai leju, vai spiediet ▲ vai ▼, lai atrastu Real Time TX.
- 5 Spiediet Real Time TX.
- 6 Spiediet On (vai Off).
- **7** Spiediet OK.
- 8 levadiet faksa numuru.
- 9 Spiediet Fax Start.

### 🖉 Piezīme

- Ja jūs sūtāt krāsu faksu vai, ja atmiņa ir pilna un jūs sūtāt melnbaltu faksu no ADF, iekārta sūtīs faksu reālajā laikā (pat, ja Real Time TX ir izslēgts).
- Ja jūs izmantojat skenera stiklu, tad atkārtota faksa nosūtīšana šinī režīmā nedarbojas.

# Starptautiskais režīms

Ja jums ir grūtības nosūtīt faksu uz ārzemēm dēļ traucējumiem līnijā, iesakām aktivizēt Overseas Mode (starptautisko režīmu). Kad fakss tiks nosūtīts šinī režīmā, tas pats automātiski izslēgsies.

- Ielieciet dokumentu.
- 2 Veiciet kādu no sekojošām darbībām:
  - Ja Fax Preview ir izslēgts, spiediet Fax.
    Ja Fax Preview ir ieslēgts, spiediet Fax,
  - tad Sending Faxes.
- 3 Spiediet Options.
- 4 Pavelciet ekrānā uz augšu vai leju, vai spiediet ▲ vai ▼, lai atrastu Overseas Mode.
- **5** Spiediet Overseas Mode.
- 6 Spiediet On (vai Off).
- **7** Spiediet OK.
- 8 levadiet faksa numuru.
- 9 Spiediet Fax Start.

# Atliktais fakss (tikai melnbalts)

Jūs varat iekārtas atmiņā saglabāt līdz 50 faksiem, kuri tiks nosūtīti 24 stundu laikā. Šie faksi tiks sūtīti **8**.solī jūsu izvēlētā diennakts laikā.

- Ielieciet dokumentu.
- 2 Veiciet kādu no sekojošām darbībām:
  - Ja Fax Preview ir izslēgts, spiediet Fax.
    - Ja Fax Preview ir ieslēgts, spiediet Fax, tad Sending Faxes.
- 3 Spiediet Options.
- Pavelciet ekrānā uz augšu vai leju, vai spiediet ▲ vai ▼, lai atrastu Delayed Fax.
- \delta Spiediet Delayed Fax.
- 6 Spiediet On (vai Off).
- **7** Spiediet Set Time.
- 8 Izmantojot taustiņus uz skārienjūtīgā ekrāna, ievadiet laiku (24 stundu formātā), kad vēlaties faksu nosūtīt. Spiediet ok.

#### 🖉 Piezīme

Atmiņā ieskanējamo lapu skaits ir atkarīgs no datu daudzuma, kas uzdrukāts uz katras lapas.

9 Spiediet OK.
10 levadiet faksa numuru.
11 Spiediet Fax Start.

# 🖉 Piezīme

Delayed Fax **nav pieejams**, **ja zem** Colour Setting **ir izvēlēts** Colour.

# Gaidīšanā esošo darbu apskatīšana un atcelšana

Jūs varat apskatīt, kuri darbi atmiņā joprojām gaida savu nosūtīšanu vai arī atcelt darbu. (Ja gaidīšanā nav darbu, ekrānā parādīsies No Jobs Waiting).

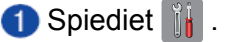

- 2 Spiediet All Settings.
- 3 Pavelciet ekrānā uz augšu vai leju, vai spiediet ▲ vai ▼, lai atrastu Fax.
- 4 Spiediet Fax.
- 5 Pavelciet ekrānā uz augšu vai leju, vai spiediet ▲ vai ▼, lai atrastu Remaining Jobs.

6 Spiediet Remaining Jobs. Ekrānā parādīsies visi gaidīšanā esošie darbi.

- Pavelciet ekrānā uz augšu vai leju, vai spiediet ▲ vai ▼, lai apskatītu darbus, tad spiediet to darbu, kuru vēlaties atcelt. Spiediet Cancel.
- 8 Veiciet kādu no sekojošām darbībām:
  - Lai atceltu, spiediet Yes.
  - Ja vēlaties atcelt vēl kādu darbu, ejiet uz 7 soli.
  - Lai izietu neveicot atcelšanu, spiediet No.
- 🥑 Kad esat beidzis, spiediet 🚹.

6

# Faksa saņemšana

# Saņemšanas režīma izvēle

Rūpnīcas iestatījumā aparāts automātiski saņem visus faksus, kas jums tiek sūtīti.

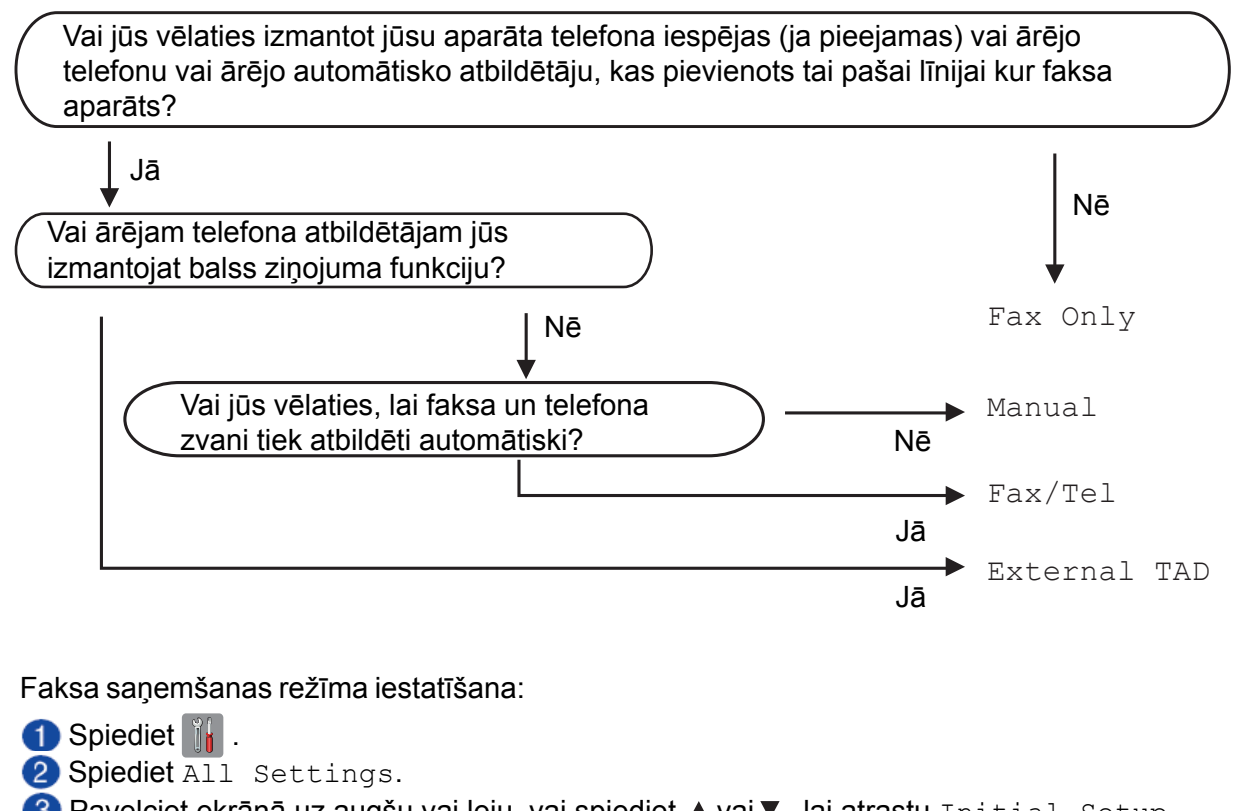

- 3 Pavelciet ekrānā uz augšu vai leju, vai spiediet ▲ vai ▼, lai atrastu Initial Setup.
- 4 Spiediet Initial Setup.
- 🌀 Pavelciet ekrānā uz augšu vai leju, vai spiediet vai ▼ , lai atrastu Receive Mode.
- 6 Spiediet Receive Mode.
- **7** Spiediet Fax Only, Fax/Tel, External TAD vai Manual.
- 8 Spiediet 🎦 .

#### Piezīme

Ja nevarat izmainīt Receive Mode, pārbaudiet vai BT Call Sign ir iestatīts uz Off.

# Saņemšanas režīmi

# Tikai fakss

Fax Only režīms automātiski uz visiem telefona zvaniem atbildēs kā fakss.

# Fax/Tel

Fax/Tel režīms palīdz automātiski tikt galāar ienākošajiem zvaniem. Aparāts atpazīst vai ienākošais ir faksa vai balss zvans un rīkojas kādā no sekojošajiem veidiem:

- Faksi tiek automātiski saņemti.
- Balss zvans sāks zvanīt, ziņojot, ka jāpaceļ klausule. Signāls ir ātrs dubult zvans.

# Manuāli

Manual režīms izslēdz visas automātiskās atbildēšanas funkcijas, ja vien jūs neizmantojat BT Call Sign iespēju.

Lai saņemtu faksu manuālajā režīmā, paceliet ārējā telefona klausuli. Kad dzirdat faksa signālu (īsi pīkstieni), spiediet Fax Start un izvēlieties Receive. Jūs varat arī izmantot Fax Detect (faksa noteikšanas) iespēju, lai saņemtu faksus paceļot klausuli, kas atrodas uz vienas līnijas ar iekārtu.

# Ārējais TAD

TAD režīms palīdz ārējam auto atbildētājam pārzināt ienākošos zvanus. Aparāts rīkosies kādā no sekojošiem veidiem:

- Faksi tiek automātiski saņemti.
- Balss zvanītāji var ierakstīt ziņojumu ārējā TAD.

# Saņemšanas režīma iestatījumi <sup>Zvana atlikšana</sup>

Zvana atlikšana (Ring Delay) iestata iezvanīšanos skaitu pirms aparāts atbild uz zvanu Fax Only vai Fax/Tel režīmā. Ja jums ir ārējais vai papildus telefoni uz vienas līnijas ar aparātu, izvēlieties maksimālo zvanu skaitu.

- 1 Spiediet 🎁 .
- 2 Spiediet All Settings.
- 3 Pavelciet ekrānā uz augšu vai leju, vai spiediet ▲ vai ▼, lai atrastu Fax.
- 4 Spiediet Fax.
- 5 Pavelciet ekrānā uz augšu vai leju, vai spiediet ▲ vai ▼, lai atrastu Setup Receive.

6 Spiediet Setup Receive.

- Pavelciet ekrānā uz augšu vai leju, vai spiediet ▲ vai ▼, lai atrastu Ring Delay.
- 8 Spiediet Ring Delay.
- 9 Pavelciet ekrānā uz augšu vai leju, vai spiediet ▲ vai ▼, lai atrastu iespējas, tad spiediet skaitu cik reizes iekārta iezvanīsies pirms atbildēs uz zvanu. Ja izvēlēsieties 0 iekārta vispār neiezvanīsies.
- 🔟 Spiediet 🎦 .

# F/T zvana ilgums (tikai Fax/Tel režīmā)

Kad kāds zvanīs uz jūsu iekārtu, jūs un zvanītājs dzirdēsiet parastu telefona zvana signālu. Zvanu skaits ir iestatīts Ring Delay iestatījumā.

Ja pienāk faksa zvans, iekārta pieņems faksu. Ja pienāks balss zvans, iekārta zvanīs F/T zvanu (ātrs dubult-zvans) tik reizes cik būsiet iestatījis F/T Ring Time iestatījumā. Lai arī zvanīs tikai iekārta, atbildēt jūs varat arī no citiem uz tās pašas līnijas pieslēgtajiem telefoniem izmantojot tālvadības kodu.

- 1 Spiediet 👔 .
- 2 Spiediet All Settings.
- 3 Pavelciet ekrānā uz augšu vai leju, vai spiediet ▲ vai ▼, lai atrastu Fax.
- 4 Spiediet Fax.
- 6 Pavelciet ekrānā uz augšu vai leju, vai spiediet ▲ vai ▼, lai atrastu Setup Receive.
- 6 Spiediet Setup Receive.
- Pavelciet ekrānā uz augšu vai leju, vai spiediet ▲ vai ▼, lai atrastu F/T Ring Time.
- 8 Spiediet F/T Ring Time.
- 9 Spiediet skaitu cik ilgi iekārta zvanīs, lai brīdinātu jūs par balss zvanu (20, 30, 40 vai 70 sekundes).
- 0 Spiediet 🚹 .
- 🖉 Piezīme

Pat, ja zvanītājs zvanīšanas laikā ir nolicis klausuli, iekārta turpinās zvanīt iestatīto laiku.

# Faksa saņemšana

#### Ja Fax Detect (faksa saņemšana) ir On:

Aparāts saņems faksus automātiski, pat, ja esat pacēlis iekārtas klausuli. Kad uz LCD ekrāna parādās Receiving vai telefona klausulē dzirdat specifiskos faksa signālus, vienkārši nolieciet klausuli un iekārta pieņems faksu.

#### Ja Fax Detect ir Off:

Ja esat pie aparāta un atbildat uz faksa zvanu paceļot aparāta klausuli, spiediet Fax Start, tad spiediet Receive, lai saņemtu faksu.

Ja jūs atbildat ar papildus vai ārējo telefonu, spiediet **¥ 51**.

# 🖉 Piezīme

- Ja šī iespēja ir iestatīta uz On, bet iekārta nesavienojas ar faksa zvanu, kad paceļat papildus vai ārējo telefona klausuli, spiediet faksa saņemšanas kodu ¥ 51.
- Ja jūs sūtat faksus no datora, kas ir uz tās pašas telefona līnijas, bet iekārta tos atvieno, iestatiet Fax Detect uz Off.
- 1 Spiediet 👔 .
- 2 Spiediet All Settings.
- 3 Pavelciet ekrānā uz augšu vai leju, vai spiediet ▲ vai ▼, lai atrastu Fax.
- 4 Spiediet Fax.
- 5 Pavelciet ekrānā uz augšu vai leju, vai spiediet ▲ vai ▼, lai atrastu Setup Receive.
- 6 Spiediet Setup Receive.
- Pavelciet ekrānā uz augšu vai leju, vai . spiediet ▲ vai ▼, lai atrastu Fax Detect.
- 8 Spiediet Fax Detect.
- Spiediet On (vai Off).
- 🔟 Spiediet 🌄 .

# Faksa priekšskatījums (tikai melnbalts)

# Kā apskatīt saņemto faksu

Jūs varat apskatīt saņemtos faksus uz skārienjūtīgā ekrāna nospiežot Fax  $\boxed{Im}$ , tad Received Faxes  $\boxed{Im}$ . Iekārtai esot Ready režīmā, ekrānā parādīsies paziņojums, kas jūs brīdinās par jaunu saņemtu faksu.

#### Fax Preview iestatīšana

- Spiediet
- 2 Spiediet Fax Preview.
- 3 Spiediet On (vai Off).
- **4** Spiediet Yes.
- 5 Uz ekrāna parādīsies paziņojums, ka turpmāk saņemtie faksi netiks izdrukāti. Spiediet Yes.
- 6 Spiediet 🎦 .

# 🖉 Piezīme

Ja Fax Preview ir ieslēgts, Fax Forwarding un PC-Fax Receiving darbībām, saņemto faksu rezerves kopija netiks drukāta pat, ja Backup Print ir aktivizēts.

#### Fax Preview izmantošana

Pienākot jaunam faksam, uz ekrāna parādīsies paziņojums (piemēram: New Fax:01[View]).

1 Spiediet View.

Uz ekrāna parādīsies faksu saraksts.

🖉 Piezīme

- Faksu sarakstā parādās gan vecie, gan jaunie faksi. Jaunie faksi ir apzīmēti ar zilu atzīmi.
- Ja vēlaties apskatīt faksu, ko jau reiz esat skatījis, spiediet Fax un Received Faxes.
- Pavelciet ekrānā uz augšu vai leju, vai spiediet ▲ vai ▼, lai atrastu faksa, kuru vēlaties apskatīt, numuru.
- Ospiediet vajadzīgo faksu.

# 🖉 Piezīme

- Ja saņemtais fakss ir liels, pirms tā parādīšanās ekrānā, var būt neliela pauze.
- Ekrānā parādīsies patreizējās faksa lapas numurs un kopējais lapu skaits. Ja lapu skaits ir lielāks par 99, ekrānā parādīsies "xx".

Spiediet skārienjūtīgo ekrānu vai taustiņu paneli, lai veiktu sekojošas darbības.

|                                                                                                    | Apraksts                                          |
|----------------------------------------------------------------------------------------------------|---------------------------------------------------|
| Ð                                                                                                    | Faksa palielināšana.                              |
| Q                                                                                                    | Faksa samazināšana.                               |
| 🔺 or 💌                                                                                                    | Virzīt vertikāli.                                 |
| 🖪 or 🕨                                                                                                    | Virzīt horizontāli.                               |
| The second second secon | Pagriezt faksu pulksteņa rādītāja<br>virzienā.    |
|                                                                                                    | Izdzēst faksu.<br>Spiediet Yes, lai apstiprinātu. |

|          | Atgriezties iepriekšējā lapā.                                                                                                    |
|----------|----------------------------------------------------------------------------------------------------|
|          | let uz nākamo lapu.                                                                                                    |
| <b>f</b> | Atgriezties pie faksu saraksta.                                                                                                    |
| Start    | <ul> <li>Izdrukāt faksu.</li> <li>Veiciet kādu no sekojošām<br/>darbībām:</li> <li>Spiediet Print All Pages,<br/>lai izdrukātu visu faksa<br/>ziņojumu.</li> <li>Spiediet Print Displayed<br/>Only, lai izdrukātu tikai ekrānā<br/>redzamo lapu.</li> <li>Spiediet Print From<br/>Displayed, lai izdrukātu no<br/>ekrānā redzamās lapas līdz<br/>pēdējai.</li> </ul> |
|          |                                                                                                    |

4 Spiediet 🏠.

#### Kā izdrukāt faksu

- 1 Spiediet Fax.
- 2 Spiediet Received Faxes.
- 3 Spiediet faksu, kuru vēlaties apskatīt.
- 4 Spiediet Start.
  - Ja fakss sastāv no vairākām lapām, ejiet uz **5** soli.
  - Ja fakss sastāv tikai no vienas lapas, tā tiks izdrukāta. Ejiet uz 6 soli.
- 5 Veiciet kādu no sekojošām darbībām:
  - Spiediet Print All Pages, lai izdrukātu visas faksa lapas. Ejiet uz 6 soli.
  - Spiediet Print Displayed Only, lai izdrukātu tikai ekrānā redzamo lapu. Ejiet uz 7 soli.
  - Spiediet Print From Displayed, lai izdrukātu faksu no ekrānā redzamās lapas līdz pēdējai. Ejiet uz **7** soli.
- 6 Veiciet kādu no sekojošām darbībām:
  - Lai izdzēstu faksu, spiediet Yes.
  - Lai saglabātu faksu atmiņā, spiediet No.
- 7 Spiediet 🎦.

### Kā izdrukāt visus sarakstā esošos faksus

- 1 Spiediet Fax.
- 2 Spiediet Received Faxes.
- 3 Spiediet Print/Delete.
- 4 Veiciet kādu no sekojošām darbībām:
  - •Lai izdrukātu visus jaunos faksus, spiediet Print All (New Faxes).
  - •Lai izdrukātu visus vecos faksus, spiediet Print All (Old Faxes).

#### 🌀 Spiediet 🎦 .

#### Kā izdzēst visus sarakstā esošos faksus

- 1 Spiediet Fax.
- 2 Spiediet Received Faxes.
- 3 Spiediet Print/Delete.
- 4 Veiciet kādu no sekojošām darbībām:
  - Lai izdzēstu visus jaunos faksus, spiediet Delete All (New Faxes).
  - Lai izdzēstu visus vecos faksus, spiediet Delete All (Old Faxes).
- 🌀 Spiediet 🌄 .

# Fax Preview izslēgšana

#### 1 Spiediet 📊 .

- 2 Spiediet Fax Preview.
- 3 Spiediet Off.
- 4 Spiediet Yes, lai apstiprinātu.
- Ja ir atmiņā saglabāti faksi, tad veiciet kādu no sekojošām darbībām:
  - Ja nevēlaties izdrukāt saglabātos faksus, spiediet Continue. Iekārta lūgs apstiprināt saglabāto faksu izdzēšanu. Spiediet Yes, lai apstiprinātu. Visi faksi tiks izdzēsti.
  - Ja vēlaties izdrukāt visus saglabātos faksus, spiediet Print All Faxes Before Delete.
  - Ja nevēlaties izslēgt Fax Preview, spiediet Cancel.\_\_\_
  - Spiediet 🎦.

# Saņemšana atmiņā (tikai melnbalta)

Vienlaicīgi jūs varat izmantot tikai vienu Memory Receive (saņemšana atmiņā) darbību:

- Fax Forwarding
- Fax Storage
- PC-Fax Receive
- Off

# Faksu pārsūtīšana

Izvēloties šo funkciju, iekārta saglabās saņemtos faksus atmiņā. Tad iekārta veiks savienojumu uz jūsu ieprogrammēto faksa numuru un pārsūtīs uz to faksu.

- 1 Spiediet 👔 .
- **2** Spiediet All Settings.
- 3 Pavelciet ekrānā uz augšu vai leju, vai spiediet ▲ vai ▼, lai atrastu Fax.
- 4 Spiediet Fax.

- 5 Pavelciet ekrānā uz augšu vai leju, vai spiediet ▲ vai ▼, lai atrastu Setup Receive.
- 6 Spiediet Setup Receive.
- Pavelciet ekrānā uz augšu vai leju, vai spiediet ▲ vai ▼, lai atrastu Memory Receive.
- 8 Spiediet Memory Receive.
- 9 Spiediet Fax Forward.
- Izmantojot uz skārienjūtīgā ekrāna esošos taustiņus, ievadiet numuru (līdz 20 zīmēm) uz kuru vēlaties pārsūtīt faksu. Spiediet OK.
- Ja Fax Preview ir iestatīts uz Off, spiediet Backup Print:On vai Backup Print:Off.

#### Svarīgi

- Ja izvēlaties Backup Print :On, iekārta arī izdrukās saņemto faksu. Šī funkcija ir papildus drošībai gadījumam, ja pazūd strāvas padeve pirms fakss ir pārsūtīts vai arī, ja saņēmēja iekārtai ir kādas problēmas.
- Ja saņemat krāsu faksu, iekārta to izdrukās, taču nepārsūtīs uz ieprogrammēto numuru.

1 Spiediet 🎦 .

# Faksa saglabāšana

Ja izvēlaties Fax Storage (faksa saglabāšana), iekarāta saglabās saņemtos faksus atmiņā. Jūs tos varēsiet saņemt citā faksā izmantojot tālvadības komandas.

Ja ir aktivizēta šī funkcija, automātiski tiks izdrukāta arī kopija.

- 1 Spiediet 👔 .
- 2 Spiediet All Settings.
- 3 Pavelciet ekrānā uz augšu vai leju, vai spiediet ▲ vai ▼, lai atrastu Fax.
- 4 Spiediet Fax.
- 5 Pavelciet ekrānā uz augšu vai leju, vai spiediet ▲ vai ▼, lai atrastu Setup Receive.
- 6 Spiediet Setup Receive.
- Pavelciet ekrānā uz augšu vai leju, vai spiediet ▲ vai ▼, lai atrastu Memory Receive.
- 8 Spiediet Memory Receive.
- 9 Spiediet Fax Storage.
- 🔟 Spiediet 🌄 .

#### 🖉 Piezīme

Krāsu faksi netiks saglabāti atmiņā. Krāsu fakss tiks izdrukāts uz jūsu iekārtas.

### Faksa izdrukāšana no atmiņas

Ja esat izvēlējies Fax Storage (faksa saglabāšana), esot pie iekārtas, jūs joprojām varat izdrukāt faksu no atmiņas.

1 Spiediet 👔 .

2 Spiediet All Settings.

- 3 Pavelciet ekrānā uz augšu vai leju, vai spiediet ▲ vai ▼, lai atrastu Fax.
- 4 Spiediet Fax.
- 5 Pavelciet ekrānā uz augšu vai leju, vai spiediet ▲ vai ▼, lai atrastu Print Document.
- 6 Spiediet Print Document.
- 7 Spiediet OK.
- 8 Spiediet 🎦 .

### Piezīme

Kad izdrukāsiet faksu no atmiņas, tas no iekārtas tiks izdzēsts.

# Saņemšana datorā (tikai Windows)

Ja aktivizēsiet PC-Fax Receive (faksa saņemšana datorā), iekārta automātiski saglabās saņemtos faksus atmiņā un nosūtīs uz datoru. Datorā jūs varat faksus apskatīt un saglabāt.

Pat, ja dators būs izslēgts, iekārta faksus nosūtīs un saglabās datorā. Kad ieslēgsiet datoru un palaidīsies PC-FAX Receiving programma, iekārta automātiski pārsūtīs faksus uz jūsu datoru.

Lai varētu saņemt faksus datorā, jums datorā jāuzinstalē PC-Fax Receiving programma. Ja izvēlēsieties Backup Print:On, iekārta arī izdrukās faksu.

- Spiediet
- 2 Spiediet All Settings.
- 3 Pavelciet ekrānā uz augšu vai leju, vai spiediet ▲ vai ▼, lai atrastu Fax.
- 4 Spiediet Fax.
- 5 Pavelciet ekrānā uz augšu vai leju, vai spiediet ▲ vai ▼, lai atrastu Setup Receive.
- 6 Spiediet Setup Receive.
- Pavelciet ekrānā uz augšu vai leju, vai spiediet ▲ vai ▼, lai atrastu Memory Receive.
- 8 Spiediet Memory Receive.
- 9 Spiediet PC Fax Receive.

- (1) Ekrānā parādīsies paziņojums Run PC-Fax on your computer. Spiediet OK.
- Spiediet <USB> vai arī, ja esat tīklā, tā datora, kur vēlaties saņemt faksus, nosaukumu. Spiediet OK.
- **12** Ja Fax Preview ir iestatīts uz Off, spiediet Backup Print:On **vai** Backup Print:Off.

#### (3) Spiediet ].

#### 🖉 Piezīme

- Mac OS neatbalsta PC-Fax Receive.
- Pirms iestatīt PC-Fax Receive, jums datorā ir jāuzinstalē MFL-Pro Suite programma.
   Pārliecinieties, ka dators ir pievienots un ieslēgts.
- Ja jūs saņemat kļūdas paziņojumu un iekārta nevar saglabāt faksus atmiņā, jūs varat izmantot šo funkciju, lai pārsūtītu faksus uz jūsu datoru.
- Ja saņemsiet krāsu faksu, iekārta to izdrukās, bet nepārsūtīs uz jūsu datoru.
- Lai izmainītu saņēmēj datoru, atkārtojiet no 1 līdz 13 solim.

# Memory Receive darbību izslēgšana

- Spiediet 👔 .
- 2 Spiediet All Settings.
- 3 Pavelciet ekrānā uz augšu vai leju, vai spiediet ▲ vai ▼, lai atrastu Fax.
- 4 Spiediet Fax.
- 5 Pavelciet ekrānā uz augšu vai leju, vai spiediet ▲ vai ▼, lai atrastu Setup Receive.

6 Spiediet Setup Receive.

- Pavelciet ekrānā uz augšu vai leju, vai spiediet ▲ vai ▼, lai atrastu Memory Receive.
- 8 Spiediet Memory Receive.
- 9 Spiediet <u>Off</u>.
- 🔟 Spiediet 🎦 .

# Memory Receive darbību izmainīšana

Ja iekārtas atmiņā ir palikuši faksi, kad vēlaties veikt izmaiņas Memory receive darbībās, ekrānā parādīsies kāds no sekojošiem jautājumiem:

#### Ja visi saņemtie faksi jau ir izdrukāti

- Erase all documents?
  - Ja spiedīsiet Yes, faksi no atmiņas tiks izdzēsti pirms iestatījuma maiņas.
- Ja spiedīsiet No, faksi netiks izdzēsti un iestatījums paliks neizmainīts.

#### Ja iekārtas atmiņā ir nedrukāti faksi

- Print all faxes?
  - Ja spiedīsiet Yes, faksi no atmiņas tiks izdrukāti pirms iestatījuma maiņas. Ja kopija jau bijusi izdrukāta, tā vairs netiks drukāta.
  - Ja spiedīsiet No, faksi no atmiņas netiks izdrukāti un iestatījums paliks neizmainīts.

Ja saņemtie faksi ir palikuši iekārtas atmiņā kad maināt no citas iespējas (Fax Forward vai Fax Storage) uz PC Fax Receive, spiediet <USB> vai arī, ja esat tīklā, datora nosaukumu. Spiediet OK.

Uz ekrāna parādīsies sekojošs jautājums:

- Send Fax tp PC?
- Ja spiedīsiet Yes, faksi no atmiņas tiks nosūtīti uz datoru pirms iestatījuma maiņas. Jums tiks jautāts vai vēlaties aktivizēt Backup Print.
- Ja spiedīsiet No, faksi no atmiņas netiks izdzēsti vai pārsūtīti uz datoru un iestatījums paliks neizmainīts.

# Tālvadības darbības

Jūs varat piezvanīt savai iekārtai no cita telefona vai faksa aparāta un izmantojot tālvadības pieejas kodu un tālvadības komandas, saņemt faksa ziņojumus.

# Tālvadības pieejas koda iestatīšana

Remote Access Code (tālvadības piekļuves kods) ļauj jums piekļūt tālvadības iespējām esot prom no savas iekārtas. Pirms jūs varat izmantot šīs iespējas, jums ir jāievada savs kods. Rūpnīcas noklusētais kods ir neaktīvs kods (---  $\Rightarrow$ ).

1 Spiediet 🎁 .

- **2** Spiediet All Settings.
- 3 Pavelciet ekrānā uz augšu vai leju, vai spiediet ▲ vai ▼, lai atrastu Fax.
- 4 Spiediet Fax.
- 5 Pavelciet ekrānā uz augšu vai leju, vai spiediet ▲ vai ▼, lai atrastu Remote Access.
#### 6 Spiediet Remote Access.

Ar skārienjūtīgā ekrāna taustiņu palīdzību, izmantojot ciparus no 0 līdz 9, <del>X</del> vai #, ievadiet trīs ciparu kodu. Spiediet OK. (<del>X</del> nevar izmainīt)

#### Piezīme

Neizmantojiet to pašu kodu kā Remote Activiation Code (tālvadības aktivizācijas kodu) ( **★ 51**) vai Remote Deactivation Code (tālvadības deaktivizācijas kodu) (**#51**).

#### 8 Spiediet 🎦 .

#### Piezīme

Jūs varat izmainīt kodu jebkurā laikā vienkārši ievadot jaunu kodu. Ja vēlaties, lai jūsu kods būtu neaktīvs, 7.solī nospiediet un turiet nospiestu ☑, lai atjaunotu neaktīvo rūpnīcas iestatījumu (--- ※) un spiediet OK.

#### Tālvadības pieejas koda izmantošana

 Uzgrieziet faksa numuru telefonā vai citā faksa aparātā.

#### Faksa tālvadības komandas

- Kad jūsu iekārta atbild, ievadiet tālvadības kodu (3-ciparu kodu kam seko <del>X</del>).
- 3 lekārta signalizēs vai tā ir saņemusi ziņojumus:
  - 1 garš signāls faksa ziņojumi
  - nav signāla nav ziņojumu
- Kad dzirdat divus īsus signālus, ievadiet komandu. Iekārta atvienosies, ja gaidīsiet ilgāk par 30 sekundēm, lai ievadītu komandu.

Ja ievadīsiet nepareizu komandu, iekārta signalizēs trīs reizes.

- **5** Kad esat beidzis, spiediet **9 0**, lai pārtrauktu tālvadības piekļuvi.
- 6 Nolieciet klausuli.

#### Piezīme

Ja jūsu iekārta ir iestatīta Manual režīmā un jūs vēlaties izmantot tālvadības iespējas, gaidiet apmēram 100 sekundes pēc zvana sākuma, tad ievadiet tālvadības piekļuves kodu 30 sekunžu laikā.

| Tālva | dības komandas                                                       | Darbības apraksts                                                                                                    |
|-------|----------------------------------------------------------------------|----------------------------------------------------------------------------------------------------|
| 95    | Faksa pārsūtīsanas vai faksa<br>saglabāšanas iestatījumu izmainīšana |                                                                                                    |
|       | 1 OFF                                                                | Jūs varat izvēlēties off pēc tam, kad esat saņēmis vai izdzēsis visus jūsu ziņojumus.                                                                     |
|       | 2 Faksa pārsūtīšana                                                  | Viens garš signāls nozīmē, ka izmaiņas ir pieņemtas. Ja                                                                                                   |
|       | 4 Faksa pārsūtīšanas numurs                                          | dzirdat tris isus signalus, izmaiņas nav pieņemtas, jo kaut kas<br>nav iestatīts (piem. Fax Forwarding numurs nav reģistrēts).                            |
|       | 6 Faksa saglabāšana                                                  | Fax Forwarding numuru jūs varat reģistrēt ievadot 4. Kad būsiet reģistrējis numuru, Fax Forwarding darbosies.                                             |
| 96    | Faksa saņemšana                                                      |                                                                                                    |
|       | 2 Saņemt visus faksus                                                | levadiet faksa aparāta, no kura vēlaties saņemt saglabātos<br>faksus, numuru.                                                                             |
|       | 3 Izdzēst faksus no atmiņas                                          | Ja dzirdat vienu garu signālu, faksa ziņojumi no atmiņas<br>ir izdzēsti.                                                                                  |
| 97    | Pārbaudiet saņemšanas statusu                                        |                                                                                                    |
|       | 1 Fakss                                                              | Jūs varat pārbaudīt vai jūsu iekārta ir saņēmusi kādus faksus.<br>Ja ir, jūs dzirdēsiet vienu garu signālu. Ja nav, jūs dzirdēsiet<br>trīs īsus signālus. |
| 98    | Saņemšanas režīma izmainīšana                                        |                                                                                                    |
|       | 1 External TAD (auto atbildētājs)                                    | Ja dzirdat vienu garu signālu, izmaiņas ir veiktas.                                                                                                    |
|       | 2 Fax/Tel                                                            |                                                                                                    |
|       | 3 Tikai fakss                                                        |                                                                                                    |
| 90    | Beigt                                                                | Lai izietu no tālvadības, spiediet <b>9 0</b> . Sagaidiet garu signālu,<br>tad nolieciet klausuli.                                                        |

7

# Telefons un ārējās iekārtas

# Balss iespējas

## Fax/Tel režīms

Esot Fax/Tel režīmā, iekārta izmantos F/T Ring Time (pseido/dubulto signālu), lai brīdinātu par balss zvanu.

Ja jūs atrodaties pie ārējā telefona, lai atbildētu uz zvanu, paceliet klausuli vai nospiediet Pickup.

Ja jūs esat pie papildus telefona, jums jāpaceļ klausule zvanīšanas laikā un jānospiež **#51** starplaikā starp pseido/dubultajiem signāliem. Ja neviens nav uz līnijas vai arī kāds vēlas atsūtīt faksu, nosūtiet zvanu atpakaļ uz iekārtu nospiežot **★51**.

# Ārējā TAD (auto atbildētāja) pievienošana

Ja jūs pievienojat ārējo TAD pie tās pašas telefona līnijas, kur ir iekārta, TAD atbildēs uz visiem zvaniem un faksa aparāts 'klausīsies' vai nav faksa zvans. Ja iekārta to izdzird, tā pārņem zvanu un saņem faksu. Ja pienāk balss zvans, iekārta ļauj TAD atskaņot jūsu ierakstīto izejošo ziņojumu un zvanītājs var atstāt balss ziņojumu.

Auto atbildētājam ir jāatbild četru zvana signālu laikā (ieteicamais iestatījums ir divi signāli). Faksa aparāts nedzird faksa signālu kamēr TAD nav atbildējis uz zvanu. Pēc četriem zvana signāliem ir atlikušas tikai 8 līdz 10 sekundes, lai fakss varētu pieslēgties.

## 🖉 Piezīme

Ja jūs nesaņemat visus jūsu faksus, saīsiniet Ring Delay iestatījumu uz jūsu ārējā TAD.

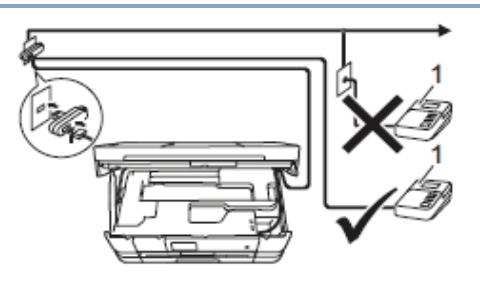

#### 1 TAD

Kad TAD atbild uz zvanu, LCD ekrāns parāda

#### Svarīgi .

Nepievienojiet TAD citur uz tās pašas telefona līnijas.

## Savienojumu iestatījumi

Ārējais TAD jāpievieno kā attēlots iepriekšējā zīmējumā.

- 1 Ar abām rokām paceliet skenera vāku.
- Uzmanīgi ievadiet telefona līnijas vadu kabeļa kanālā un ārā iekārtas aizmugurē.
- Operation of the second state of the second state of the second

Iestatiet ārējo TAD uz vienu vai diviem zvaniem (neizmantojiet aparāta Ring Delay iestatījumu).

- 6 lerakstiet izejošo ziņojumu jūsu ārējā TAD.
- 6 lestatiet TAD, lai tas atbild uz zvaniem.
- Iestatiet Receive Mode (saņemšanas režīmu) uz External TAD.

#### Izejošā ziņojuma ierakstīšana ārējā auto atbildētājā (TAD)

Veicot ierakstu ir svarīgs ziņojuma ilgums.

- 1 Ziņojuma sākumā ierakstiet 5 sekundes klusuma.
- lerobežojiet jūsu ziņojumu līdz 20 sekundēm.

#### Piezīme

5 sekundes klusuma ir nepieciešamas, jo aparāts nedzird faksa signālus caur skanīgu vai skaļu balss ierakstu.

## Telefona līniju centrāle (PBX)

Mēs iesakām vienoties ar kopmāniju, kas jums uzstādīja PBX, lai tā pievieno aparātu. Aparātu būtu vēlams pievienot pēdējai līnijai jūsu sistēmā. Tas novērsīs aparāta pieslēgšanos, katru reizi, kad sistēmā pienāks telefona zvans. Ja visus ienākošos zvanus atbildēs centrāles operators, iesakām iestatīt Receive Mode (saņemšanas režīmu) uz Manual. Mēs nevaram garantēt, ka jūsu aparāts darbosies bez problēmām, ja būs pievienots PBX. Ja rodas problēmas faksus saņemot vai nosūtot, jums vispirms vajadzētu kontaktēties ar firmu, kas apkalpo jūsu PBX.

## 🖉 Piezīme

Pārliecinieties, ka Telephone Line Type ir iestatīts uz PBX.

# Ārējie un papildus telefoni

#### Ārējā vai papildus telefona pievienošana

Jūs varat iekārtai pievienot atsevišķu telefonu.

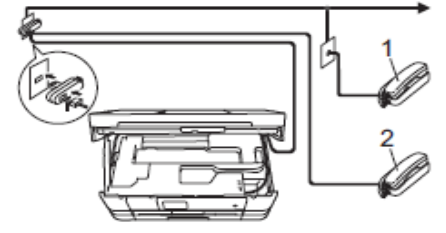

- 1 Papildus telefons
- 2 Ārējais telefons

#### 🖉 Piezīme

Pārliecinieties, ka ārējā telefona vads nav garāks par 3 metriem.

## Darbības no ārējā vai papildus telefona

Ja jūs atbildat uz zvanu ar ārējo vai papildus telefonu, jūs varat likt aparātam pārņemt zvanu izmantojot Remote Activation Code. Nospiežot Remote Activation Code **★51**, iekārta sāks faksa pieņemšanu.

Ja iekārta atbild uz balss zvanu, lai to pārņemtu ar papildus telefonu, spiediet Remote Deactivation Code **#51**.

#### Ja jūs paceļat klausuli, taču neviens nerunā:

Jūs visdrīzāk saņemat manuālu faksu. Spiediet **× 51**, sagaidiet faksa signālu vai līdz brīdim, kad uz LCD ekrāna parādās Receiving, tad nolieciet klausuli.

#### 🖉 Piezīme

Jūs varat arī izmantot Fax Detect (faksa noteikšana) iespēju, lai aparāts automātiski pieņemtu zvanu.

## Tālvadības kodu izmantošana

#### Tālvadības aktivizācijas kods

Ja jūs uz faksa zvanu atbildat ar ārējo vai papildus telefonu, jūs varat likt iekārtai saņemt faksu nospiežot Tālvadības aktivizācijas kodu (Remote Activation Code) **★ 51**.

Ja jūs uz faksa zvanu atbildat ar ārējo telefonu, jūs varat likt iekārtai faksu saņemt nospiežot Fax Start un izvēloties Receive.

#### Tālvadības deaktivizācijas kods

Ja jūs saņemat balss zvanu un iekārta ir Fax/Tel režīmā, atskanēs F/T zvans (ātrs dubult-zvans) pēc sākotnējas zvana atlikšanas. Ja jūs uz zvanu atbildat paceļot papildus telefonu, jūs varat izslēgt F/T zvanu nospiežot **# 51** (pārliecinieties, ka nospiežat to starp zvaniem).

Ja iekārta atbild uz balss zvanu, jūs varat pārņemt zvanu uz ārējā telefona nospiežot Pickup.

#### Tālvadības kodu nomaiņa

Ja jūs vēlaties aktivizēt tālvadību, jums ir jāaktivizē tālvadības kodi. Sākotnējais tālvadības aktivizācijas kods (Remote Activation Code) ir **★51**, bet tālvadības deaktivizācijas kods (Remote Deactivation Code) ir **#51**. Ja vēlaties, jūs tos varat nomainīt ar saviem kodiem.

- 1 Spiediet 👔 .
- 2 Spiediet All Settings.
- 3 Pavelciet ekrānā uz augšu vai leju, vai spiediet ▲ vai ▼, lai atrastu Fax.
- 4 Spiediet Fax.
- 5 Pavelciet ekrānā uz augšu vai leju, vai spiediet ▲ vai ▼, lai atrastu Setup Receive.

6 Spiediet Setup Receive.

- Pavelciet ekrānā uz augšu vai leju, vai spiediet ▲ vai ▼, lai atrastu Remote Codes.
- 8 Spiediet Remote Codes.
- 9 Veiciet kādu no sekojošām darbībām:
  - Ja vēlaties izmainīt Remote Activation Code, spiediet Act.Code. Ievadiet jauno kodu, tad spiediet OK.
  - Ja vēlaties izmainīt Remote Deactivation Code, spiediet Deact.Code. levadiet jauno kodu, tad spiediet OK.
  - Ja nevēlaties izmainīt kodus, iejiet uz **10** soli.

• Ja vēlaties tālvadības kodus izslēgt vai ieslēgt, spiediet Remote Codes, tad spiediet Off (vai On).

🔟 Spiediet 🎦 .

## Piezīme

- Ja jūs regulāri tiekat atvienots, kad mēģināt piekļūt ārējam TAD ar tālvadības palīdzību, pamēģiniet izmainīt Remote Activation Code un Remote Deactivation Code ar citiem trīs zīmju kodiem izmantojot ciparus 0-9,<del>X</del>, #.
- Tālvadības kodi var arī nedarboties ar dažām telefona sistēmām.

8

# Numuru sastādīšana un saglabāšana

# Kā ievadīt

## Manuālā ievadīšana

#### 1 lelieciet dokumentu.

- 2 Veiciet kādu no sekojošām darbībām:
  - Kad Fax Preview ir izslēgts, spiediet Fax.
    Kad Fax Preview ir ieslēgts, spiediet Fax,
- tad Sending Faxes.
  3 Spiediet nepieciešamos ciparus faksa

#### numuram.

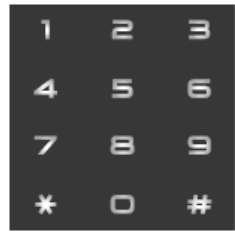

4 Spiediet Fax Start.

## Numura uzgriešana izmantojot adrešu grāmatu

#### 1 lelieciet dokumentu.

2 lelieciet Fax.

3 lelieciet Address Book.

4 Veiciet kādu no sekojošām darbībām:

- Pavelciet ekrānā uz augšu vai leju, vai spiediet ▲ vai ▼, lai atrastu vajadzīgo numuru.
- Spiediet , tad ievadiet vārda pirmo burtu un spiediet OK.

Spiediet vārdu, kura numuru vēlaties uzgriezt.

Ja vārdam ir divi numuri, ejiet uz **5** soli. Ja vārdam ir viens numurs, ejiet uz **6** soli.

#### 🖉 Piezīme

Ja ir pieejama LDAP meklēšana, rezultāts skārienjūtīgajā ekrānā parādīsies 💻.

5 Spiediet nepieciešamo numuru.

6 Lai nosūtītu faksu, spiediet Aplly.

**7** Spiediet Fax Start.

lekārta skanēs un nosūtīs faksu.

## Faksa atkārtošana

Ja jūs *faksu sūtat automātiski* un līnija ir aizņemta, iekārta automātiski atkārtos sūtīšanu trīs reizes ar 5 minūšu intervālu.

Atkārtota nosūtīšana būs tikai tad, ja numuru uzgriezāt no iekārtas.

- 1 lelieciet dokumentu.
- 2 Veiciet kādu no sekojošām darbībām:
  - Ja Fax Preview ir izslēgts, spiediet Fax.
    Ja Fax Preview ir ieslēgts, spiediet Fax

un tad Sending Faxes.

3 lelieciet Redial.

4 lelieciet Fax Start.

#### Piezīme

- Ja jūs izmantojat skenera stiklu, automātiskā atkārtotā sūtīšana Real Time Transmission režīmā nedarbosies.
- Kad ievadīsiet faksa numuru, Redial nomainīsies uz Pause.

# Papildus iespējas

## Izejošo zvanu vēsture

Pēdējie 30 numuri, uz kuriem ir sūtīts fakss, tiek saglabāti izejošo zvanu vēsturē (Outgoing Call). Jūs varat izvēlēties kādu no šiem numuriem, lai nosūtītu faksu, pievienotu adrešu grāmatai vai izdzēstu.

- 1 Spiediet Fax.
- 2 Spiediet Call History.
- ③Spiediet Outgoing Call.
- 4 Spiediet sev vajadzīgo numuru.
- 5 Veiciet kādu no sekojošām darbībām:
  - Lai nosūtītu faksu, spiediet Apply. Spiediet Fax Start.
  - Ja vēlaties numuru saglabāt, spiediet Edit, tad spiediet Add to Address Book.
  - Ja vēlaties numuru no izejošo zvanu vēstures izdzēst, spiediet Edit, tad spiediet Delete.
  - Spiediet Yes, lai apstiprinātu.

Spiediet 🎦.

# Numuru saglabāšana

Jūs varat saglabāt numurus adrešu grāmatā vai Grupās. Sastādot numuru no adrešu grāmatas, tas parādīsies ekrānā.

## 🖉 Piezīme

Ja ir elektrības pārrāvums, atmiņā esošie numuri adrešu grāmatā netiek pazaudēti.

## Pauzes saglabāšana

Saglabājot Address Book numurus, jūs varat ievietot vienu vai vairākas 3,5 sekunžu garas pauzes, nospiežot Pause taustiņu uz skārienjūtīgā ekrāna.

#### Address Book numuru saglabāšana

Jūs varat adrešu grāmatā saglabāt līdz pat 100 vārdus un katram vārdam jūs varat saglabāt divus numurus.

- 1 Spiediet Fax.
- 2 Spiediet Address Book.
- 3 Spiediet Edit.
- 4 Spiediet Add New Address.
- **5** Spiediet Name.
- Izmantojot skārienjūtīgā ekrāna taustiņus, ievadiet vārdu (līdz 16 zīmēm). Spiediet OK.
- **7 Spiediet** Address 1.
- 8 Izmantojot skārienjūtīgā ekrāna taustiņus, ievadiet pirmo faksa vai telefona numuru (līdz 20 cipariem). Spiediet OK.

## 🖉 Piezīme

#### Ja esat 'ielādējis' Internet Fax:

Ja vēlaties saglabāt e-pasta adresi, ko lietot ar Internet Fax vai Scan to E-mail serveri, spiediet un ievadiet e-pasta adresi, tad spiediet OK

- 9 Ja vēlaties saglabāt otru faksa vai telefona numuru, spiediet Address 2. levadiet numuru (līdz 20 cipariem). Spiediet OK.
- 10 Spiediet OK, lai apstiprinātu.

1 Veiciet kādu no sekojošām darbībām:

- Lai saglabātu vēl kādu numuru adrešu grāmatā, atkārtojiet no 3 līdz 10 solim.
- Lai pabeigtu numuru saglabāšanu, spiediet .

## Address Book vārdu vai numuru izmainīšana

Jūs varat jau saglabātu numuru izmainīt vai izdzēst.

1 Spiediet Fax.

- 2 Spiediet Address Book.
- 3 Spiediet Edit.
- Veiciet kādu no sekojošām darbībām:
  - Spiediet Change, lai izmainītu vārdu vai numuru. Ejiet uz **5** soli.
  - Spiediet Delete, lai parādītos Delete. Uzspiežot uz numuriem (tie tiks atzīmēti ar sarkanu), izdzēsiet tos numurus kurus vēlaties. Spiediet OK.

Spiediet Yes, lai apstiprinātu. Ejiet uz 9 soli.

- 5 Pavelciet ekrānā uz augšu vai leju, vai spiediet ▲ vai ▼, lai atrastu numuru, kuru vēlaties izmainīt.
- 6 Spiediet numuru, kuru vēlaties izmainīt.
- 7 Veiciet kādu no sekojošām darbībām:
  - Ja vēlaties mainīt vārdu, spiediet Name. Ievadiet jauno vārdu (līdz 16 zīmēm). Spiediet OK.
  - Ja vēlaties izmainīt pirmo faksa vai telefona numuru, spiediet Address 1. levadiet jauno numuru (līdz 20 cipariem). Spiediet OK.
  - Ja vēlaties izmainīt otro numuru, spiediet Address 2. levadiet jauno numuru (līdz 20 zīmēm). Spiediet OK.

#### 🖉 Piezīme

Ja vēlaties izmainīt burtu vai saglabātu numuru, spiediet ◀ vai ►, lai novietotu kursoru izgaismojot vajadzīgo burtu vai numuru, tad spiediet 💌. Ievadiet jauno burtu vai numuru.

#### 8 Veiciet kādu no sekojošām darbībām:

- Spiediet OK, lai pabeigtu.
   Lai izmainītu citu adrešu grāmatas numuru, atkārtojiet no 3 līdz 8 solim.
- Lai izmainītu vairāk detaļas, ejiet uz 7 soli.

9 Spiediet 🎦 .

## Address Book vārdu saglabāšana no Outgoing Calls (izejošiem zvaniem)

1 Spiediet Fax.

2 Spiediet Call History.

**3** Spiediet Outgoing Call.

- Pavelciet ekrānā uz augšu vai leju, vai spiediet ▲ vai ▼, lai atrastu numurus, kurus vēlaties saglabāt.
- 5 Spiediet numuru, kuru vēlaties saglabāt.
- 6 Spiediet Edit.
- **7** Spiediet Add to Address Book.
- 8 Spiediet Name.
- Izmantojot skārienjūtīgā ekrāna taustiņus, ievadiet vārdu (līdz 16 zīmēm). Spiediet OK.
- Ja vēlaties saglabāt otru faksa vai telefona numuru, spiediet Address 2. levadiet numuru (līdz 20 zīmēm). Spiediet OK.
- Spiediet OK, lai apstiprinātu faksa vai telefona numuru, kuru vēlaties saglabāt.
   Spiediet 1.

## Grupu iestatīšana apraidei

Grupa ļauj jums nosūtīt vienu faksu uz vairākiem faksa numuriem nospiežot Fax, Address Book, Apply un Fax Start.

Vispirms jums katrs numurs jāsaglabā adrešu grāmatā.. Tad jūs tos varat iekļaut Grupā. Katra Grupa izmanto vienu adrešu grāmatas numuru. Jūs varat saglabāt līdz 6 Grupām vai arī vienu Grupu ar 198 numuriem.

- 1 Spiediet Fax.
- 2 Spiediet Address Book.
- 3 Spiediet Edit.
- 4 Spiediet Setup Groups.
- **5** Spiediet Name.
- İzmantojot skārienjūtīgā ekrāna taustiņus, ievadiet Grupas nosaukumu (līdz 16 zīmēm). Spiediet OK.
- **7** Spiediet Add/Delete.
- 8 Pievienojiet Grupai numurus no adrešu grāmatas, atzīmējot vajadzīgos ar sarkanu. Spiediet OK.
- 9 Apskatiet un apstipriniet jūsu izvēlēto vārdu un numuru sarakstu, tad spiediet OK, lai saglabātu Grupu.
- 🔟 Veiciet kādu no sekojošām darbībām:
  - Lai saglabātu vēl kādu Grupu apraidei, atkārtojiet no 3 līdz 9 solim.
  - Lai pabeigtu Grupu saglabāšanu, spiediet .

#### 🖉 Piezīme

Jūs varat izdrukāt visus adrešu grāmatā esošos numurus.

#### Grupas nosaukuma izmainīšana

- 1 Spiediet Fax.
- 2 Spiediet Address Book.
- 3 Spiediet Edit.
- 4 Spiediet Change.
- 6 Pavelciet ekrānā uz augšu vai leju, vai spiediet ▲ vai ▼, lai atrastu Grupu, kuru vēlaties mainīt.
- 6 Spiediet Grupu.
- **7** Spiediet Name.
- 8 Izmantojot skārienjūtīgā ekrāna taustiņus, ievadiet jauno nosaukumu (līdz 16 zīmēm). Spiediet OK.

#### 🦉 Piezīme

Ja vēlaties izmainīt burtu, spiediet ◀ vai ►, lai pavirzītu kursoru un izgaismotu burtu, kuru vēlaties izmainīt, tad spiediet . levadiet jauno burtu.

- 9 Spiediet ок.
- 🔟 Spiediet 🌄 .

#### Grupas izdzēšana

- 1 Spiediet Fax.
- 2 Spiediet Address Book.
- 3 Spiediet Edit.
- **4** Spiediet Delete.
- 5 Pavelciet ekrānā uz augšu vai leju, vai spiediet ▲ vai ▼, lai atrastu Grupu, kuru vēlaties izdzēst.
- 6 Spiediet Grupas nosaukumu.
- **7** Spiediet OK.
  - Spiediet Yes, lai apstiprinātu.
- 8 Spiediet 🎦 .

9

# Atskaišu izdrukāšana

## Faksa atskaites

Lai iestatītu Transmission Verification Report (Transmisijas Apstiprinājuma atskaiti) un Journal Period (Perioda žurnālu), ekrānā spiediet

## Faksa žurnāls

Jūs varat likt iekārtai drukāt atskaiti noteiktos intervālos (pēc katriem 50 faksiem, 6. 12 vai 24 stundām, 2 vai 7 dienām). Ja intervāls ir iestatīts uz Off, jūs joprojām varat izdrukāt atskaiti. Rūpnīcas iestatījums ir Every 50 Faxes.

- 1 Spiediet 👔 .
- **2** Spiediet All Settings.
- 3 Pavelciet ekrānā uz augšu vai leju, vai spiediet ▲ vai ▼, lai atrastu Fax.
- 4 Spiediet Fax.
- Setting.
  Setting.
  Setting.
  Setting.
  Setting.
  Setting.
- 6 Spiediet Report Setting.
- **7** Spiediet Journal Period.
- 8 Spiediet Journal Period.
- 9 Pavelciet ekrānā uz augšu vai leju, vai spiediet ▲ vai ▼, lai izvēlētos intervālu. Ja izvēlaties Every 50 Faxes, ejiet uz 13 soli.
  - 6, 12, 24 stundas, 2 vai 7 dienas lekārta izdrukās atskaiti noteiktajā laikā un tad izdzēsīs darbus no atmiņas. Ja iekārtas atmiņā ir maksimālais faksu skaits (200) pirms noteiktā laika, iekārta izdrukās atskaiti ātrāk un izdzēsīs visus darbus no atmiņas. Ja vēlaties izdrukāt atskaiti ātrāk pirms noteiktā laika, jūs varat to izdarīt neizdzēšot darbus no atmiņas.
  - Pēc katriem 50 faksiem lekārta izdrukās atkaiti, kad tās atmiņā būs saglabāti 50 darbi.
- Spiediet Time, tad, izmantojot ekrāna taustiņus ievadiet laiku, kad sākt drukāt (24 stundu formātā). Spiediet OK.
- Ja izvēlaties Every 7 Days, spiediet Day.
   Pavelciet ekrānā uz augšu vai leju, vai spiediet ▲ vai ▼, lai atrastu Every Monday, Every Tuesday,Every Wednesday, Every Thursday,Every Friday,Every Saturday Vai Every Sunday, tad spiediet

to dienu, kuru vēlaties kā pirmo no 7 dienām.

(3) Spiediet .

## Atskaites

Ir iespējamas sekojošas atskaites:

- XMIT Verify
   Izdrukā Transmisijas apstiprinājuma atskaiti pēdējai transmisijai.
- Address Book
   Izdrukā Adrešu grāmatā saglabāto vārdu un numuru sarakstu alfabētiskā secībā.
- Fax Journal
   Izdrukā sarakstu ar informāciju par pēdējiem izejošiem un ienākošiem faksiem (TX: Transmit.) (RX:Receive).
- User Settings
   Izdrukā jūsu iestatījumu sarakstu.
- Network Configuration
   Izdrukā sarakstu ar jūsu tīkla iestatījumiem.
- WLAN Report
   Izdrukā WLAN (bezvadu tīkla) savienojuma atskaiti.
- Caller ID history
   Izdrukā sarakstu ar pieejamo Caller ID informāciju par pēdējiem 30 saņemtajiem faksiem un telefona zvaniem.

## Kā izdrukāt atskaiti

- 1 Spiediet 👔 .
- 2 Spiediet All Settings.
- 3 Pavelciet ekrānā uz augšu vai leju, vai spiediet ▲ vai ▼, lai atrastu Print Reports.
- 4 Spiediet Print Reports.
- 5 Spiediet atskaiti, kuru vēlaties izdrukāt.
- **6 Spiediet** ок.
- 7 Spiediet 🎦 .

# 10 Kopēšana

# Kā kopēt

Veiciet kādu no sekojošām darbībām:

- Lieciet dokumentu ADF ar tekstu uz leju.
- Lieciet dokumentu uz skenera stikla ar tekstu uz leju.
- 2 Spiediet Copy.

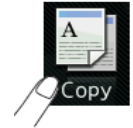

Uz ekrāna parādīsies:

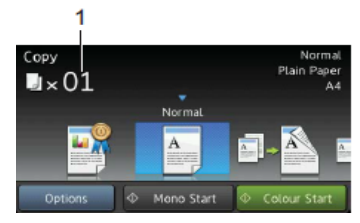

#### 1 Kopiju skaits

Kopiju skaitu var ievadīt izmantojot taustiņu paneli.

3 Ja vēlaties vairāk par vienu kopiju, ievadiet kopiju skaitu (līdz 99).

4 Spiediet Mono Start vai Colour Start.

Lai pārtrauktu kopēšanu, spiediet 🗙 .

# Kopēšanas iestatījumi

Jūs varat kopēšanai izmantot dažādus iestatījumus, kas jau ir iestatīti iekārtā. Jums atliek tikai nospiest tos.

Jūs varat izmainīt sekojošus kopēšanas iestatījumus:

- Best Quality (labākā kvalitāte)
- Normal
- 2-sided (1 → 2) (abpusēja)
- ∎ A4 **→** A3
- 2in1 (ID) (divi vienā)
- ∎2in1
- Poster (plakāts)
- Ink Save (tintes taupīšana)
- ∎Book (grāmata)

## 🖉 Piezīme

Ja jūs izmainat galveno iespēju izvēlētajam kopēšanas iestatījumam, uz ekrāna virs ikonas parādīsies Normal.

Piemēram, ja izvēlēsieties Best Quality un kvalitātes iespēju izmainīsiet no Best, virs ikonas parādīsies Normal.

- 1 lelieciet dokumentu.
- 2 Spiediet Copy.
- 3 Pavelciet ekrānā uz augšu vai leju, lai atrastu Best Quality, Normal, 2-sided (1→2),A4→A3,2in1 (ID), 2in1,Poster,Ink Save vai Book, tad spiediet iespēju, kuru vēlaties mainīt.
- Ievadiet nepieciešamo kopiju skaitu.
- Veiciet kādu no sekojošām darbībām:
  - Ja vēlaties izmainīt vēl kādus iestatījumus, ejiet uz 6 soli.
  - Ja nevēlaties vairs neko izmainīt, ejiet uz 9 soli.
- 6 Spiediet Options.
- Pavelciet ekrānā uz augšu vai leju, vai spiediet ▲ vai ▼, lai atrastu nepieciešamos iestatījumus, tad spiediet iestatījumu, kuru vēlaties mainīt.
- 8 Pavelciet ekrānā uz augšu vai leju, vai spiediet ▲ vai ▼, lai atrastu pieejamās iespējas, tad spiediet jauno iespēju. Atkārtojiet 7 un 8 soli katrai iespējai, ko vēlaties mainīt.
  - Ja esat beidzis mainīt iestatījumus, spiediet OK.

#### 🖉 Piezīme

Ja vēlaties iestatījumu saglabāt kā īsceļu, spiediet Save as Shortcut.

9 Spiediet Mono Start vai Colour Start.

# Kopēšanas iespējas

Spiediet Copy, tad Options. Pavelciet ekrānā uz augšu vai leju, vai spiediet ▲ vai ▼, lai apskatītu kopēšanas iestatījumus. Kad parādās vajadzīgais iestatījums, nospiediet to un izvēlieties vajadzīgo iespēju. Kad esat beidzis mainīt iestatījumus, spiediet OK. Paper Type (papīra tips) Paper Size (papīra izmērs) Quality (kvalitāti), Enlarge/Reduce (palielināšana/samazināšana), Density (intensitāte), Ink Save Mode (tintes taupīšanas režīms), Stack/Sort (šķirošana), Page Layout (lapas izvietojums), 2in1 (ID) (vairākas lapas vienā), 2-sided Copy (abpusēja kopēšana), Thin Paper Copy (kopēšana uz plāna papīra), Book Copy (kopēšana no grāmatas)

Watermark Copy (kopija ar ūdenzīmi), Remove Background Colour (Fona krāsas noņemšana).

#### Piezīme

Ja vēlaties kopijas šķirot, izmantojiet ADF.

## Papīra tips

Lai iegūtu maksimāli labu drukas kvalitāti, iestatiet iekārtā jūsu izmantotā papīra tipu.

- 1 lelieciet dokumentu.
- 2 Spiediet Copy.
- 3 levadiet nepieciešamo kopiju skaitu.
- 4 Spiediet Options.
- 5 Pavelciet ekrānā uz augšu vai leju, vai spiediet ▲ vai ▼, lai atrastu Paper Type.
- 6 Spiediet Paper Type.
- ⑦ Pavelciet ekrānā uz augšu vai leju, vai spiediet ▲ vai ▼, lai atrastu Plain Paper, Inkjet Paper, Brother BP71, Other Glosy vai Transparency, tad spiediet iespēju, kuru vēlaties iestatīt.
- 8 Ja nevēlaties mainīt citus iestatījumus, spiediet OK.
- 9 Spiediet Mono Start vai Colour Start.

## Papīra izmērs

Jūs varat izmantot šādus izmērus: A4, A5, A3, Photo (10x15 cm),Letter, Legal vai Ledger. Iestatiet jūsu izmantotā papīra izmēru.

- 1 Ielieciet dokumentu.
- 2 Spiediet Copy.
- 3 levadiet nepieciešamo kopiju skaitu.
- 4 Spiediet Options.
- 5 Pavelciet ekrānā uz augšu vai leju, vai spiediet ▲ vai ▼, lai atrastu Paper Size.
- 6 Spiediet Paper Size.
- Pavelciet ekrānā uz augšu vai leju, vai spiediet ▲ vai ▼, lai atrastu A4, A5, A3, 1 0x15 cm, Letter, Ledger vai Legal,tad spiediet iespēju, kuru vēlaties iestatīt.
- 8 Ja nevēlaties mainīt citus iestatījumus, spiediet OK.
- (9) Spiediet Mono Start vai Colour Start.

## Kopijas ātruma un kvalitātes izmainīšana

#### Rūpnīcas iestatījums ir Normal.

 Normal Šis režīms ir domāts ikdienas kopijām. Nodrošina labu kopijas kvalitāti un labu drukas ātrumu.

## 🖉 Piezīme

Ja izmantojat Normal, jūs zem Paper Type nevarat izvēlēties Plain Paper.

- Best Izmantojiet, ja vēlaties kopēt precīzus attēlus, piemēram, fotogrāfijas. Šis režīms nodrošina augstu izšķirtspēju un lēnāku kopēšanas ātrumu.
- 1 lelieciet dokumentu.
- 2 Spiediet Copy.
- 3 levadiet nepieciešamo kopiju skaitu.
- 4 Spiediet Options.
- 5 Pavelciet ekrānā uz augšu vai leju, vai spiediet ▲ vai ▼, lai atrastu Quality.
- 6 Spiediet Quality.
- Pavelciet ekrānā uz augšu vai leju, vai spiediet ▲ vai ▼, lai atrastu Normal vai Best.
- 8 Spiediet OK.
- 9 Ja nevēlaties mainīt citus iestatījumus, spiediet Mono Start vai Colour Start.

#### Kopijas palielināšana vai samazināšana

Jūs varat izvēlēties palielināšanas vai samazināšanas proporciju. Ja izvēlēsieties Fit to Page, iekārta automātiski piemēros izmēru jūsu iestatītā papīra izmēram.

- 1 lelieciet dokumentu.
- 2 Spiediet Copy.
- 3 levadiet nepieciešamo kopiju skaitu.
- 4 Spiediet Options.
- S Pavelciet ekrānā uz augšu vai leju, vai spiediet ▲ vai ▼, lai atrastu Enlarge/ Reduce.
- 6 Spiediet Enlarge/Reduce.
- Pavelciet ekrānā uz augšu vai leju, vai spiediet ▲ vai ▼, lai atrastu piejamos variantus, tad spiediet vajadzīgo.
- 8 Veiciet kādu no sekojošām darbībām:
  - Ja izvēlaties Enlarge vai Reduce, izvēlieties vajadzīgo samazinājuma vai palielinājuma izmēru.
  - Ja izvēlaties Custom (25-400%), spiediet ☑, lai izdzēstu ekrānā redzamos procentus, vai spiediet ◀, lai pavirzītu kursoru, tad ievadiet vajadzīgos procentus no 25% līdz 400%. Spiediet OK.
  - Ja izvēlaties 100% vai Fit to Page, ejiet uz 9 soli.
- Izlasiet un apstipriniet izvēlēto iespēju sarakstu, tad spiediet OK.
- 10 Ja nevēlaties mainīt citus iestatījumus, spiediet Mono Start vai Colour Start.

## 🖉 Piezīme

- Page Layout **nav savienojams ar** Enlarge/Reduce.
- Page Layout, 2-sided Copy, Book Copy, Sort, Thin Paper Copy, Watermark Copy UN Remove Background Colour Nav savienojams ar Fit to Page.
- Fit to Page nedarbojas pareizi, ja dokuments uz skenera stikla ir sašķiebies vairāk par 3 grādiem. Izmantojot norādes sānos un augšā, novietojiet dokumentu augšējā kreisajā stūrī, ar tekstu uz leju.
- Fit to Page nav pieejams, ja izmantojat ADF.
- Fit to Page nav izmantojams kopā ar Legal izmēra dokumentu.

## N kopijas vienā kopijā vai plakāts

Šī iespēja ļauj jums ietaupīt papīru kopējot divas vai četras lapas uz vienas lapas. Jūs varat arī nokopēt plakātu. Izmantojot šo iespēju, iekārta sadala jūsu dokumentu vairākās daļās, tad palielina katru daļu, tādējādi jūs varat izveidot plakātu. Lai varētu izveidot plakātu, izmantojiet skenera stiklu.

## 🖉 Piezīme

- Book Copy,Sort,Thin Paper Copy, Ink Save Mode,Enlarge/Reduce, Watermark Copy **un** Remove Background Colour **nav izmantojams ar** Page Layout.
- 2-sided Copy nav iespējams ar Poster (plakāts).

#### 1 lelieciet dokumentu.

- 2 Spiediet Copy.
- 3 levadiet nepieciešamo kopiju skaitu.
- 4 Spiediet Options.
- Spiediet ekrānā uz augšu vai leju, vai spiediet ▲ vai ▼, lai atrastu Page Layout.
- 6 Spiediet Page Layout.
- Pavelciet ekrānā uz augšu vai leju, vai spiediet ▲ vai ▼, lai atrastu Off(lin1), 2in1(Portrait), 2in1(Landscape), 2in1(ID), 4in1(Portrait), 4in1 (Landscape), Poster(2x1), Poster (2x2) vai Poster(3x3). Spiediet vajadzīgo iespēju.
- 8 Izlasiet un apstipriniet jūsu izvēlēto iestatījumu sarakstu, tad spiediet OK.

9 Ja nevēlaties mainīt vēl kādu iestatījumu, spiediet Mono Start vai Colour Start, lai sāktu skanēt lapu. Ja dokumentu ievietojāt ADF vai arī kopējat plakātu, iekārta sāks dokumenta skanēšau un kopēšanu.

Ja izmantojat skenera stiklu, ejiet uz 10 soli.

- Kad iekārta ir noskanējusi lapu, spiediet Yes, lai skanētu nākamo lapu.
- Uzlieciet uz skenera nākamo lapu. Spiediet ok, lai noskanētu lapu. Atkārtojiet 10 un 11 soli katrai nākamajai lapai.
- Kad esat noskanējis visas lapas, spiediet No, lai pabeigtu.

#### 🖉 Piezīme

- Pārliecinieties, ka papīra izmērs ir iestatīts uz A4, A3, Letter vai Ledger.
- Vienā reizē jūs varat izgatavot tikai vienu kopiju.
- Jūs varat vienā reizē izgatavot tikai vienu plakātu.
- Plakātu izgatavot nav iespējams, ja izmantojat kodoskopa plēvi.
- 2in1(ID), 4in1(Portrait), 4in1 (Landscape), Poster(2x1) vai Poster (3x3) nav iespējams, ja izmantojat Ledger vai A3 papīru.

#### Lieciet dokumentu ar tekstu uz leju zemāk norādītajā pozīcijā:

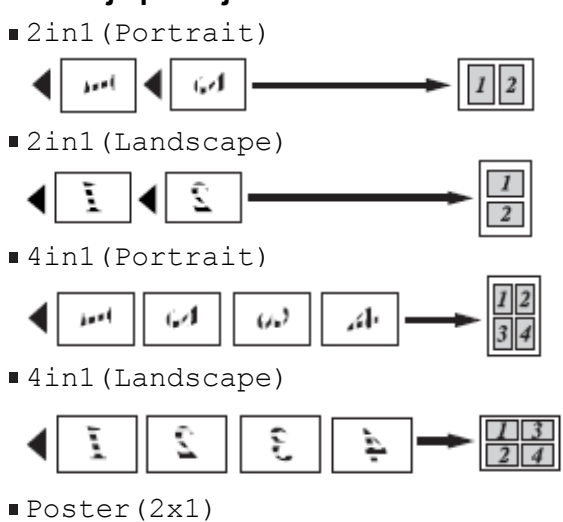

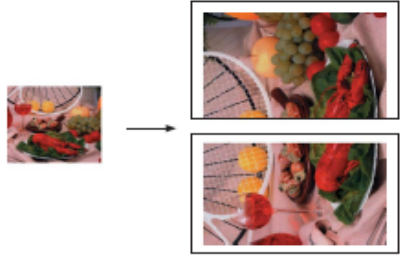

#### ■ Poster(2x2)

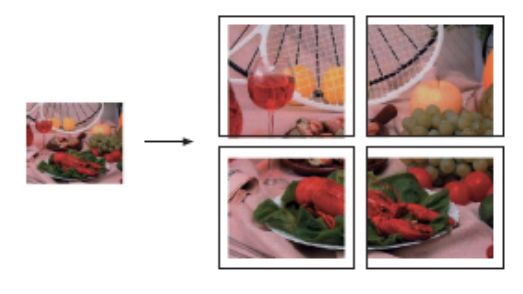

■ Poster(3x3)

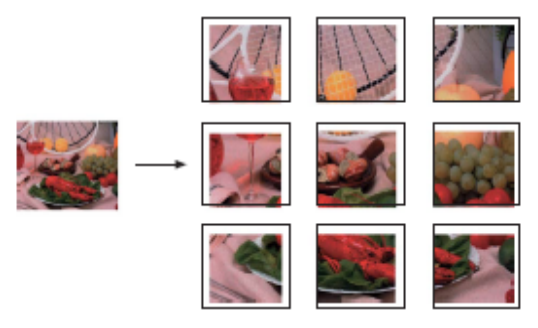

#### 2in1 ID kopija

Jūs varat nokopēt savas identifikācijas kartes abas puses uz vienas lapas puses saglabājot oriģinālo kartes izmēru.

Novietojiet jūsu identifikācijas karti uz skenera stikla ar tekstu uz leju kā parādīts attēlā.

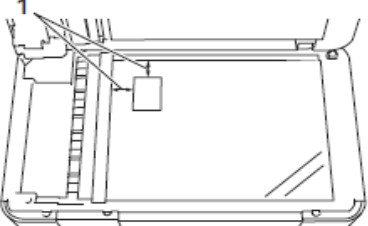

- 1 3 mm vai lielāka (augšā, pa kreisi)
- 2 Spiediet Copy.
- (3) levadiet nepieciešamo kopiju skaitu.
- **4** Spiediet Options.
- Spiediet ekrānā uz augšu vai leju, vai spiediet ▲ vai ▼, lai atrastu Page Layout.
- 6 Spiediet Page Layout.
- Pavelciet ekrānā uz augšu vai leju, vai spiediet ▲ vai ▼, lai atrastu 2in1(ID).
- 8 Spiediet 2in1 (ID).
- Izlasiet un apstipriniet jūsu izvēlēto iestatījumu sarakstu, tad spiediet OK.
- Spiediet Mono Start vai Colour Start. Iekārta sāks skanēt vienu jūsu identifikācijas kartes pusi.
- Kad iekārta to ir noskanējusi, spiediet Yes. Apgrieziet indentifikācijas karti un spiediet OK, lai skanētu otru pusi.

#### 🖉 Piezīme

- Book Copy, Sort, 2-sided Copy, Thin Paper Copy, Ink Save Mode, Enlarge/ Reduce, Watermark Copy UN Remove Backgraouns Colour nav iespējams ar 2in1(ID).
- Vienā reizē jūs varat izgatavot tikai vienu krāsainu kopiju.

## Kopiju šķirošana izmantojot ADF

- Ielieciet dokumentu.
- 2 Spiediet Copy.
- Ievadiet nepieciešamo kopiju skaitu.
- 4 Spiediet Options.
- 5 Pavelciet ekrānā uz augšu vai leju, vai spiediet ▲ vai ▼, lai atrastu Stack/Sort.
- 6 Spiediet Stack/Sort.
- **7** Spiediet Sort.
- 8 Izlasiet un apstipriniet jūsu izvēlēto iestatījumu sarakstu, tad spiediet OK.
- (9) Spiediet Mono Start vai Colour Start.

#### Piezīme

Fit to Page, Page Layout **un** Book Copy **nedarbojas ar** Sort.

## Intensitātes pielāgošana

Jūs varat pielāgot intensitāti, panākot kopiju gaišāku vai tumšāku.

- Ielieciet dokumentu.
- 2 Spiediet Copy.
- 3 levadiet nepieciešamo kopiju skaitu.
- 4 Spiediet Options.
- 5 Pavelciet ekrānā uz augšu vai leju, vai spiediet ▲ vai ▼, lai atrastu Density.
- 6 Spiediet Density.
- Spiediet jums vajadzīgo līmeni no Light līdz Dark.
- 8 Izlasiet un apstipriniet jūsu izvēlēto iestatījumu sarakstu, tad spiediet OK.
- 9 Spiediet Mono Start vai Colour Start.

## Tintes taupīšanas režīms

Šis režīms jums palīdzēs ietaupīt tintes patēriņu. Iekārta drukās krāsas gaišākas uzsverot attēlu kontūras.

letaupītais tintes daudzums būs atkarīgs no dokumenta.

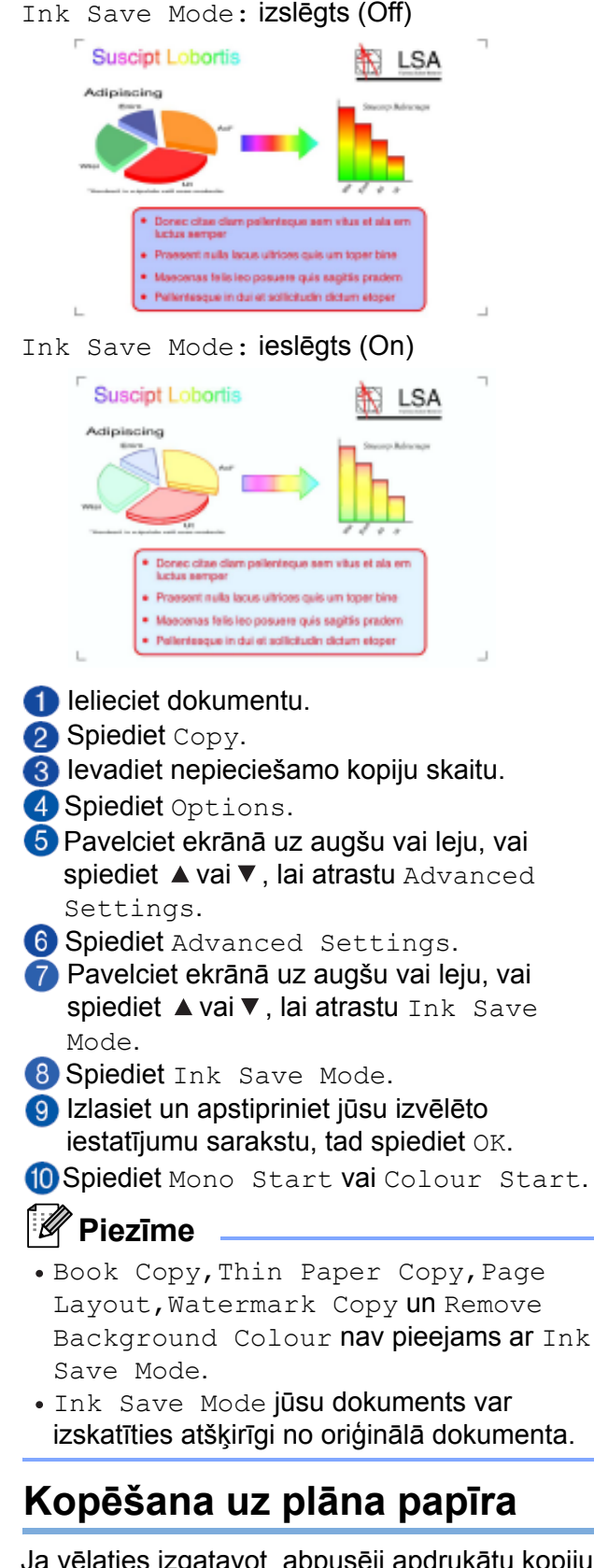

Ja vēlaties izgatavot abpusēji apdrukātu kopiju uz plāna papīra, izvēlieties Thin Paper Copy, tādējādi tinte neizspiedīsies otrā pusē.

- Ielieciet dokumentu.
- 2 Spiediet Copy.
- 3 levadiet nepieciešamo kopiju skaitu.
- 4 Spiediet Options.

Settings.
Settings.
Settings

6 Spiediet Advanced Settings.

- Pavelciet ekrānā uz augšu vai leju, vai spiediet ▲ vai ▼, lai atrastu Thin Paper Copy.
- 8 Spiediet Thin Paper Copy.
- Izlasiet un apstipriniet jūsu izvēlēto iestatījumu sarakstu, tad spiediet OK.
- (1) Spiediet Mono Start vai Colour Start.

#### 🖉 Piezīme

Fit to Page,Page Layout,Ink Save Mode,Book Copy,Watermark Copy UN Remove Background Colour Nav iespējams ar Thin Paper Copy.

## Grāmatas kopēšana

Šinī režīmā, kopējot uz skenera stikla, tiek koriģētas tumšās malas un locījuma vieta. Iekārta šīs korekcijas veic automātiski.

- Ielieciet dokumentu.
- 2 Spiediet Copy.
- Ievadiet nepieciešamo kopiju skaitu.
- 4 Spiediet Options.
- 5 Pavelciet ekrānā uz augšu vai leju, vai spiediet ▲ vai ▼, lai atrastu Advanced Settings.
- 6 Spiediet Advanced Settings.
- Pavelciet ekrānā uz augšu vai leju, vai spiediet ▲ vai ▼, lai atrastu Book Copy.
- 8 Spiediet Book Copy.
- Izlasiet un apstipriniet jūsu izvēlēto iestatījumu sarakstu, tad spiediet OK.
- (1) Spiediet Mono Start vai Colour Start.

## 🖉 Piezīme

Fit to Page, Page Layout, Ink Save Mode, Sort, 2-sided Copy, Watermark Copy, Thin Paper Copy **un** Remove Background Colour **nav iespējams ar** Book Copy.

## Ūdenszīmes kopēšana

Jūs savā dokumentā varat ievietot tekstu kā ūdenszīmi. Jūs varat izvēlēties kādu no sagatavēm.

## Piezīme

Fit to Page,Page Layout,Ink Save Mode,Book Copy,Thin Paper Copy **UN** 

Remove Background Colour **nav** iespējams ar Watermark Copy.

#### Izmantojot sagatavi

- Ielieciet dokumentu.
- 2 Spiediet Copy.
- 3 levadiet nepieciešamo kopiju skaitu.
- 4 Spiediet Options.
- 5 Pavelciet ekrānā uz augšu vai leju, vai spiediet ▲ vai ▼, lai atrastu Advanced Settings.
- 6 Spiediet Advanced Settings.
- Pavelciet ekrānā uz augšu vai leju, vai spiediet ▲ vai ▼, lai atrastu Watermark Copy.
- 8 Spiediet Watermark Copy.
- Izmainiet ūdenszīmes iestatījumus, spiežot iespējas, kas parādās uz skārienjūtīgā ekrāna. Spiediet OK.
- Spiediet OK, lai apstiprinātu ūdenszīmes izmantošanu.
- **()** Spiediet Mono Start vai Colour Start.

#### Ūdenszīmes kopijas iestatījumi

| lespēja 1              | lespēja 2                       | lespēja 3                                               |
|------------------------|---------------------------------|---------------------------------------------------------|
| Kopija ar<br>ūdenszīmi | Text <b>(teksts)</b>            | CONFIDENTIAL*<br>DRAFT<br>COPY<br>IMPORTANT<br>URGENT   |
|                        | Position<br>(pozīcija)          | A<br>B<br>C<br>D<br>E*<br>F<br>G<br>H<br>I<br>Pattern   |
|                        | Size <b>(izmērs)</b>            | Small <b>(mazs)</b><br>Medium*(vidējs)<br>Large (liels) |
|                        | Angle <b>(leņķis)</b>           | -90°<br>-45°*<br>0°<br>45°<br>90°                       |
|                        | Transparency<br>(caurspīdīgums) | -2<br>-1<br>0*<br>+1<br>+2                              |

| lespēja 1 | lespēja 2         | lespēja 3                                                                                                    |
|-----------|-------------------|----------------------------------------------------------------------------------------------------|
|           | Colour<br>(krāsa) | Black*(melns)<br>Green (zaļš)<br>Blue (zils)<br>Purple (violets)<br>Red (sarkans)<br>Orange (oranžs)<br>Yellow (dzelt.) |

Noklusētais iestatījums ir atzīmēts ar zvaigznīti.

## Fona krāsas noņemšana

Šī funkcija ietaupīs tinti un palīdzēs vieglāk izlasīt tekstu.

## 🖉 Piezīme

Šo funkciju var izmantot tikai izgatavojot krāsainu kopiju. Visām melnbaltajām kopijām fons tiek noņemts automātiski.

- Ielieciet dokumentu.
- 2 Spiediet Copy.
- 3 levadiet nepieciešamo kopiju skaitu.
- 4 Spiediet Options.
- 5 Pavelciet ekrānā uz augšu vai leju, vai spiediet ▲ vai ▼, lai atrastu Advanced Settings.
- 6 Spiediet Advanced Settings.
- Pavelciet ekrānā uz augšu vai leju, vai spiediet ▲ vai ▼, lai atrastu Remove Background Colour.
- 8 Spiediet Remove Background Colour.
- 9 Spiediet Low, Medium vai High.
- 10 Spiediet OK.
- Spiediet Colour Start.

#### Piezīme

Fit to Page,Page Layout,Ink Save Mode,Thin Paper Copy,Book Copy **un** Watermark Copy **nav iespējams kopā ar** Remove Background Colour.

## Abpusēja kopēšana

Jūs varat samazināt izmantotā papīra daudzumu kopējot uz abām pusēm. Lai izgatavotu abpusējas kopijas no vienpusējiem dokumentiem, izmantojiet ADF. Lai nokopētu abpusējus dokumentus vai grāmatu, izmantojiet skenera stiklu.

#### (Long edge flip)

Portrait

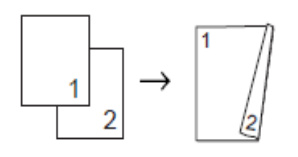

#### Landscape

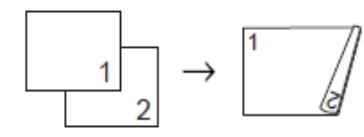

#### (Short edge flip)

#### Portrait

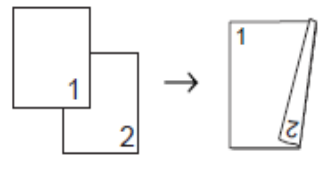

#### Landscape

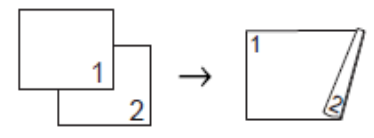

#### 🖉 Piezīme

- 2in1(ID), Poster, Book Copy **un** Fit to Paper **nav iespējams ar** 2-sided Copy.
- Jūs varat izmantot tikai A4,A5 vai Letter izmēra papīru.
- Ielieciet dokumentu.
- 2 Spiediet Copy.
- Ievadiet nepieciešamo kopiju skaitu.
- **4** Spiediet Options.
- 6 Pavelciet ekrānā uz augšu vai leju, vai spiediet ▲ vai ▼, lai atrastu Stack/Sort.
- 6 Spiediet Stack/Sort.
- 7 Spiediet Sort.
- 8 Pavelciet ekrānā uz augšu vai leju, vai spiediet ▲ vai ▼, lai atrastu 2-sided Copy.
- 9 Spiediet 2-sided Copy.
- Pavelciet ekrānā uz augšu vai leju, vai spiediet ▲ vai ▼, lai atrastu vajadzīgo abpusējās kopijas veidu un spiediet Portrait Long Edge ·Flip, Landscape Long Edge Flip, Portrait Short Edge Flip, Landscape Short Edge Flip.
- Izlasiet paziņojumu uz ekrāna un spiediet OK.
- Pārbaudiet uz ekrāna jūsu iestatījumus un spiediet OK.
- Spiediet Mono Start vai Colour Start. Ja dokumentu ielikāt ADF, iekārta skanē dokumentu un sāk drukāšanu.
  - Ja izmantojat skenera stiklu, ejiet uz 14 soli.

#### 👍 Uz ekrāna parādās:

Turn over the document (or Flip the book), then press [Scan]. When you finish, press [Complete].

Uzlieciet uz skenera stikla nākamo lapu un spiediet Scan. Spiediet OK. Iekārta sāks drukāšanu.

Ja vairākām kopijām esat nospiedis Sort, atkārtojiet 14 soli katrai nākamajai lapai. Kad visas lapas ir ieskanētas, spiediet Complete. lekārta sāks drukāšanu.

NEAIZTIECIET izdrukātās lapas līdz tās tiek izstumtas otru reizi. Iekārta apdrukās un izstums pirmo pusi, tad ievilks lapu atpakaļ, lai apdrukātu otru pusi.

## 🖉 Piezīme

Ja jūsu dokuments iesprūst, pamēģiniet izmantot vienu no speciālajiem abpusējās kopēšanas iestatījumiem. Pēc 9 soļa spiediet Advanced, tad izvēlieties 2-sided 1 vai 2-sided 2.

2-sided 1 palīdz izvairīties no papīra iesprūšanas,dodot tintei vairāk laika nožūšanai. 2-sided 2 dod vairāk laika tintes nožūšanai, kā arī izmanto mazāku tintes daudzumu.

#### Kopēšanas iespēju kā īsceļu saglabāšana

- 1 Spiediet Copy.
- 2 Spiediet Options.
- 3 Pavelciet ekrānā uz augšu vai leju, vai spiediet ▲ vai ▼, lai atrastu Quality, Paper Type, Paper Size, Enlarge/ Reduce, Density, Stack/Sort, Page Layout, 2-sided Copy Vai Advanced Settings, tad spiediet iestatījumu, kuru vēlaties izmainīt. Tad spiediet jauno iespēju. Atkārtojiet šo soli katram iestatījumam, ko vēlaties izmainīt.
- Kad esat beidzis izvēlēties jaunās iespējas, spiediet Save as Shortcut.
- 5 Izlasiet un apstipriniet jūsu izvēlēto iespēju sarakstu īsceļam, tad spiediet OK.
- Izmantojot skārienjūtīgā ekrāna taustiņus, ievadiet nosaukumu īsceļam. Spiediet OK.
- ⑦ Spiediet OK, lai saglabātu īsceļu.

# 11 Fotogrāfiju izdruka no atmiņas kartes vai USB flešatmiņas

# PhotoCapture Center™ iespējas

Pat, ja iekārta nav pieslēgta datoram, jūs varat izdrukāt attēlus tieši no digitālās foto kameras kartes vai USB flešatmiņas.

Jūs varat skanēt dokumentus un saglabāt tos tieši atmiņas kartē vai USB flešatmiņā.

Ja jūsu aparāts ir pieslēgts datoram, jūs varat no tā piekļūt atmiņas kartei vai USB flešatmiņai, kas ir ievietota jūsu aparāta priekšpusē.

## Atmiņas kartes vai USB flešatmiņas izmantošana

Brother aparāta media drive (atveres) ir izmantojamas ar populārākajām digitālo kameru kartēm: Memory Stick Duo™, Memory Stick PRO Duo™, SD Memory Card, SDHC Memory Card, SDXC Memory Card, MultiMedia Card, MultiMedia Card plus un USB flešatmiņu. Photocapture Center <sup>™</sup> iespēja ļauj jums drukāt augstas izšķirtspējas un kvalitātes digitālās fotogrāfijas no digitālās foto kameras.

Atveriet kartes atveres vāciņu.

2 Kārtīgi ielieciet atmiņas karti vai USB flešatmiņu pareizajā atverē.

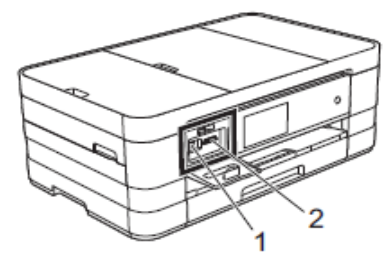

#### Svarīgi

USB tiešais interfeiss atbalsta tikai USB flešatmiņu, PictBridge savienojamu kameru vai digitālo kameru, kam ir USB lielapjoma atmiņas standarts. Citas USB iekārtas netiek atbalstītas.

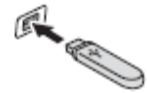

1 USB flešatmiņas atvere

2 Atmiņas kartes atvere

| Atvere          | Atmiņas kartes |                                                                                                    |  |
|-----------------|----------------|----------------------------------------------------------------------------------------------------|--|
| Augšējā atvere  | A              | Memory Stick Duo™<br>Memory Stick PRO Duo™                                                                                                    |  |
|                 | , []+[]        | Memory Stick Micro™<br>(nepieciešams adapters)                                                                                                    |  |
| Apakšējā atvere |                | SD Memory CardSCXC Memory CardSDHC Memory CardMultiMedia CardMultiMedia Card plusKentre                                                                                                    |  |
|                 |                | mini SD (nepieciešams adapters)<br>mini SDHC (nepieciešams adapters)<br>micro SD (nepieciešams adapters)<br>micro SDHC (nepieciešams adapters)<br>MultiMedia Card mobile (nepieciešams adapter |  |

#### Svarīgi

- Neievietojiet Memory Stick Duo<sup>™</sup> apakšējā SD atverē, tas var sabojāt iekārtu.
- Neievietojiet vienlaicīgi iekārtā vairāk kā vienu atmiņas karti. tas var sabojāt iekārtu.
- Neatvienojiet aparātu no strāvas padeves, kā arī neizņemiet atmiņas karti vai USB flešatmiņu no iekārtas, kamēr karte vai USB flešatmiņa tiek nolasīta vai tanī tiek ierakstīts. Jūs zaudēsiet informāciju vai sabojāsiet karti.

lekārta var lasīt vienlaicīgi tikai vienu karti.

# Attēlu drukāšana

## Attēlu apskate

Jūs varat apskatīt attēlus uz skārienjūtīgā ekrāna pirms to izdrukāšanas.

- 1 Atveriet karšu atveres vāku.
- Pevietojiet atmiņas karti vai USB flešatmiņu pareizajā atverē.
- 3 Spiediet Photos.
- Pavelciet ekrānā pa labi vai kreisi, lai atrastu View Photos.
- **5** Spiediet View Photos. Spiediet OK.
- 6 Veiciet kādu no sekojošām darbībām:
  - Ja vēlaties izvēlēties attēlus drukāšanai vai arī drukāt vairāk kā vienu kopiju no attēla, ejiet uz 7 soli.
  - Ja vēlaties drukāt visus attēlus, spiediet Print All. Spiediet Yes, lai apstiprinātu. Ejiet uz **10** soli.
- Pavelciet ekrānā pa labi vai kreisi, vai spiediet ◀ vai ►, lai atrastu attēlu, kuru vēlaties izdrukāt, tad nospiediet to.
- 8 Spiediet + vai -, lai izvēlētos cik kopijas vēlaties izdrukāt. Spiediet OK.
- 9 Atkārtojiet 7 un 8 soli līdz esat izvēlējies visus attēlus.
- **10 Spiediet** OK.
  - Izlasiet un apstipriniet ekrānā redzamo iespēju sarakstu un veiciet kādu no sekojošām darbībām:
    - Ja vēlaties izmainīt drukas iestatījumus, spiediet Print Settings.
    - Ja nevēlaties mainīt iestatījumus, ejiet uz **12** soli.
  - Spiediet Start, lai sāktu drukāt.

# Skanēšana uz atmiņas karti vai USB flešatmiņu

Jūs atmiņas kartē vai USB flešatmiņā varat ieskanēt gan melnbaltus, gan krāsainus dokumentus. Melnbalti dokumenti tiks saglabāti PDF (\*.PDF) vai TIFF (\*.TIF) formātā. Krāsaini dokumenti tiks saglabāti PDF (\*.PDF) vai JPEG (\*.JPG) formātā. Krāsu dokumentiem rūpnīcas iestatījums ir color 200 dpi un noklusētais faila formāts ir PDF. Iekārta automātiski izveido faila nosaukumu ar tās dienas datumu. Jūs varat izmainīt krāsu un kvalitāti.

- 1 Ielieciet dokumentu.
- 2 Atveriet karšu atveres vāku.
- 3 levietojiet atmiņas karti vai USB flešatmiņu pareizajā atverē.
- 4 Spiediet Scan to Media.

#### Svarīgi

Neņemiet atmiņas karti vai USB flešatmiņu ārā no iekārtas kamēr to lasa vai tanī raksta, lai izvairītos no datu, kartes vai USB flešatmiņas sabojāšanas.

6 Spiediet Options.

6 Veiciet kādu no sekojošām darbībām:

- Lai izmainītu skanēšanas tipu, pavelciet ekrānā uz augšu vai leju, vai spiediet ▲ vai ▼, lai atrastu Scan Type.
   Spiediet Scan Type un izvēlieties Colour vai Black and White.
- Lai izmainītu izšķirtspēju, pavelciet ekrānā uz augšu vai leju, vai spiediet ▲ vai ▼, lai atrastu Resolution.
   Spiediet Resolution un izvēlieties
   10 dpi,200 dpi,300 dpi,600 dpi
   vai Auto.
- Lai izmainītu faila tipu, pavelciet ekrānā uz augšu vai leju, vai spiediet ▲ vai ▼, lai atrastu File Type.
   Spiediet File Type un izvēlieties

PDF, JPEG vai TIFF.

Jūs varat izmainīt tikai pirmās 6 zīmes. Spiediet ok.

# PhotoCapture Center™ drukas iestatījumi

Jūs varat izmainīt drukas iestatījumus nākamajam drukas darbam.

Pēc 1 minūtes iekārta atgriezīsies pie noklusētā iestatījuma.

## 🖉 Piezīme

Biežāk lietotos iestatījumus jūs varat saglabāt kā noklusētos.

| Print Quality |              |    |
|---------------|--------------|----|
|               | Photo        |    |
| Paper Type    |              |    |
|               | Other Glossy |    |
| Paper Size    |              | 14 |
|               | 10x15cm      |    |
|               |              | _  |
|               |              |    |

 Lai izmantojot skenera stiklu noskanētu vairākus dokumentus, pavelciet ekrānā uz augšu vai leju, vai spiediet ▲ vai ▼, lai atrastu Auto Crop.

Spiediet Auto Crop un izvēlieties On (vai Off).

• Lai noņemtu fona krāsu, pavelciet ekrānā uz augšu vai leju, vai spiediet ▲ vai ▼, lai atrastu Remove Background Colour. Spiediet Remove Background Colour un izvēlieties Low, Medium, High vai Off.

## 🖉 Piezīme

Remove Background Colour noņem dokumenta fona krāsu, lai noskanētais dokuments būtu labāk salasāms.

• Lai sāktu skanēšanu neizmainot citus iestatījumus, ejiet uz **6** soli.

## 🖉 Piezīme

- Ja skanēšanas tipa iestatījumā jūs izvēlaties krāsu, kā faila tipu jūs nevarat izvēlēties TIFF.
- Ja skanēšanas tipa iestatījumā jūs izvēlaties melnbaltu, kā faila tipu jūs nevarat izvēlēties JPEG.
- 6 Kad esat beidzis mainīt iestatījumus, spiediet OK.

#### 🖉 Piezīme

Ja vēlaties iestatījumus saglabāt kā īsceļu, spiediet Save as Shortcut.

7 Spiediet Start.

## Indeksu drukāšana

PhotoCapture Center<sup>™</sup> attēliem piešķir numurus (No.1,No.2 utt.)

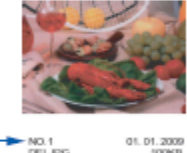

Šie numuri tiek izmantoti, lai identificētu katru attēlu. Jūs varat izdrukāt indeksu lapu, lai redzētu visus attēlus, kas atrodas atmiņas kartē vai USB flešatmiņā.

## 🖉 Piezīme

Pareizi tiks izdrukāti tikai tie falu nosaukumi, kas ir līdz 20 zīmēm gari.

- Atveriet karšu atveres vāku.
- 2 lelieciet atmiņas karti vai USB flešatmiņu pareizajā atverē.
- 3 Spiediet Photo.
- Pavelciet ekrānā pa labi vai kreisi, lai atrastu Index Print.
- **5** Spiediet Index Print. Spiediet OK.
- 6 Spiediet Print Index Sheet.
- Veiciet kādu no sekojošām darbībām:
  - Spiediet Print Settings, lai izmainītu papīra tipu vai papīra izmēru. Ejiet uz 8 soli.
  - Ja nevēlaties mainīt iestatījumus, spiediet Start.
- 8 Spiediet Paper Type.
- 9 Spiediet Plain Paper, Inkjet Paper, Brother BP71 vai Other Glossy.
- 10 Spiediet Paper Size.
- **O Spiediet** A4 vai Letter.
- **Spiediet** OK.
- (3) Spiediet Start, lai drukātu.

## Attēlu drukāšana

Pirms kāda attēla drukāšanas jums ir jāzin tā numurs.

- Atveriet karšu atveres vāku.
- 2 lelieciet atmiņas karti vai USB flešatmiņu pareizajā atverē.
- 3 Spiediet Photo.
- 4 Izdrukājiet indeksus.
- 5 Pavelciet ekrānā pa labi vai kreisi, lai atrastu Index Print.
- 6 Spiediet Index Print. Spiediet OK.
- **7** Spiediet Print Photos Using Index No.
- 8 levadiet nepieciešamo attēla numuru no indeksu izdrukas. Kad esat izvēlējies visus numurus, spiediet OK.

#### Piezīme

- Jūs varat vienā reizē ievadīt vairākus numurus izmantojot komatu vai defisi.
   Piemēram: Ievadiet 1,3,6, lai izdrukātu attēlus Nr.1, 3 un 6. Ievadiet 1-5, lai izdrukātu attēlus no Nr.1 līdz Nr.5.
- Izdrukājamo attēlu numuriem jūs varat ievadīt līdz 12 zīmēm (ieskaitot komatus un defises).
- 9 Veiciet kādu no sekojošām darbībām:
  - Spiediet Print Settings, lai izmainītu drukas iestatījumus.
  - Ja nevēlaties mainīt iestatījumus, spiediet Start, lai sāktu drukāšanu.

## Attēlu izlabošana

Jūs varat palabot un pievienot efektus attēlam un pirms izdrukāšanas apskatīt to uz skārienjūtīgā ekrāna.

- 1 Atveriet karšu atveres vāku.
- 2 levietojiet atmiņas karti vai USB flešatmiņu pareizajā atverē.
- 3 Spiediet Photo.
- Pavelciet ekrānā pa labi vai kreisi, lai atrastu Enhance Photos.
- **5** Spiediet Enhance Photos. Spiediet OK.

#### 🖉 Piezīme

- Vienlaicīgi parādās astoņi sīktēli kopā ar patreizējās lapas numuru un kopējo lapu skaitu virs sīktēliem.
- Pavelciet ekrānā pa labi vai kreisi, vai arī atkārtoti spiediet ◄ vai ►, lai izvēlētos katru attēla lapu vai arī turiet nospiestu, lai ietu cauri visām lapām.
- 6 Spiediet vajadzīgo attēlu no sīktēliem.
- **Spiediet** Enhance, Crop **vai** Enhance and Crop.
- Veiciet kādu no sekojošām darbībām:
  - Ja izvēlaties Enhance vai Enhance and Crop, ejiet uz 9 soli.
  - Ja izvēlaties Crop, ejiet uz 10 soli.
- Spiediet to efektu, kuru vēlaties pievienot. Spiediet OK.
  - Veiciet kādu no sekojošām darbībām:
  - Ja 8.solī izvēlaties Enhance, ejiet uz 11 soli.
  - Ja 8.solī izvēlaties Enhance and Crop, ejiet uz 10 soli.

#### 🖉 Piezīme

 Ir 10 veidu efekti, kuru jūs varat pievienot attēlam.

| (Auto Correct)<br>lekārta izvēlas piemērotāko efektu                                                                                                   |
|----------------------------------------------------------------------------------------------------|
| (Enhance Skin)<br>Vislabāk piemērots portretu attēliem<br>Tas pielāgo cilvēku ādas krāsu.<br>Spiediet ◀ vai ►, lai pielāgotu<br>kontrasta līmeni.      |
| (Enhance Scenery)<br>Vislabāk piemērots ainavu attēliem.<br>Tas izceļ zaļos un zilos laukumus.<br>Spiediet ◀ vai ▶, lai pielāgotu<br>kontrasta līmeni. |

|    | (Remove Red-Eye)<br>Iekārta jūsu attēlā mēģinās noņemt<br>sarkano acu efektu. Ja tas neizdodas<br>jūs varat spiest Try Again, lai<br>mēģinātu vēlreiz.                                             |
|----|----------------------------------------------------------------------------------------------------|
|    | (Night Scene)<br>Vislabāk izmantot uzlabojot naktī<br>uzņemtus attēlus, lai padarītu tos<br>spilgtākus. Spiediet ◀ vai ►, lai<br>pielāgotu kontrasta līmeni.                                       |
|    | <ul> <li>(Fill Light)</li> <li>Vislabāk izmantot uzlabojot attēlus,<br/>kas uzņemti pret gaismu, lai padarītu<br/>tos spilgtākus. Spiediet ◄ vai ►, lai<br/>pielāgotu kontrasta līmeni.</li> </ul> |
| Aa | (Whiteboard)<br>Šis efekts atrod tekstu uz tāfeles<br>jūsu attēlā un padara to salasāmāku.                                                                                                    |
|    | (Monochrome)<br>Jūs varat pārvēst savu attēlu no<br>krāsaina melnbaltā.                                                                                                    |
|    | (Sepia)<br>Jūs varat pārvērst savu attēlu no<br>krāsaina sēpijā (brūnganā).                                                                                                    |
|    | (Auto Correct & Remove Red-<br>Eye)<br>Iekārta pielāgo jūsu attēlam<br>piemērotākos efektus. Kā arī<br>mēģinās noņemt sarkano acu efektu.                                                          |

- Ir daži gadījumi, kad sarkanās acis nav iespējams noņemt.
  - Ja seja attēlā ir pārāk maza.
  - Ja seja ir pagriezta pārāk tālu uz augšu, leju, pa labi vai kreisi.
- Spiediet Cancel, lai atgrieztos pie efektu saraksta.
- •Ja jūsu attēls ir pārāk mazs vai tas ir nesimetrisks, apgriešana un uzlabošana var nebūt iespējama. Uz ekrāna parādīsies Image Too Small Vai Image Too Long.
- Pielāgojiet sarkano rāmi ap attēlu. Laukums sarkanā rāmja iekšpusē tiks izdrukāts.
  - Spiediet + vai -, lai palielinātu vai samazinātu rāmja izmēru.
  - Spiediet ▲, ▼, ◄ vai ►, lai rāmi pavirzītu.
  - Spiediet 🕞 , lai pagrieztu rāmi.

Kad esat beidzis pielāgot rāmi, spiediet OK. Spiediet OK, lai apstiprinātu.

Ievadiet nepieciešamo kopiju skaitu vai nu spiežot + vai - vai arī izmantojot skārienjūtīgā ekrāna taustiņus. Spiediet OK. Veiciet kādu no sekojošām darbībām:

- Spiediet Print Settings, lai izmainītu drukas iestatījumus.
- Ja neko nevēlaties mainīt, spiediet Start, lai sāktu drukāt.

#### Slīdrāde

Jūs varat ekrānā apskatīt visus savus attēlus izmantojot slīdrādi. Šīs darbības laikā jūs arī varat izvēlēties attēlu.

- 1 Atveriet karšu atveres vāku.
- 2 lelieciet atmiņas karti vai USB flešatmiņu pareizajā atverē.
- 3 Spiediet Photo.
- Pavelciet ekrānā pa labi vai kreisi, lai atrastu Slide Show.
- 5 Spiediet Slide Show. Spiediet OK.

6 Veiciet kādu no sekojošām darbībām:

- Ja vēlaties izmainīt laiku cik ilgi katrs attēls tiek rādīts, spiediet Show Each Photo for. Pavelciet ekrānā uz augšu vai leju, vai spiediet ▲ vai ▼, lai atrastu 3Sec, 10Sec, 30Sec, 1Min vai 5Min, tad spiediet vajadzīgo.
- Ja vēlaties izmainīt efektu, spiediet Effect. Spiediet Slide In, Fade In, Zoom In Vai Off.
- Ja neko nevēlaties mainīt, spiediet Start, lai sāktu drukāt.
- **7** Spiediet **1**, lai pabeigtu Slide Show.

#### Attēla izdrukāšana slīdrādes laikā

- Lai izdrukātu attēlu slīdrādes laikā, nospiediet to, kad tas parādās uz ekrāna.
- Izmantojot skārienjūtīgā ekrāna taustiņus, ievadiet vajadzīgo kopiju skaitu.
- Oveiciet kādu no sekojošām darbībām:
  - Spiediet Print Settings, lai izmainītu drukas iestatījumus.
  - Ja neko nevēlaties mainīt, spiediet Start, lai sāktu drukāt.

## DPOF drukāšana

Lielākā daļa digitālo kameru ražotāji (Canon Inc.,Eastman Kodak Company, FUJIFILM Corporation, Panasonic Corporation un Sony Corporation) ir izveidojuši šo standartu, lai atvieglotu attēlu drukāšanu no digitālās kameras.

Ja jūsu digitālā kamera atbalsta DPOF drukāšanu, jūs varēsiet izvēlēties attēlus un to kopiju skaitu jūsu digitālās kameras ekrānā. Kad atmiņas karte, kas satur DPOF informāciju ir ielikta iekārtā, jūs viegli varat izdrukāt izvēlētos attēlus.

Atveriet karšu atveres vāku.

- Ielieciet atmiņas karti vai USB flešatmiņu pareizajā atverē.
- **3** Spiediet DPOF.
- 4 Veiciet kādu no sekojošām darbībām:
  - Spiediet Print Settings, lai izmainītu drukas iestatījumus.
  - Ja neko nevēlaties mainīt, spiediet Start, lai sāktu drukāt.

#### 🖉 Piezīme

DPOF faila kļūda var parādīties, ja kamerā izveidotā drukāšanas secība tiek izjaukta. Izdzēsiet un, izmantojot kameru, vēlreiz izveidojiet drukāšanas secību.

#### Drukas kvalitāte

- 1 Atveriet karšu atveres vāku.
- 2 lelieciet atmiņas karti vai USB flešatmiņu pareizajā atverē.
- 3 Spiediet Photo.
- Pavelciet ekrānā pa labi vai kreisi, lai atrastu View Photos.
- 5 Spiediet View Photos. Spiediet OK.
- 6 Pavelciet ekrānā pa labi vai kreisi, vai spiediet ◄ vai ►, lai atrastu katru attēlu. Kad vajadzīgais attēls ir redzams ekrānā, spiediet to, tad spiediet OK.
- **7** Spiediet OK.
- 8 Spiediet Print Settings.
- Pavelciet ekrānā uz augšu vai leju, vai spiediet ▲ vai ▼, lai atrastu Print Quality.
- 10 Spiediet Print Quality.
- **1** Spiediet Normal vai Photo.
- Ja nevēlaties mainīt citus iestatījumus, spiediet vai OK. Spiediet Start, lai sāktu drukāšanu.

#### 🖉 Piezīme

Ja zem Paper Type esat izvēlējies Inkjet Paper, jūs varat izvēlēties tikai Photo.

#### Spilgtuma, kontrasta un krāsas pielāgošana

#### Spilgtums

- Atveriet karšu atveres vāku.
- Ielieciet atmiņas karti vai USB flešatmiņu pareizajā atverē.

- **3** Spiediet Photo.
- 4 Pavelciet ekrānā pa labi vai kreisi, lai atrastu View Photos.
- **5** Spiediet View Photos. Spiediet OK.

6 Pavelciet ekrānā pa labi vai kreisi, vai spiediet ◄ vai ►, lai redzētu katru attēlu. Kad vajadzīgais attēls ir redzams ekrānā, spiediet to, tad spiediet OK.

- **7** Spiediet OK.
- 8 Spiediet Print Settings.
- 9 Pavelciet ekrānā uz augšu vai leju, vai spiediet ▲ vai ▼, lai atrastu Brightness.
- (1) Spiediet Brightness.
  - Pielāgojiet spilgtuma līmeni, spiežot to uz skārienjūtīgā ekrāna.
  - Ja nevēlaties mainīt citus iestatījumus, spiediet 🔁 vai OK. Spiediet Start, lai sāktu drukāšanu.

#### Kontrasts

Kontrasta palielināšana liks attēlam izskatīties asākam un dzīvīgākam.

Atveriet karšu atveres vāku.

- 2 lelieciet atmiņas karti vai USB flešatmiņu pareizajā atverē.
- 3 Spiediet Photo.
- Pavelciet ekrānā pa labi vai kreisi, lai atrastu View Photos.
- **5** Spiediet View Photos. Spiediet OK.
- 6 Pavelciet ekrānā pa labi vai kreisi, vai spiediet ▲ vai ▼, lai atrastu katru attēlu. Kad vajadzīgais attēls ir redzams ekrānā, spiediet to, tad spiediet OK.
- **7** Spiediet OK.
- 8 Spiediet Print Settings.
- 9 Pavelciet ekrānā uz augšu vai leju, vai spiediet ▲ vai ▼, lai atrastu Contrast.
- () Spiediet Contrast.

Pielāgojiet kontrasta līmeni, spiežot to uz skārienjūtīgā ekrāna.

Ja nevēlaties mainīt citus iestatījumus, spiediet vai OK. Spiediet Start, lai sāktu drukāšanu.

#### Krāsas uzlabošana

Aktivizējot šo iespēju, attēls izskatīsies spilgtāks. Drukāšanas laiks būs lēnāks, kā arī, atkarībā no drukājamā attēla, var patērēt vairāk tintes.

- Atveriet karšu atveres vāku.
- 2 lelieciet atmiņas karti vai USB flešatmiņu pareizajā atverē.
- 3 Spiediet Photo.

- 4 Pavelciet ekrānā pa labi vai kreisi, lai atrastu View Photos.
- 5 Spiediet View Photos. Spiediet OK.
- 6 Pavelciet ekrānā pa labi vai kreisi, vai spiediet ▲ vai ▼, lai atrastu katru attēlu. Kad vajadzīgais attēls ir redzams ekrānā, spiediet to, tad spiediet OK.
- **7** Spiediet OK.
- 8 Spiediet Print Settings.
- 9 Pavelciet ekrānā uz augšu vai leju, vai spiediet ▲ vai ▼, lai atrastu Colour Enhance.

10 Spiediet Colour Enhance.

- Veiciet kādu no sekojošām darbībām:
- Ja vēlaties pielāgot White Balance, Sharpness vai Colour Density, spiediet Colour Enhance, tad spiediet On. Ejiet uz 12 soli.
- Ja nevēlaties pielāgot, spiediet Colour Enhance, tad spiediet Off. Spiediet **5** Ejiet uz **15** soli.
- Spiediet White Balance, Sharpness vai Colour Density.
- Spiediet ◀ vai ►, lai pielāgotu iestatījuma līmeni. Spiediet OK.
- Veiciet kādu no sekojošām darbībām:
  - Ja vēlaties pielāgot kādu citu krāsas uzlabošanas iespēju, atkārtojiet 12 un 13 soli. Spiediet 2.
- Ja vēlaties izmainīt citus iestatījumus, spiediet , lai apskatītu drukāšanas iestatījumu izvēlni un spiediet vajadzīgo iestatījumu.
- Ja nevēlaties mainīt citus iestatījumus, spiediet 🔁 vai OK. Spiediet Start, lai sāktu drukāšanu.

#### 🖉 Piezīme

#### White Balance (baltā balanss)

Šis iestatījums pielāgo attēlā esošo balto laukumu nokrāsu. Zibens, foto kameras iestatījumi un citi iemesli var ietekmēt balto. Baltie laukumi var būt viegli rozā, dzelteni vai kādā citā krāsā. Izmantojot šo iestatījumu, jūs varat izlabot šo defektu un atgriezt šiem laukumiem tīru baltu krāsu.

#### Sharpness (asums)

Šis iestatījums uzsver attēla detaļas, līdzīgi kā pielāgojot fotokamerai fokusa asumu.

**Colour Density** (krāsas blīvums) Šis iestatījums pielāgo kopējo krāsas daudzumu attēlā. Jūs varat palielināt vai samazināt krāsas daudzumu, lai uzlabotu izsmērētu vai bālu attēlu.

#### Apgriešana

Ja attēls ir pārāk garš vai plats, lai izvietotos uz jūsu izvēlētā formāta, daļa no attēla automātiski tiks nogriezta.

Noklusētais iestatījums ir On. Ja vēlaties izdrukāt visu attēlu, nomainiet iestatījumu uz Off. Ja Cropping ir iestatīts uz Off, tad arī Borderless iestatiet uz Off.

- Atveriet karšu atveres vāku.
- 2 Ielieciet atmiņas karti vai USB flešatmiņu pareizajā atverē.
- **3** Spiediet Photo.
- Pavelciet ekrānā pa labi vai kreisi, lai atrastu View Photos.
- 5 Spiediet View Photos. Spiediet OK
- 6 Pavelciet ekrānā pa labi vai kreisi, vai spiediet ◀ vai ►, lai atrastu katru attēlu. Kad vajadzīgais attēls ir redzams ekrānā, spiediet to, tad spiediet OK.
- **7** Spiediet OK.
- 8 Spiediet Print Settings.
- 9 Pavelciet ekrānā uz augšu vai leju, vai spiediet ▲ vai ▼, lai atrastu Cropping.
- 10 Spiediet Croppping.
- **()** Spiediet Off (vai On).
- Ja nevēlaties mainīt citus iestatījumus, spiediet start, lai sāktu drukāšanu.

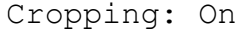

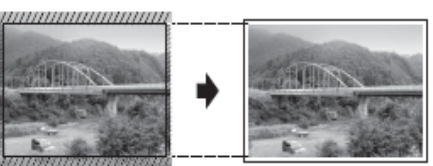

#### Cropping: Off

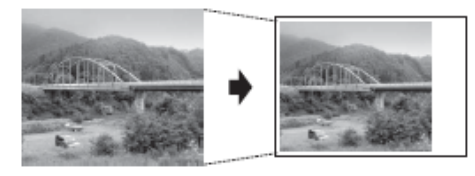

#### Bezmalu drukāšana

Šī funkcija izpleš drukas laukumu līdz lapas malām. Drukāšanas laiks būs mazliet lēnāks.

- Atveriet karšu atveres vāku.
- 2 lelieciet atmiņas karti vai USB flešatmiņu pareizajā atverē.
- **3** Spiediet Photo.
- Pavelciet ekrānā pa labi vai kreisi, lai atrastu View Photos.
- 5 Spiediet View Photos. Spiediet OK.

- 6 Pavelciet ekrānā pa labi vai kreisi, vai spiediet ◄ vai ►, lai atrastu katru attēlu. Kad vajadzīgais attēls ir redzams ekrānā, spiediet to, tad spiediet OK.
- **7 Spiediet** OK.
- 8 Spiediet Print Settings.
- 9 Pavelciet ekrānā uz augšu vai leju, vai spiediet ▲ vai ▼, lai atrastu Borderless.
- 10 Spiediet Borderless.
- **1** Spiediet Off (vai On).
- Ja nevēlaties mainīt citus iestatījumus, spiediet vai OK. Spiediet Start, lai sāktu drukāšanu.

# Noklusēto iestatījumu izmainīšana

Jūs savus biežāk lietotos iestatījumus varat iestatīt kā noklusētos, piemēram Print Quality,Paper Type,Paper Size,Print Size,Auto Correct,Brightness, Contrast,Colour Enhance,Cropping, Borderless un Date Print. Šie iestatījumi saglabāsies līdz jūs tos atkal izmainīsiet.

- Atveriet karšu atveres vāku.
- 2 lelieciet atmiņas karti vai USB flešatmiņu pareizajā atverē.
- 3 Spiediet Photo.
- Pavelciet ekrānā pa labi vai kreisi, lai atrastu View Photos.
- 5 Spiediet View Photos. Spiediet OK.
- 6 Pavelciet ekrānā pa labi vai kreisi, vai spiediet ◀ vai ►, lai atrastu katru attēlu. Kad vajadzīgais attēls ir redzams ekrānā, spiediet to, tad spiediet OK.
- **7** Spiediet OK.
- 8 Spiediet Print Settings.
- Spiediet savu jauno iestatījumu. Atkārtojiet šo soli katram iestatījumam ko vēlaties izmainīt.
- (10) Kad esat izmainījis pēdējo iestatījumu, pavelciet ekrānā uz augšu vai leju, vai spiediet ▲ vai ▼, lai atrastu Set New Default.
- 1 Spiediet Set New Default.
- Ekrānā parādīsies lūgums apstiprināt jaunos noklusētos iestatījumus. Spiediet Yes, lai apstiprinātu.
- (3) Spiediet [].

12 Drukāšana no datora

## Dokumenta drukāšana

Lai varētu drukāt no datora, datorā ir jāuzinstalē printera draiveris.

- Uzinstalējiet CD diskā esošo Brother printera draiveri.
- 2 Izvēlieties Print komandu.
- 3 Print logā izvēlieties jūsu iekārtas nosaukumu un spiediet Properties vai Preferences.
- Properties logā izvēlieties tos iestatījumus, kurus vēlaties izmainīt.
  - Media Type
  - Paper Size
  - Print Quality
  - Orientation
  - Colour/Greyscale
  - Ink Save Mode
  - Scaling
  - 2-sided / Booklet
- 5 Spiediet OK.
- 6 Spiediet Print, lai sāktu drukāt.

**13** Skanēšana uz datoru

Lai iekārtu izmantotu kā skeneri, jums ir jāuzinstalē skenera draiveris. Ja iekārta ir tīklā, konfigurējiet to ar TCP/IP adresi.

## Dokumenta kā PDF faila skanēšana izmantojot ControlCenter4 (Windows)

Ielieciet dokumentu.

Atveriet ControlCenter4 nospiežot /All Programs/Brother/MFC-XXXX (kur XXXX ir jūsu modeļa nosaukums)/ControlCenter4. Atvērsies ControlCenter4.

3 Ja parādās ControlCenter4 Mode logs, izvēlieties Advanced Mode un spiediet OK.

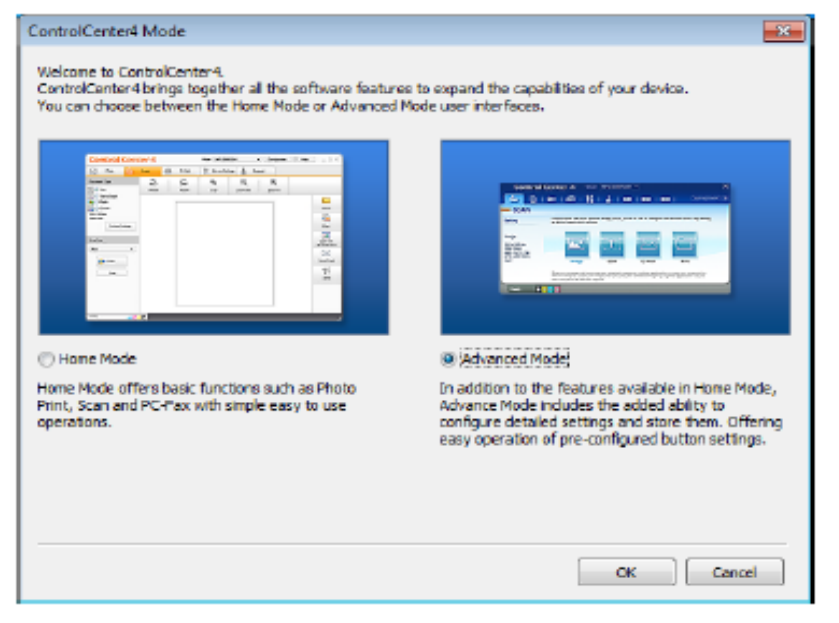

Pārliecinieties, ka **Model** sarakstā ir izvēlēta jums vajadzīgā iekārta.

6 lestatiet skanēšanas konfigurāciju.

Spiediet Configuration, tad izvēlieties Button settings, Scan un File.

| Control Center 4 Noted MEC-2000                                                                                                    | ×               |
|----------------------------------------------------------------------------------------------------|-----------------|
|                                                                                                    | Configuration ? |
| Scan     Onces from the Som options: Image, OCR, Email or File. By split cloting on a but:     extremed cloan settings and set new defaults. | Button settings |
| Ready                                                                                                    | brother         |

|   | File - ControlCenter4                                                                                                    |
|---|----------------------------------------------------------------------------------------------------|
| 1 | PDF (*,pdf)                                                                                                    |
| 2 | (Date) (Number) Eshow Save As Window<br>CCF 28022012 xxxxxpdf Winawat Date in File Name                                                                                                    |
| 3 | C: 'Liser's (Liser's) ControlCenter 115 can                                                                                                    |
| 4 | Resolution Scan Type Detection Detection Detec |
| 5 | Document Size A4 230 x 297 mm (8.3 x 11.7 m)                                                                                                    |
|   | Continuous Scanning                                                                                                    |
|   | Show settings dialog before scan.                                                                                                    |
|   | Default Advanced Settings OK Cancel Help                                                                                                    |

Parādīsies konfigurācijas logs. Jūs varat izmainīt noklusētos iestatījumus.

- 1 Izvēlieties PDF (\*.pdf) no File Type saraksta.
- 2 Jūs varat ievadīt sev vēlamu faila nosaukumu.
- 3 Jūs varat saglabāt failu noklusētā mapē vai arī izvēlēties citu mapi spiežot 🔄 (**Browse**) taustiņu.

4 Jūs varat izvēlēties skanēšanas izšķirtspēju no **Resolution** saraksta.

- 5 Jūs varat izvēlēties dokumenta izmēru no Document Size saraksta.
- 6 Spiediet OK. 7 Spiediet File.

| Control                                      | Center 4 Mode                                             | MFC-XXXXX                                    | •                              |                              | ×   |
|----------------------------------------------|-----------------------------------------------------------|----------------------------------------------|--------------------------------|------------------------------|-----|
|                                              | 📾 📾 👫                                                     | 1 4 1                                        |                                | Configuration                | ] ? |
| - Scan                                       |                                                           |                                              |                                |                              |     |
| Settings                                     | Choose from the Scan option<br>advanced scan settings and | s: Inage, OCR, Email or<br>set new defaults. | File. By right clicking on a b | oution you can configure the |     |
| Re                                           | _                                                         |                                              | _                              |                              |     |
| PDF (* pdf)<br>300 x 300 dpi<br>24bit Colour |                                                           | [T]                                          |                                |                              |     |
| A4 210 x 297 mm (8.3 x<br>11.7 in)           | Inage                                                     | OCR                                          | E-mail                         | File                         |     |
|                                              | Scans a document and save                                 | a è as a specific file type (                | to a pre-defined tokler.       |                              |     |
| 1000                                         |                                                           |                                              |                                | la cabila a                  |     |
| Ready                                        |                                                           |                                              |                                | brothe                       | Ŧ.  |

#### 8 Spiediet Scan.

lekārta sāks skanēšanu. Mape, kurā ieskanētie dati tiek saglabāti, tiks automātiski atvērta.

| File - ControlCenter4                         |                                                          | 3 |
|-----------------------------------------------|----------------------------------------------------------|---|
| file Type<br>PDF (*.pdf)                      | The stre<br>Small Large                                  |   |
| File Name<br>CCF                              | (Date) (Number) Show Save As Window<br>11042012_xxxx.pdf |   |
| Destination Folder                            | 🐨 Droert Date in Pile Name                               |   |
| C: \Lisers\Liser\Pictures\ControlCenter4\Scan | 😋 🗹 Show Polder                                          |   |
| PreScan                                       |                                                          |   |
| Resolution                                    | Orightness                                               |   |
| 300 x 300 dpl                                 | -                                                        |   |
| Scan Type                                     |                                                          |   |
| 24oit Colour                                  | •                                                        |   |
| Document Size                                 | Contrast                                                 |   |
| A4 210 x 297 mm (8.3 x 11.7 in)               | - 0 o                                                    |   |
| Continuous Scanning                           | Auto Crop                                                |   |
| Don't show me again. Default Advanced Setting | p Scan Cancel Help                                       |   |

## SCAN režīma iestatījumu izmainīšana PDF skanēšanai

- Atveriet ControlCenter4 nospiežot // All Programs/Brother/MFC-XXXX (kur XXXX ir jūsu modeļa nosaukums)/ControlCenter4. Atvērsies ControlCenter4.
- 2 Pārliecinieties, ka Model sarakstā ir izvēlēta jums vajadzīgā iekārta.
- 3 Spiediet Device Settings.
- 4 Spiediet Device Scan Settings.

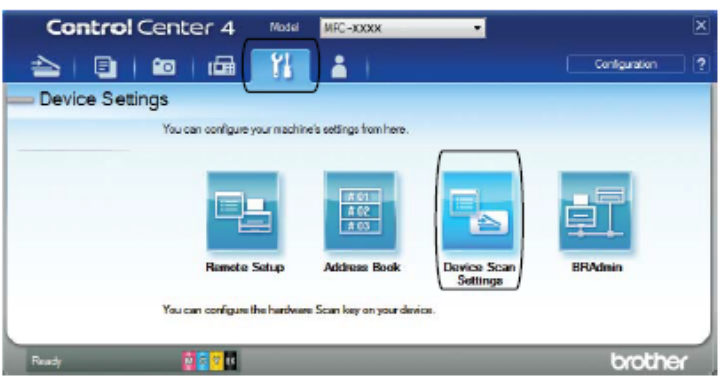

Izvēlieties File logu. Jūs varat izmainīt noklusētos iestatījumus.

|      | Device Scan Settings                                                                                                    |
|------|----------------------------------------------------------------------------------------------------|
|      | Image DCR. E-mail File                                                                                                    |
| 1    | Pile Type<br>POF (*,047)<br>Type<br>Smel<br>Large                                                                                                    |
| 2    | Clip         District         (Parte)         (Parte) <th(parte)< th="">         (Parte)         <th(p< th=""></th(p<></th(parte)<> |
| 3    | C:UsersUser/Pictures/ControlCenter4(Scen                                                                                                    |
| 4    | Resolution<br>300 x 300 dpi<br>Scan Type<br>a                                                                                                    |
| 5 —— | Later Coold         Contrast           Decurrent Size                                                                                                    |
|      | Kata Crop                                                                                                    |
|      | Default Advanced Settings                                                                                                    |
|      | CK Cancel Spoly Help                                                                                                    |

- 1 Izvēlieties PDF (\*.pdf) no File Type saraksta.
- 2 Jūs varat ievadīt sev vēlamu faila nosaukumu.
- 3 Jūs varat saglabāt failu noklusētā mapē vai arī izvēlēties citu mapi spiežot 🔄 (Browse) taustiņu.
- 4 Jūs varat izvēlēties skanēšanas izšķirtspēju no **Resolution** saraksta.
- 5 Jūs varat izvēlēties dokumenta izmēru no **Document Size** saraksta.
- 6 Spiediet OK.

## Dokumenta skanēšana izmantojot skārienjūtīgo ekrānu

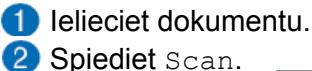

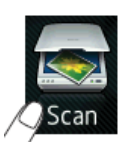

**3** Pavelciet ekrānā pa labi vai kreisi, lai atrastu to File.

**4** Spiediet to File.

Skārienjūtīgā ekrāna centrā zili izgaismots parādīsies 🕋 . Spiediet OK.

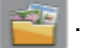

5 Ja iekārta ir pievienota tīklam, spiediet PC Name.

Veiciet kādu no sekojošām darbībām:

- Ja vēlaties izmantot noklusētos iestatījumus, ejiet uz 10 soli.
- Ja vēlaties mainīt noklusētos iestatījumus, ejiet uz 6 soli.
- 6 Spiediet Options.
- **7** Spiediet Set with Touch Panel. Spiediet On.

8 Izvēlieties iestatījumus priekš Scan Type, Resolution, File Type un Remove Background Colour.

9 Spiediet OK.

10 Spiediet Start. lekārta sāks skanēšanu.

## Piezīme

Ir iespējami sekojoši skanēšanas veidi:

- to OCR
- to File
- to Image
- to Media
- to E-mail
- to E-mail Server
- to FTP
- to Network
- WS Scan<sup>1</sup>

<sup>1</sup> tikai Windows lietotājiem

A

# Ikdienas apkope

# Tintes kasešu nomaiņa

lekārtai ir tintes punktu skaitītājs. Tas automātiski nosaka tintes līmeni katrā no 4 kasetēm. Kad tintes kasete ir gandrīz tukša, uz ekrāna parādīsies paziņojums. Uz ekrāna uzrādīsies kura tintes kasete ir gandrīz tukša, vai kuru ir nepieciešams nomainīt.Nomainiet tintes kasetes uz ekrāna norādītajā secībā. Lai arī iekārta uzrādīs, ka tintes kasete ir tukša, tajā joprojām būs nedaudz tintes. Tas ir nepieciešams, lai pasargātu no aizkalšanas un drukas galviņas sabojāšanas.

## 🛦 UZMANĪBU

Ja tinte iekļūst jūsu acīs, izmazgājiet tās ar ūdeni un, ja nepieciešams sazinieties ar ārstu.

#### Svarīgi

Brother multifunkcionālās iekārtas ir veidoti tā, lai tie darbotos ar īpašas specifikācijas tinti un visoptimālākā iekārtas darbība tiek nodrošināta ar oriģinālajām Brother tintes kasetēm. Brother negarantē šo optimālo darbību, ja tiek izmantotas citas tintes kasetes. Tāpēc Brother neiesaka lietot citas tintes kasetes, kā tikai oriģinālās Brother kasetnes, vai uzpildīt kasetnes ar cita veida tinti. Ja nesavietojamu produktu lietošanas rezultātā, tiek bojāta drukāšanas galviņa vai kāda cita detaļa, tad remonta darbi tiks veikti par atsevišķu samaksu un iekārtas garantija tiks anulēta.

- Atveriet tintes kasetņu pārsegu. Ja viena vai vairākas tintes kasetes ir tukšas, uz ekrāna parādīsies B&W 1-sided Print Only vai Cannot Print.
- Nospiediet ekrānā norādītās tintes kasetes atbrīvojošo sviru kā parādīts attēlā. Izņemiet kaseti no iekārtas.

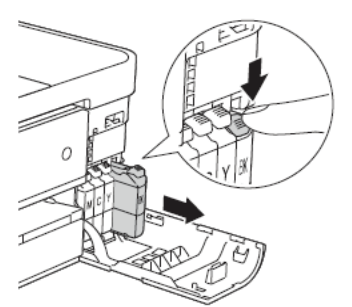

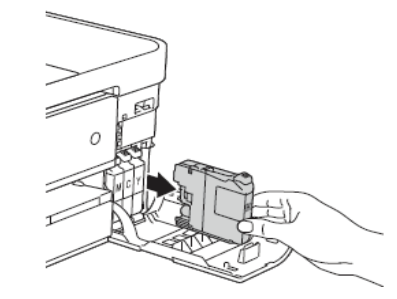

- 3 Atveriet jaunās tintes kasetes iepakojumu un izņemiet kaseti.
- Pagrieziet zaļo sviru, kas atrodas uz dzeltenā aizsargvāciņa (1), pretēji pulksteņrādītāja virzienam līdz tas noklikšķ, tad noņemiet to kā parādīts attēlā.

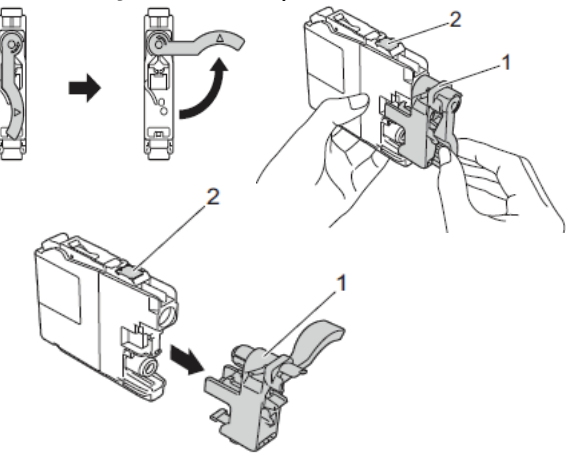

#### Svarīgi

Neaiztieciet laukumu, kas attēlā norādīts ar 2, ja to aiztiksiet, iekārta var nespēt noteikt kaseti.

6 Katrai krāsai ir paredzēta sava konkrēta vieta. Ievietojiet kaseti virzienā kāds norādīts uz tās esošajā uzlīmē.

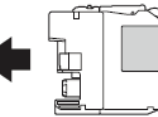

6 Stumiet tintes kaseti līdz tā noklikšķ, tad aizveriet tintes kasetes nodalījuma pārsegu.

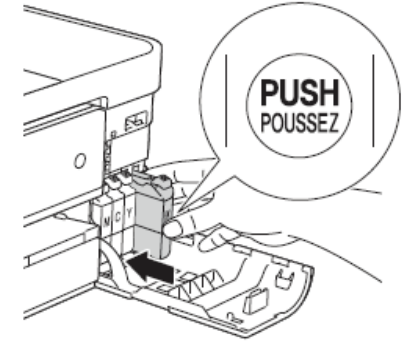

Iekārta automātiski pārstartēs tintes skaitītāju.

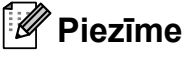

- Ja jūs esat nomainījis tintes kasetni, piem. melno, uz ekrāna var parādīties lūgums apstiprināt, ka tā ir jauna kasetne (Did You Change K Black?) Katrai jaunai kasetnei spiediet Yes, lai automātiski pārstartētu tintes skaitītāju. Ja ieliktā kasete nav jauna, spiediet No.
- Ja uz ekrāna parādās No Ink Cartridge vai Cannot Detect pēc kasetes ielikšanas, pārbaudiet vai tā ir oriģinālā kasete un vai ir ielikta pareizi.

#### Svarīgi

- Neņemiet tintes kaseti ārā no iekārtas, ja nav nepieciešams to nomainīt. Tā darot, jūs varat samazināt tintes daudzumu un aparāts nezinās cik īsti tās vēl ir atlicis.
- Ja jūs notraipāt ādu vai apģērbu ar tinti, mazgājiet to ar ziepēm vai mazgāšanas līdzekli.
- Ja jūs nejauši ieliekat kaseti nepareizajā vietā, uz ekrāna parādīsies Wrong Ink Colour. Pārlieciet tintes kaseti pareizajā vietā.
- Kad kasete ir attaisīta, lieciet to aparātā un izlietojiet to sešu mēnešu laikā.
- Nemēģiniet tintes kaseti izjaukt vai pildīt, tas var izraisīt tintes izplūšanu no kasetes.

# lekārtas tīrīšana

#### Skenera stikla tīrīšana

1 Atvienojiet iekārtu no strāvas padeves.

Paceliet skenera vāku (1). Ar sausu, šķiedras neatstājošu lupatiņu, kas samitrināta ar ugunsdrošu stikla tīrīšanas līdzekli, notīriet skenera stiklu (2) un balto plastikātu (3).

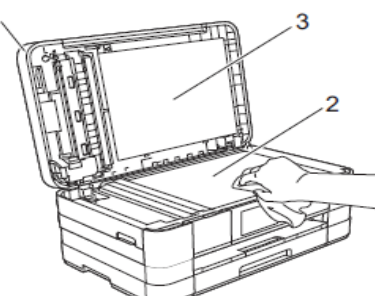

3 Ar sausu, šķiedras neatstājošu lupatiņu, kas samitrināta ar ugunsdrošu stikla tīrīšanas līdzekli, zem ADF notīriet balto maliņu (1) un stikla maliņu (2).

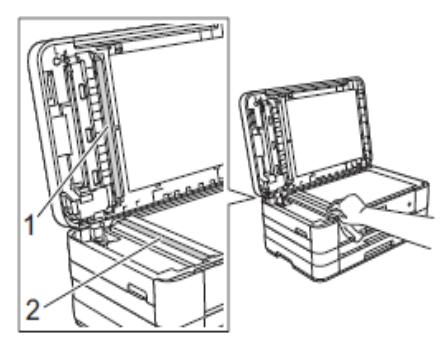

## 🖉 Piezīme

Kad esat notīrījis stikla maliņu, pārbrauciet tai vēl ar pirkstu, lai redzētu vai tur vēl nav kas pielipis. Ja tomēr vēl ko sajūtat, notīriet konkrēto vietu vēlreiz. Pēc tīrīšanas, veiciet pārbaudes kopiju.

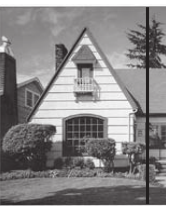

Ja uz stikla ir palicis netīrs punkts vai korekcijas šķidrums, kopijā parādās vertikāla līnija.

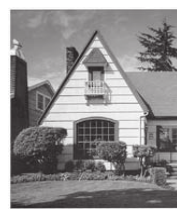

Ja stikls ir tīrs, vertikālā līnija pazūd.

## lekārtas ārpuses tīrīšana

#### Skārienjūtīgā ekrāna tīrīšana

#### Svarīgi

- Nospiediet un turiet nospiestu (), lai izslēgtu iekārtu. Pirms izslēgšanās uz dažām sekundēm ekrānā parādīsies Shutting Down.
- Neizmantojiet nekāda veida šķidros tīrītājus.
- 1 Izvelciet papīra lādi (1) no iekārtas.

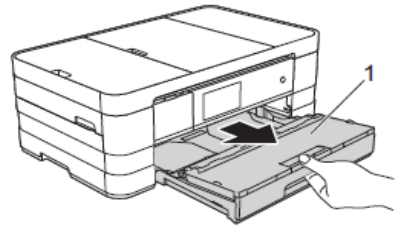

2 Noslaukiet iekārtas ārpusi ar sausu, mīkstu šķiedras neatstājošu lupatiņu.

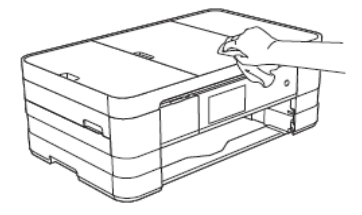

- 3 Paceliet izdruku lādes vāku un izņemiet visu, kas ir iesprūdis papīra lādē.
- 4 Notīriet papīra lādes iekšpusi un ārpusi ar sausu, mīkstu, šķiedras neatstājošu lupatiņu.

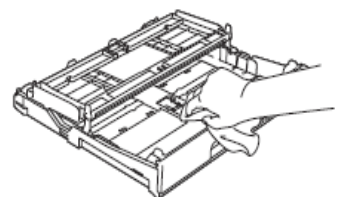

6 Aizveriet izdruku lādes vāku un ielieciet papīra lādi atpakaļ iekārtā.

## Drukas galviņas tīrīšana

Lai nodrošinātu labu drukas kvalitāti, iekārta regulāri tīrīs drukas galviņu. Ja nepieciešams, jūs tīrīšanas procesu varat veikt arī manuāli. Tīrīšana nepieciešama, ja uz izdrukātajām lapām parādās horizontālas līnijas vai nevienmērīgi izdrukāts teksts. Jūs varat tīrīt melno (Black) kaseti atsevišķi, krāsainās (Yellow, Cyan, Magenta) reizē vai arī visas četras krāsas kopā.

Drukas galviņas tīrīšanas procesa laikā tiek patērēts neliels daudzums tintes.

#### Svarīgi

Neaiztieciet drukas galviņu. Tas var izraisīt drukas galviņas bojājumus un tās garantijas zaudēšanu.

1 Spiediet 🎹

#### 🖉 Piezīme

Jūs varat arī spiest 👔 un Ink.

- 2 Spiediet Cleaning.
- Spiediet Black,Color vai All. lekārta notīrīs drukas galviņu. Pēc tīrīšanas iekārta automātiski atgriezīsies Ready režīmā.

#### 🖉 Piezīme

- Ja drukas galviņu esat tīrījis vismaz piecas reizes, bet drukas kvalitāte nav uzlabojusies, pamēģiniet problemātiskās krāsas kaseti nomainīt ar jaunu Brother oriģinālo kaseti. Ja kvalitāte joprojām nav uzlabojusies, sazinieties ar Brother servisa centru.
- Drukas galviņu varat tīrīt arī no datora.

#### Drukas kvalitātes pārbaude

Ja izdrukas parādās bālas vai ar strīpām, iespējams, ka kāda no sprauslām ir aizsērējusi. Jūs to varat pārbaudīt, izdrukājot Print Quality Check Sheet (drukas kvalitātes pārbaudes lapa).

#### 1 Spiediet 🎹

🖉 Piezīme

Jūs varat arī spiest 👔 un Ink.

- 2 Spiediet Test Print.
- 3 Spiediet Print Quality.
- Spiediet OK. lekārta sāks drukāt Print Quality Check Sheet.
- 6 Pārbaudiet uz lapas esošo četru krāsu bloku kvalitāti.
- O Uz ekrāna parādīsies jautājums vai drukas kvalitāte ir OK.
  - Veiciet kādu no sekojošām darbībām:
  - Ja visas līnijas ir skaidras un saskatāmas, spiediet Yes, lai pabeigtu drukas kvalitātes pārbaudi un ejiet uz **10** soli.
  - Ja varat saskatīt iztrūkstošanas sīkas līnijas kā attēlots zemāk, spiediet No.

| Lubi | Olinta |
|------|--------|
|      |        |

- Uz ekrāna parādīsies jautājums vai drukas kvalitāte melnajai un 3 krāsainajām tintēm ir OK. Spiediet Yes vai No.
- 8 Ekrānā jautās vai vēlaties sākt tīrīšanu. Spiediet OK. Iekārta sāks drukas galviņas tīrīšanu.
- Stad tīrīšana pabeigta, spiediet OK. Iekārta vēlriez izdrukās Print Quality Check Sheet. Atgriezieties pie 5 soļa.

10 Spiediet 🎦 .

Ja šo darbību esat veicis vismaz piecas reizes, bet drukas kvalitāte joprojām ir vāja, nomainiet attiecīgo tintes kaseti. Kad tas izdarīts, vēlreiz pārbaudiet drukas kvalitāti. Ja kvalitātē nekas nav mainījies, veiciet atkārtotu drukas galviņas tīrīšanu. Ja pēc piecām reizēm problēma saglabājas, sazinieties ar Brother servisa centru.

#### Svarīgi

Neaiztieciet drukas galviņu. Tas var izraisīt drukas galviņas bojājumus un tās garantijas zaudēšanu.

## 🖉 Piezīme

Ja drukas galviņa ir aizsērējusi, tad izdruka izskatīsies šādi.

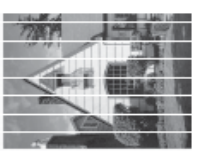

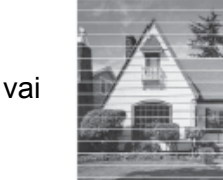

Pēc tam, kad drukas galviņa ir iztīrīta, horizontālās līnijas būs pazudušas.

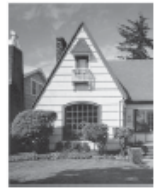

## Drukas izlīdzināšana

Nepieciešamība izlīdzināt druku var rasties pēc iekārtas transportēšanas, ja druka ir izplūdusi vai bāla.

1 Spiediet

#### 🖉 Piezīme

Jūs varat arī spiest 🔰 un Ink.

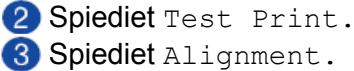

Spiediet OK. lekārta sāks drukāt Alignment Check Sheet.

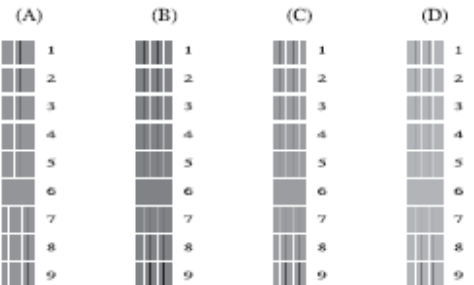

- 5 "A" paraugam pavelciet ekrānā uz augšu vai leju, vai spiediet ▲ vai ▼, lai atrastu to testa drukas ciparu, kur vismazāk redzamas vertikālās strīpas (1-9). Spiediet to un OK.
- 6 "B" paraugam pavelciet ekrānā uz augšu vai leju, vai spiediet ▲ vai ▼, lai atrastu to testa drukas ciparu, kur vismazāk redzamas vertikālās strīpas (1-9). Spiediet to un OK.

- "C" paraugam pavelciet ekrānā uz augšu vai leju, vai spiediet ▲ vai ▼, lai atrastu to testa drukas ciparu, kur vismazāk redzamas vertikālās strīpas (1-9). Spiediet to un OK.
- 8 "D" paraugam pavelciet ekrānā uz augšu vai leju, vai spiediet ▲ vai ▼, lai atrastu to testa drukas ciparu, kur vismazāk redzamas vertikālās strīpas (1-9). Spiediet to un OK.

9 Spiediet 🎦 .

## Papīra padeves ruļļu tīrīšana

Ja papīra padeves ruļļi ir netīri ar tinti, tas var izraisīt papīra padeves problēmas.

 Atvienojiet iekārtu no strāvas padeves. Izvelciet papīra lādi (1) no iekārtas.

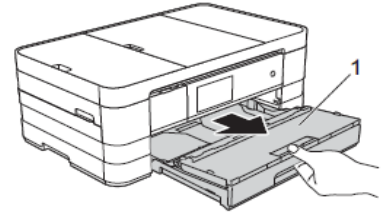

## 🖉 Piezīme

Ja papīra atbalsta atloks ir atvērts, aizveriet to, tad aizveriet papīra atbalstu.

2 Notīriet papīra padeves ruļļu (1) augšpusi ar šķiedras neatstājošu lupatu, kas ir viegli samitrināta ūdenī, tīrīšanu veicot no viena sāna uz otru.

Kad esat beidzis tīrīt, noslaukiet mitrumu ar sausu, mīkstu šķiedras neatstājošu lupatu.

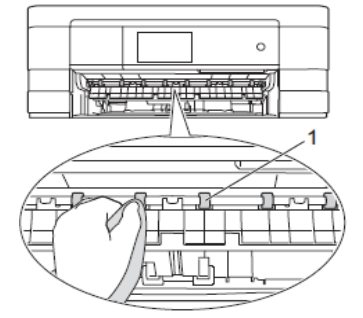

3 Paceliet piespiedējplāksnīti (2) un notīriet papīra padeves ruļļu (1) apakšu ar viegli samitrinātu lupatu. Pēc notīrīšanas noslaukiet tos ar sausu lupatu.

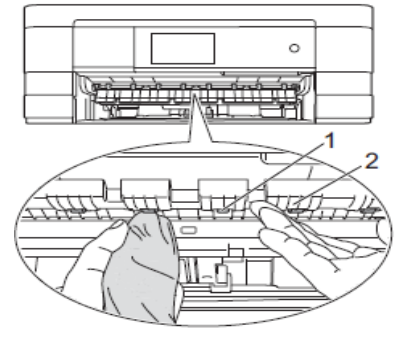

6 lelieciet papīra lādi atpakaļ iekārtā.
6 Pievienojiet iekārtu strāvas padevei.

#### 🖉 Piezīme

Neizmantojiet iekārtu kamēr ruļļi nav pilnībā nožuvuši. Mitri papīra padeves ruļļi var izraisīt papīra padeves problēmas.

## Papīra pacēlājruļļu tīrīšana

Atvienojiet iekārtu no strāvas padeves.
 Izvelciet papīra lādi no iekārtas.

## 🖉 Piezīme

Ja iekārta vienlaicīgi padeva vairākas lapas, kad papīra lādē bija atlikušas tikai dažas lapas, notīriet pamata plāksni (1) ar ūdenī viegli samitrinātu mīkstu šķiedras neatstājošu lupatu. Kad esat notīrījis, noslaukiet to ar sausu, mīkstu šķiedras neatstājošu lupatu.

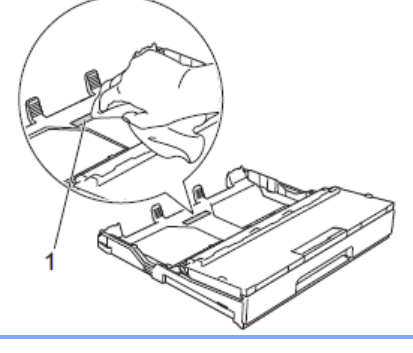

Notīriet papīra pacēlājruļļus (1) ar ūdenī viegli samitrinātu mīkstu šķiedras neatstājošu lupatu. Viegli pagrieziet ruļļus tā lai visa to virsma ir notīrīta. Kad esat notīrījis, noslaukiet to ar sausu, mīkstu šķiedras neatstājošu lupatu.

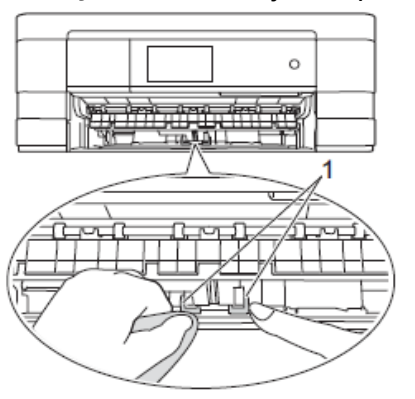

4 lelieciet papīra lādi atpakaļ iekārtā.

5 Pievienojiet iekārtu strāvas padevei.

## Tintes daudzuma pārbaude

Lai arī tintes daudzuma ikona parādās uz ekrāna, jūs varat izmantot tintes izvēlni, lai grafikā apskatītu cik tintes ir atlicis katrā kasetē.

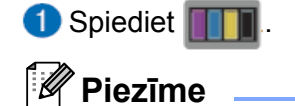

Jūs varat arī spiest 👖 un Ink.

- 2 Spiediet Ink Volume. Ekrānā parādīsies tintes kasešu patreizējais tilpums.
- 3 Spiediet ].

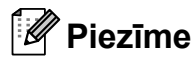

Tintes daudzumu jūs varat apskatīt arī savā datorā.

**B** Traucējumi

Lielāko daļu problēmu jūs varat atrisināt paši, kā arī veikt iekārtas ikdienas apkopi.

## Kļūdu un apkopes paziņojumi

| Kļūdas paziņojums                        | lemesls                                                                                                    | Darbība                                                                                                    |
|------------------------------------------|----------------------------------------------------------------------------------------------------|----------------------------------------------------------------------------------------------------|
| B&W 1-sided Print<br>Only<br>Replace Ink | Viena vai vairākas krāsu tintes<br>kasetes ir tukšas.<br>Jūs joprojām varat drukāt<br>melnbaltajā režimā apmēram<br>4 nedēļas (atkarībā no izdrukāto<br>lapu skaita).<br>Kamēr uz ekrāna ir šis<br>paziņojums, aparāts darbosies<br>sekojoši:<br><u>Drukāšana</u><br>Ja printera draiverī zem<br><b>Advanced</b> atzīmēsiet <b>Grayscale</b><br>jūs varat drukāt melnbaltu. Pēc<br>šī paziņojuma abpusēja druka<br>nav pieejama.<br><u>Kopēšana</u><br>Ja papīra tips ir iestatīts uz<br>Plain Paper , jūs varat veikt<br>melnbaltu kopēšanu. Pēc šī<br>paziņojuma abpusēja kopēšana<br>nav pieejama.<br><u>Fakss</u><br>Ja papīra tips ir iestatīts uz<br>Plain Paper vai Inkjet<br>Paper, iekārta saņems un<br>drukās melnbaltus faksus. | <ul> <li>Nomainiet tukšās tintes kasetes.</li> <li>Piezīme</li> <li>lekārta pārtrauks visas drukas darbības<br/>līdz brīdim, kad ieliksiet jaunu tintes<br/>kaseti, šādos gadījumos:</li> <li>Ja atvienojat iekārtu no strāvas vai<br/>izņemat tintes kaseti.</li> <li>Ja papīra tips ir iestatīts uz kādu citu<br/>papīra tipu nevis Plain Paper vai<br/>Inkjet Paper.</li> <li>(Windows) Ja printera draiverī Basic<br/>logā esat atzīmējis Slow Drying<br/>Paper.</li> <li>(Macintosh) Ja printera draiverī zem<br/>Print Settings esat atzīmējis Slow<br/>Drying Paper.</li> </ul> |
| Cannot Detect                            | Jaunā tintes kasete ir ielikta<br>pārāk ātri, iekārta nav to<br>atpazinusi.<br>Tintes kasete nav kārtīgi ielikta.                                                                                                    | Izņemiet jauno tintes kaseti un ielieciet<br>to lēnām līdz svira paceļas.                                                                                                    |
|                                          | Ja jūs neizmantojat Brother<br>orģinālo tintes kaseti, aparāts to<br>var neatpazīt.                                                                                                    | Nomainiet tintes kaseti ar Brother<br>oriģinālo. Ja kļūdas paziņojums nepazūd,<br>kontaktējieties ar Brother servisu.                                                                                                    |
| Cannot Detect Ink<br>Volume              | Ja izmantojat neoriģinālās<br>Brother tintes kasetes, iekārta<br>nevar noteikt tintes daudzumu.                                                                                                    | Nomainiet tintes kasetes ar oriģinālajām<br>Brother tintes kasetēm. Ja kļūdas<br>paziņojums nepazūd, sazinieties ar<br>Brother servisa centru.                                                                                                    |
| Cannot Print<br>Replace Ink              | Viena vai vairākas tintes kasetes<br>ir tukšas. Iekārta pārtrauks visus<br>drukas darbus. Kamēr atmiņā ir<br>brīva vieta, melnbalti faksi tiks<br>saglabāti atminā.                                                                                                    | Nomainiet tukšās tintes kasetes.                                                                                                    |

| Kļūdas paziņojums           | lemesis                                                                                                    | Darbība                                                                                                    |
|-----------------------------|----------------------------------------------------------------------------------------------------|----------------------------------------------------------------------------------------------------|
| Comm.Error                  | Slikta telefona līnijas kvalitāte.                                                                                                    | Ja problēma nepazūd, sazinieties ar<br>telefona kompāniju un lūdziet pārbaudīt<br>līniju.                                                                                                    |
| Connection Fail             | Jūs mēģināt veikt poll funkciju<br>uz faksa iekārtu, kas neatrodas<br>Polled Waiting režīmā.                                                                                                    | Pārbaudiet otras faksa iekārtas polling iestatījumu.                                                                                                    |
| Cover is Open               | Skenera pārsegs nav pilnībā<br>aizvērts.                                                                                                    | Paceliet skenera vāku un atkal aizveriet.                                                                                                    |
|                             | Tintes kasešu nodalījuma vāks<br>nav pilnībā aizvērts.                                                                                                    | Kārtīgi aizveriet tintes kasešu pārsegu<br>līdz tas noklikšķ.                                                                                                    |
| Data Remaining in<br>Memory | Drukātie dati ir palikuši iekārtas<br>atmiņā.                                                                                                    | Spiediet 🗙. Aparāts atcels darbu un izdzēsīs to no atmiņas. Mēģiniet drukāt vēlreiz.                                                                                                    |
| Disconnected                | Cita persona vai citas personas<br>faksa iekārta pārtrauca zvanu.                                                                                                    | Pamēģiniet nosūtīt vai saņemt vēlreiz. Ja<br>zvans tiek atkārtoti apturēts un jūs<br>izmantojat VoIP sistēmu, pamēģiniet to<br>nomainīt Compatibility uz Basic.                                 |
| Document Jam/ too<br>Long   | Dokuments nav kārtīgi ielikts<br>vai padots, vai arī ADF<br>skanētais dokuments bijis<br>pārāk garš.                                                                                                    | Skat. ADF izmantotšana ;<br>Iesprūdis dokuments                                                                                                    |
| High Temperature            | Drukas galviņa ir pārāk<br>sakarsusi.                                                                                                    | Ļaujiet iekārtai atdzist.                                                                                                    |
| Hub is Unusable             | Hub (koncentrators) vai USB<br>flešatmiņa ar Hub ir pievienota<br>pie USB tiešā interfeisa.                                                                                                    | Hub (koncentrators) vai USB flešatmiņa<br>ar Hub netiek atbalstīta. Atvienojiet<br>iekārtu no USB tiešā interfeisa.                                                                             |
| Image Too Long              | Jūsu attēla proporcijas ir<br>neregulāras, tādēļ efektus nav<br>iespējams pievienot.                                                                                                    | Izvēlieties proporcionālu attēlu.                                                                                                    |
| Image Too Small             | Jūsu attēls ir pārāl mazs, lai to<br>varētu apgriezt.                                                                                                    | Izvēlieties lielāku attēlu.                                                                                                    |
| Ink Absorber Full           | Šī ir periodiski maināma detaļa,<br>tādēļ tās nomaiņu garantija<br>nesedz. Šīs detaļas paātrinātu<br>nomaiņu var izraisīt pārāk bieža<br>iekārtas ieslēgšana un izslēgšana,<br>ja tiek lietotas neoriģinālās vai<br>pildītas tintes kasetes.<br>Nepieciešams serviss ja tintes<br>kasešu dēļ ir bojāta drukas<br>galviņa, garantija remontu<br>nesedz. | Sazinieties ar Brother servisa centru.                                                                                                    |
| Ink Absorber Near<br>Full   | Tintes absorbētāja vai tintes<br>pārplūdes kaste ir gandrīz pilna                                                                                                    | Sazinieties ar Brother servisa centru.                                                                                                    |
| Ink low                     | Viena vai vairākas tintes kasetes<br>ir gandrīz tukšas.                                                                                                    | legādājieties jaunas tintes kasetes. Jūs<br>varat turpināt drukāt līdz uz LCD ekrāna<br>parādīsies Cannot Print.                                                                                |
| Low Temperature             | Drukas galviņa ir pārāk auksta.                                                                                                    | Ļaujiet iekārtai uzsilt.                                                                                                    |
| Media Error                 | levietotā atmiņas karte ir vai nu<br>bojāta vai neformatēta, vai arī<br>nav savietojama ar iekārtu.                                                                                                    | Pamēģiniet ielikt atmiņas karti atkārtoti.<br>Ja kļūda nepazūd, pārbaudiet media<br>draiveri, ieliekot tanī citu karti, kuru jūs<br>zināt darbojamies.<br>Izņemiet atmiņas karti no iekārtas un |
|                             |                                                                                                    | noformatējiet to.                                                                                                    |

| Kļūdas paziņojums | lemesis                                                                                                    | Darbība                                                                                                    |
|-------------------|----------------------------------------------------------------------------------------------------|----------------------------------------------------------------------------------------------------|
| Mediais Full.     | Jūsu izmantotajā atmiņas kartē<br>vai USB flešatmiņā nav brīvas<br>vietas vai arī tā jau satur 999<br>failus. | lekārta var saglabāt atmiņas kartē vai<br>USB flešatmiņā tikai tad, ja tā satur<br>mazāk par 999 failiem. Mēģiniet izdzēst<br>kādu no failiem, lai atbrīvotu vietu un<br>mēģiniet vēlreiz.            |
| No File           | levietotā atmiņas karte vai USB flešatmiņa nesatur .JPG failu.                                                | levietojiet pareizo atmiņas karti vai USB flešatmiņu.                                                                                                    |
| No Ink Cartridge  | Tintes kasete nav kārtīgi ielikta.                                                                            | Izņemiet tintes kaseti un ielieciet to lēnām<br>līdz tā noklikšķ.                                                                                                    |
| No Paper Fed      | lekārtā ir beidzies papīrs vai<br>arī tas nav kārtīgi ielikts papīra<br>padeves lādē.                         | Ielieciet papīru papīra padeves lādē un<br>uz ekrāna spiediet OK.<br>vai<br>Izņemiet papīru un ielieciet to vēlreiz,<br>tad uz ekrāna spiediet OK.                                                    |
|                   | Papīrs ir iesprūdis iekārtā.                                                                                  | skat. Iesprūdusi druka vai papīrs                                                                                                    |
|                   |                                                                                                    | Ja šis paziņojums bieži parādās<br>abpusējas kopēšanas vai drukas laikā,<br>iespējams, papīra padeves ruļļi ir aplipuši<br>ar tinti. Notīriet papīra padeves ruļļus.                                  |
|                   | Papīra putekļi ir nosēdušies uz papīra pacēlājruļļiem.                                                        | Notīriet papīra pacēlājruļļus.                                                                                                    |
|                   | Nav kārtīgi aizvērts Jam Clear<br>Cover.                                                                      | Pārliecinieties, ka Jam Clear Cover ir kārtīgi aizvērts abos galos.                                                                                                    |
|                   | Papīrs manuālās padeves atverē nav ielikts centrā.                                                            | Izņemiet papīru un ielieciet to manuālās<br>padeves centrā, tad uz ekrāna spiediet<br>OK.                                                                                                    |
| NoResponse/Busy   | Numurs, uz kuru zvanāt,<br>neatbild vai ir aizņemts.                                                          | Pārbaudiet numuru un mēģiniet vēlreiz.                                                                                                    |
| Out of Fax Memory | Faksa atmiņa ir pilna.                                                                                        | <ul> <li>Veiciet kādu no sekojošām darbībām:</li> <li>Izdzēsiet datus no atmiņas. Lai iegūtu papildus atmiņu, jūs varat izslēgt Memory Receive.</li> <li>Izdrukājiet atmiņā esošos faksus.</li> </ul> |
| Out of Memory     | lekārtas atmiņa ir pilna.                                                                                     | <b>Kopēšana ir procesā:</b><br>Spiediet <b>X</b> un gaidiet līdz darbības, kas ir<br>procesā, beidzas. Mēģiniet vēlreiz.                                                                              |
|                   | Atmiņas kartē vai USB flešatm.<br>nav pietiekami daudz brīvas<br>vietas, lai skanētu dokumentu.               | Spiediet 🔀 .<br>Izdzēsiet no atmiņas kartes vai USB<br>flašatmiņas neizmantotos failus, lai<br>atbrīvotu vietu un mēģiniet vēlreiz.                                                                   |
| Paper Jam (Front) | lekārtā ir iesprūdis papīrs.                                                                                  | Izņemiet iesprūdušo papīru. Skat. <i>Papīrs iesprūdis iekārtas priekšpusē un aizmugurē</i> .<br>Pārliecinieties, ka papīra sānu atbalsta maliņas ir pareizi pielāgotas papīra izmēram.                |
| Paper Jam (Rear)  | lekārtā ir iesprūdis papīrs.                                                                                  | Izņemiet iesprūdušo papīru. Skat. <i>Papīrs iesprūdis iekārtas aizmugurē</i> .<br>Pārliecinieties, ka papīra sānu atbalsta maliņas ir pareizi pielāgotas papīra izmēram.                              |
|                   | Papīra putekļi ir nosēdušies uz papīra pacēlājruļļiem.                                                        | Notīriet papīra pacēlājruļļus.                                                                                                    |

| Kļūdas paziņojums                                                                                | lemesis                                                                                                    | Darbība                                                                                                    |
|--------------------------------------------------------------------------------------------------|----------------------------------------------------------------------------------------------------|----------------------------------------------------------------------------------------------------|
| Paper Jam<br>[Front,Rear]                                                                        | lekārtā ir iesprūdis papīrs.                                                                                                    | Izņemiet iesprūdušo papīru. Skat. <i>Papīrs iesprūdis iekārtas priekšpusē un aizmugurē.</i><br>Pārliecinieties, ka papīra sānu atbalsta maliņas ir pareizi pielāgotas papīra izmēram.                                                                                                    |
|                                                                                                  | Manuālajā padevē ieliktas<br>vienlaicīgi vairākas lapas.<br>-VAI-<br>Nākamā lapa manuālajā<br>padevē ielikta pirms vēl ekrānā<br>parādījās Put paper in<br>Manual Feed Slot, and<br>then Press [OK].                                                  | Manuālajā padevē lieciet tikai pa vienai<br>lapai. Nākamo lapu lieciet tikai tad, kad<br>ekrānā parādījies Put paper in<br>Manual Feed Slot, and then<br>Press [OK].<br>Izņemiet iesprūdušo papīru. Skat.Papīrs<br>iesprūdis iekārtas aizmugurē.                                                                                                    |
| Paper tray not<br>detected                                                                       | Papīra lāde nav kārtīgi ielikta.                                                                                                    | Lēnām līdz galam iestumiet papīra lādi iekārtā.                                                                                                    |
|                                                                                                  | Papīrs vai kāds cits nepiederošs<br>objekts neļauj lādi iestumt līdz<br>galam.                                                                                                    | Izvelciet lādi no iekārtas un izņemiet<br>iesprūdušo papīru vai nepiederošo<br>objektu. Iestumiet papīra lādi iekārtā.                                                                                                    |
| Touchscreen<br>Installation<br>Failed                                                            | Skārienjūtīgais ekrāns tika<br>nospiests pirms inicializācija tika<br>pabeigta.                                                                                                    | Pārliecinieties, ka nekas naizskar un<br>neatrodas uz skārienjūtīgā ekrāna.                                                                                                    |
|                                                                                                  | Starp ekrānu apakšdaļu un tā<br>rāmi var būt iesprūduši netīrumi.                                                                                                    | levietojiet stingru papīru starp ekrāna<br>apakšdaļu un rāmi un stumiet to uz<br>priekšu un atpakaļ līdz netīrumi ir izstumti                                                                                                    |
| Unable to Clean XX<br>Unable to Init. XX<br>Unable to Print XX<br>Unable to Scan XX              | lekārtai ir mehāniska problēma.<br>-VAI-<br>Iekārtā ir nepiederošs objekts,<br>piem., saspraude vai papīra<br>gabaliņš.                                                                                                    | Atveriet skanera pārsegu un izņemiet<br>nepiederošos objektus. Ja kļūdas<br>paziņojums nepazūd, atvienojiet iekārtu<br>no strāvas padeves uz vairākām minūtēm<br>un atkal pievienojiet strāvai.<br>(Iekārta var būt atvienota no strāvas līdz<br>24 stundām, nezaudējot atmiņā esošos<br>faksus.)                                                            |
| Unusable Device<br>Disconnect device<br>from front connect<br>or & turn machine<br>off & then on | USB tiešajam interfeisam ir<br>pievienota bojāta iekārta.                                                                                                    | Atvienojiet iekārtu no USB tiešā interfeisa,<br>tad spiediet (0), lai iekārtu izslēgtu, tad<br>vēlreiz, lai ieslēgtu.                                                                                                    |
| Unusable Device<br>Please Disconnect<br>USB Device.                                              | USB tiešajam interfeisam ir<br>pievienota USB iekārta vai USB<br>flešatmiņa, kas netiek atbalstīta.                                                                                                    | Atvienojiet iekārtu no USB tiešā interfeisa.<br>Izslēdziet un ieslēdziet iekārtu.                                                                                                    |
| Wrong Ink Colour                                                                                 | Tintes kasete ir ielikta nepareizā<br>vietā.                                                                                                    | Pārbaudiet kura tintes kasete ir ielikta<br>nepareizā vietā un ielieciet to tai<br>paredzētajā vietā.                                                                                                    |
| Wrong Paper Size                                                                                 | Paper Size iestatījums neatbilst<br>papīra izmēram, kas ir papīra<br>lādē.<br>Papīra novietojums nav<br>atbilstošs papīra izmēram.<br>Papīra sānu atbalsta malas<br>papīra lādē nav novietotas pretī<br>jūsu izmantotā papīra izmēra<br>indikatoriem. | <ol> <li>Pārlieicnieties, ka jūsu izvēlētais papīra<br/>izmērs atbilst papīra izmēram lādē.</li> <li>Pārliecinieties, ka papīrs papīra lādē ir<br/>ievietots pareizajā pozīcijā un papīra<br/>sānu atbalsta malas ir pretī attiecīgā<br/>papīra izmēra indikatoriem.</li> <li>Kad esat izdarījis visu iepriekš minēto,<br/>uz ekrāna spiediet OK.</li> </ol> |
# Kļūdas animācija

Kļūdas animācija soli pa solim parāda ko darīt, kad ir iesprūdis papīrs. Jūs varat virzīties pa soļiem savā tempā, nospiežot ▶, lai apskatītu nākamo soli vai ◀, lai atgrieztos pie iepriekšējā soļa.

# Faksu vai Fax Journal ziņojuma pārsūtīšana

#### Ja uz ekrāna parādās:

- Unable to Clean XX
- Unable to Init.XX
- Unable to Print XX
- Unable to Scan XX

iesakām jums pārsūtīt faksus uz citu faksa aparātu vai uz jūsu datoru.

Jūs varat pārsūtīt arī Fax Journal ziņojumu, lai apskatītu vai ir kādi faksi, ko nepieciešams pārsūtīt.

### Faksu pārsūtīšana uz citu aparātu

Ja jūs neesat iestatījis savu Station ID, jūs nevarat ieiet faksa pārsūtīšanas režīmā.

- 1 Spiediet 🗙 , lai īslaicīgi pārtrauktu kļūdu.
- Spiediet 👔 .
- 3 Spiediet All Settings.
- Pavelciet ekrānā uz augšu vai leju, vai spiediet ▲ vai ▼, lai atrastu Service.
- 5 Spiediet Service.
- 6 Spiediet Data Transfer.
- **7** Spiediet Fax Transfer.
- 8 Veiciet kādu no sekojošām darbībām:
  - Ja uz ekrāna parādās No Data, iekārtas atmiņā nav faksu.
    - Spiediet Close, tad spiediet 🚮 .
  - levadiet faksa numuru uz kuru faksi tiks pārsūtīti.
- 9 Spiediet Fax Start.

### Faksu pārsūtīšana uz datoru

- 1 Spiediet 🗙 , lai īslaicīgi pārtrauktu kļūdu.
- Pārliecinieties, ka esat datorā ieinstalējis MLF-Pro Suite, tad aktivizējiet datorā PC Fax Receiving.

Pārliecinieties, ka esat iekārtā iestatījis PC Fax Receive. Ja, PC Fax Receive aktivizēšanas laikā iekārtas atmiņā ir faksi, ekrānā parādīsies jautājums vai vēlaties pārsūtīt faksus uz datoru.

- 4 Veiciet kādu no sekojošām darbībām:
  - Lai pārsūtītu visus faksus uz datoru, spiediet Yes. Ja Fax Preview ir iestatīts

uz Off, jums jautās vai vēlaties faksus arī izdrukāt.

- Lai izietu un atstātu faksus atmiņā, spiediet No.
- 5 Spiediet 🚹 .

# Faksa žurnāla pārsūtīšana uz citu faksa aparātu

Ja jūs neesat iestatījis savu Station ID, jūs nevarat ieiet faksa pārsūtīšanas režīmā.

- 1 Spiediet 🗙 , lai īslaicīgi pārtrauktu kļūdu.
- Spiediet 👔 .
- 3 Spiediet All Settings.
- Pavelciet ekrānā uz augšu vai leju, vai spiediet ▲ vai ▼, lai atrastu Service.
- 5 Spiediet Service.
- 6 Spiediet Data Transfer.
- **7** Spiediet Report Transfer.
- 8 levadiet faksa numuru uz kuru faksa žurnālu pārsūtīt.
- 9 Spiediet Fax Start.

# lesprūdis dokuments

Dokuments ADF var iesprūst, ja tas ir pārāk garš vai nav kārtīgi ielikts.

Izņemiet visu neiesprūdušo papīru no ADF.

Atveriet ADF vāku (1) vai paceliet dokumentu vāku (2) un velciet iesprūdušo papīru virzienā uz augšu vai pa kreisi.

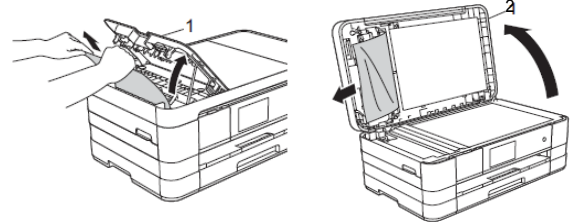

3 Aizveriet ADF vai dokumentu vāku.
4 Spiediet X.

### Svarīgi

Lai izvairītos no turpmākas dokumentu iesprūšanas, kārtīgi aizveriet ADF uzspiežot tam pa vidu.

#### Mazu dokumentu izņemšana no ADF

- Paceliet dokumentu vāku.
- 2 levietojiet ADF cietu papīra gabalu, piemēram, kartonu, lai izstumtu cauri mazu papīra gabalu.

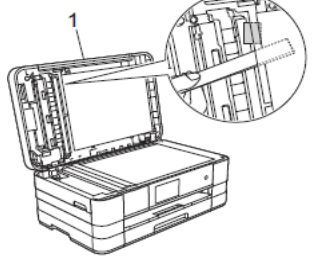

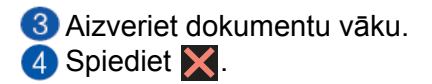

# Sasprūdusi druka vai papīrs

Izņemiet sasprūdušo papīru no iekārtas.

### Papīrs iesprūdis iekārtas priekšpusē

Ja ekrānā parādās Paper Jam [Front] veiciet sekojošas darbības:

- Atvienojiet iekārtu no strāvas padeves.
- 2 Pilnībā izvelciet papīra lādi (1) no iekārtas.

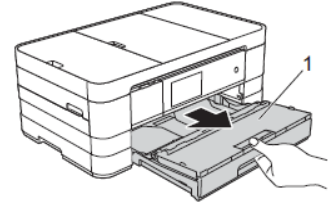

3 Izvelciet iesprūdušo papīru (1).

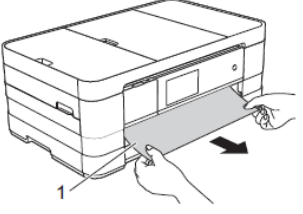

Paceliet Jam Clear Flap un izņemiet iesprūdušo papīru.

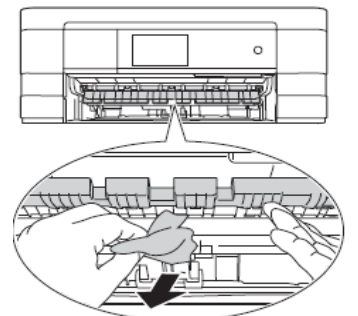

6 Kārtīgi pārbaudiet virs un zem Jam Clear Flap vai nav palicis kāds papīra gabaliņš.

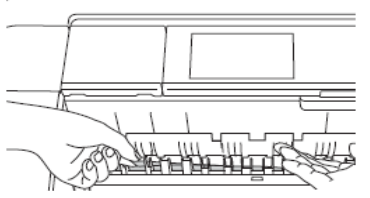

6 lestumiet papīra lādi atpakaļ iekārtā.

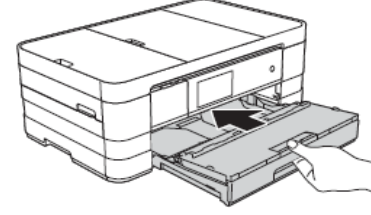

🖉 Piezīme

Pārliecinieties, ka izvelkat papīra atbalstu līdz tas noklikšķ.

Pievienojiet iekārtu strāvas padevei.

### 🖉 Piezīme

Ja papīra iesprūšana atkārtojas, iespējams, iekārtā ir palicis iesprūdis mazs papīra gabaliņš.

### Papīrs iesprūdis iekārtas aizmugurē

Ja ekrānā parādās Paper Jam [Rear], veiciet sekojošas darbības:

- Atvienojiet iekārtu no strāvas padeves.
- 2 Atveriet iekārtas aizmugurē Jam Clear Cover (1).

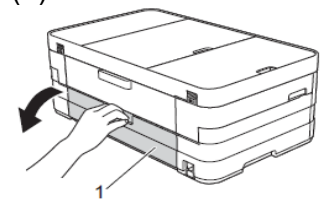

3 Atveriet iekšējo vāku (1).

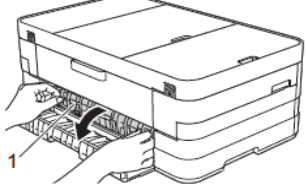

4 Izvelciet iesprūdušo papīru no iekārtas.

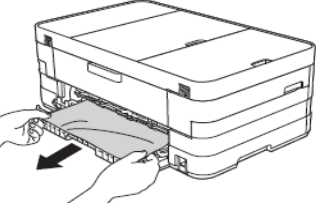

6 Aizveriet iekšējo vāku un Jam Clear Cover. Pārliecinieties, ka tas ir kārtīgi aizvērts.

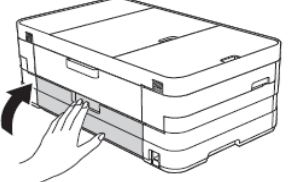

6 Pievienojiet iekārtu strāvas padevei.

### Papīrs iesprūdis iekārtas priekšpusē un aizmugurē

Ja ekrānā parādās Paper Jam [Front, Rear], veiciet sekojošas darbības:

- 1 Atvienojiet iekārtu no strāvas padeves.
- 2 Pilnībā izvelciet papīra lādi (1) no iekārtas.

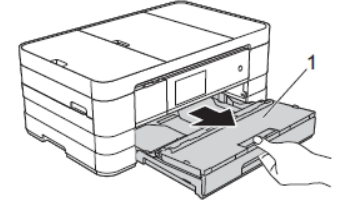

3 Izvelciet iesprūdušo papīru (1).

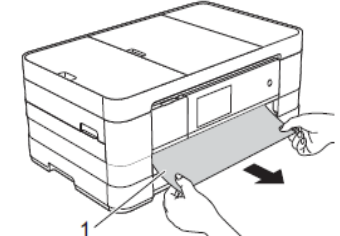

Paceliet piespiedējplāksni un izvelciet iesprūdušo papīru.

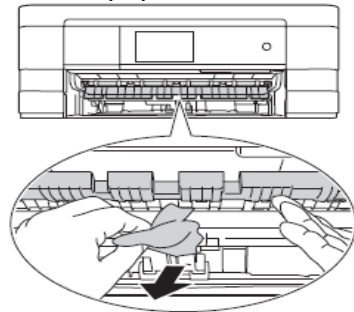

5 Kārtīgi pārbaudiet virs un zem Jam Clear Flap vai nav palicis kāds papīra gabaliņš.

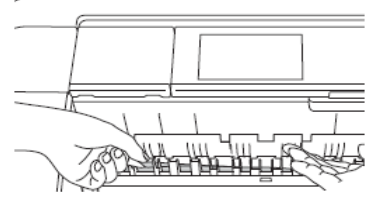

6 Atveriet iekārtas aizmugurē Jam Clear Cover (1).

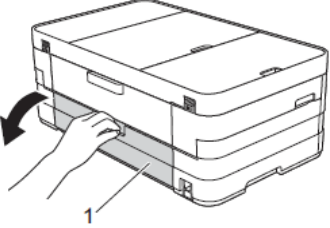

7 Atveriet iekšējo vāku (1).

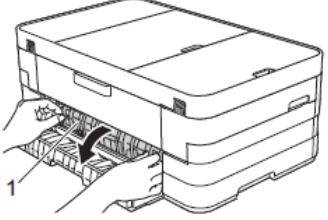

8 Izvelciet iesprūdušo papīru no iekārtas.

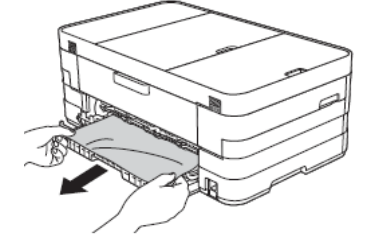

9 Aizveriet iekšējo vāku un Jam Clear Cover. Pārliecinieties, ka tas ir kārtīgi aizvērts.

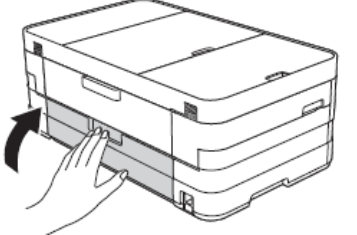

10 lestumiet papīra lādi atpakaļ iekārtā.

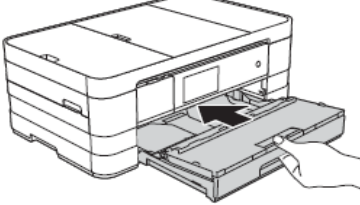

Ar abām rokām paceliet skenera vāku (1) atvērtā pozīcijā. Pabīdiet drukas galviņu (ja nepieciešams), lai izņemtu papīru, ja tāds ir palicis šinī vietā. Pārbaudiet vai iekārtas stūros (2) un (3) nav palicis papīrs.

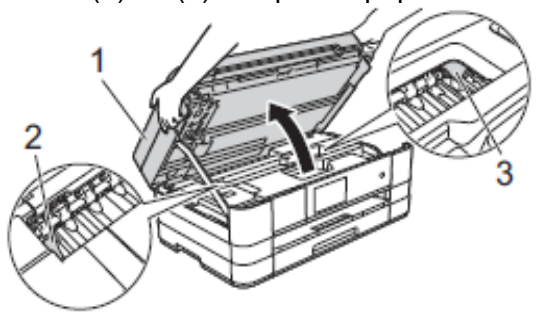

### Svarīgi

 Ja papīrs ir iesprūdis zem drukas galvas, atvienojiet iekārtu no strāvas padeves, tad pastumiet drukas galvu, lai izņemtu papīru. Ja drukas galva ir labajā stūrī kā parādīts attēlā, jūs nevarat to pastumt. Pievienojiet strāvas padeves vadu. Turiet nospiestu X, līdz drukas galva aizvirzās līdz centram. Tad atvienojiet iekārtu no strāvas padeves un izņemiet papīru.

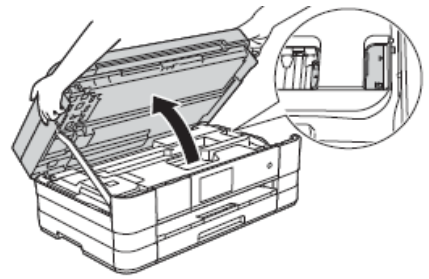

 Ja tinte nokļūst uz jūsu ādas, nekavējoties nomazgājiet to ar ziepēm un lielu daudzumu ūdens. Paceliet skenera vāku (1), lai atbrīvotu aizslēgu. Uzmanīgi pastumiet skenera vāka atbalstu uz leju (2) un ar abām rokām aizveriet skenera vāku (3).

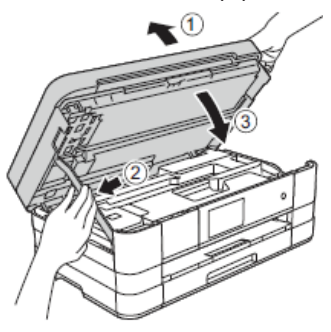

### 🖉 Piezīme

Pārliecinieties, ka izvelkat papīra atbalstu līdz tas noklikšķ,

Pievienojiet iekārtu strāvai.

# 🖉 Piezīme

Ja papīrs joprojām sprūst, iespējams, iekārtā ir palicis mazs papīra gabaliņš.

# Papildus iesprūduša papīra izņemšanas iespējas

Ar abām rokām paceliet skenera vāku atvērtā pozīcijā.

### Svarīgi .

Ja drukas galviņa atrodas labajā stūrī kā parādīts attēlā, turiet nospiestu 🔀 līdz drukas galviņa aizvirzās līdz vidum.

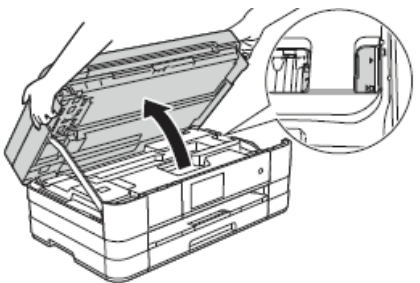

 Atvienojiet iekārtu no strāvas padeves.
 Paceliet skenera vāku (1), lai atbrīvotu aizslēgu. Uzmanīgi pastumiet skenera vāka atbalstu uz leju (2) un aizveriet skenera vāku (3).

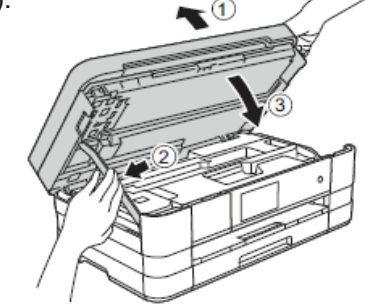

4 Atveriet manuālās padeves atveres vāku.

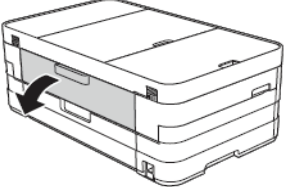

6 levietojiet vienu biezu A4 vai Letter formāta papīru, piemēram, glancētu papīru, manuālajā padevē ar plato malu pa priekšu ("landscape" pozīcijā). Pastumiet to atverē līdz jūtat, ka tiek pavilkta.

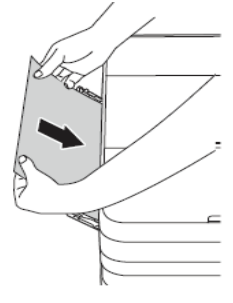

### 🖉 Piezīme

lesakām izmantot glancētu papīru. Ja jūs neiestumsiet papīru manuālajā padevē pietiekami dziļi, iekārta to nepados, kad pievienosiet iekārtu strāvai.

- 6 Pievienojiet strāvas padeves vadu. Papīrs, kuru ievietojāt manuālajā padevē, tiks padots cauri iekārtai un izstumts tās priekšpusē.
- Atveriet skenera vāku atvērtā pozīcijā. Pārbaudiet vai papīrs joprojām nav iesprūdis iekārtā. Paceliet skenera vāku, lai atbrīvotu to un nolaistu.

# Traucējumu novēršana

# Ja jums rodas problēmas ar jūsu aparātu

### Drukāšana

| Problēma                | leteikumi                                                                                                    |
|-------------------------|----------------------------------------------------------------------------------------------------|
| Nav izdrukas            | Pārbaudiet interfeisa vada vai bezvada savienojumu gan aparātā, gan datorā                                                                                                    |
|                         | Pārliecinieties, ka aparāts ir pieslēgts strāvas padevei un ir ieslēgts.                                                                                                    |
|                         | Pārbaudiet vai ekrāns neuzrāda kļūdas paziņojumu.                                                                                                    |
|                         | Viena vai vairākas tintes kasetnes ir tukšas.                                                                                                    |
|                         | Ja LCD ekrānā parādās Cannot Print un Replace Ink, skat. Tintes kasešu nomaiņa.                                                                                                    |
|                         | Pārbaudiet vai ir ieinstalēts un izvēlēts pareizais printera draiveris.                                                                                                    |
|                         | Pārliecinieties, ka aparāts ir pieslēgts.<br>(Windows 7) Spiediet , tad Devices un Printers. Ar labo peles taustiņu<br>spiediet uz Brother-XXXXX (kur XXXXX ir jūsu modeļa nosaukums) un<br>izvēlieties See what's printing. Spiediet Printer un pārliecinieties, ka Use<br>Printer Offline ir neatķeksēts.  |
|                         | (Windows Vista) Spiediet 🚱, tad Control Panel, Hardware and Sound,<br>tad Printers. Ar labo peles taustiņu spiediet uz Brother-XXXXX (kur XXXXX<br>ir jūsu modeļa nosaukums). Ja printeris ir atvienots, parādīsies Use Printer<br>Online. Izvēlieties šo iespēju, lai aktivizētu printeri.                  |
|                         | (Windows XP) Spiediet Start, tad Printers and Faxes. Ar labo peles taustiņu spiediet uz Brother-XXXXX (kur XXXXX ir jūsu modeļa nosaukums). Ja printeris ir atvienots, parādīsies Use Printer Online. Izvēlieties šo iespēju, lai aktivizētu printeri.                                                       |
|                         | Dokuments netiks drukāts, ja vecs, neizdrukāts dokuments palicis printera<br>draivera spolētājā. Atveriet datora ikonu un izdzēsiet visus datus. Šo ikonu<br>varat atrast sekojoši:                                                                                                    |
|                         | (Windows 7) Spiediet 🚳 / Devices and Printers / Printers and Faxes.                                                                                                    |
|                         | (Windows Vista) Spiediet 🧐 / Control Panel / Hardware and Sound / Printers.                                                                                                    |
|                         | (Windows XP) Spiediet Start / Control Panel / Printers and Other Hardware / Printers and Faxes.                                                                                                    |
|                         | (Macintosh) Spiediet System Preferences / Print & Fax.                                                                                                    |
| Vāja izdrukas kvalitāte | Pārbaudiet izdrukas kvalitāti.                                                                                                    |
|                         | Pārliecinieties, ka <b>Media Type</b> iestatījums printera draiverī vai Paper Type iestatījums aparāta izvēlnē atbilst jūsu lietotajam papīra tipam.                                                                                                    |
|                         | Pārliecinieties, ka jūsu tintes kasetnes ir svaigas. Tinte var aizsērēties, ja:                                                                                                    |
|                         | <ul> <li>Tintes kasetnes derīguma termiņš ir iztecējis. (Ja kasetne tiek glabāta tās oriģinālajā iepakojumā, tad derīguma termiņš ir apmēram 2 gadi)</li> <li>Tintes kasetne jūsu aparātā ir bijusi vairāk kā 6 mēnešus.</li> <li>Tintes kasetne nebija pietiekami labi glabāta pirms lietošanas.</li> </ul> |
|                         | Brother neiesaka izmantot neoriģinālas vai pildītas tintes kasetes.<br>Pārliecinieties, ka izmantojat oriģinālās Brother tintes kasetes.                                                                                                    |
|                         | Pamēģiniet lietot kādu no ieteiktajiem papīra tipiem.                                                                                                    |
|                         | leteicamā vide jūsu aparātam ir no 20° līdz 33°C.                                                                                                    |

### Drukāšana

| Problēma                                                      | leteikumi                                                                                                    |
|---------------------------------------------------------------|----------------------------------------------------------------------------------------------------|
| Tekstā vai grafikos<br>parādās baltas<br>horizontālas līnijas | Notīriet drukas galviņu.                                                                                                    |
|                                                               | Pārliecinieties, ka izmantojat orģinālās Brother Innobella tintes.                                                                                                    |
|                                                               | Pamēģiniet lietot kādu no ieteiktajiem papīra tipiem.                                                                                                    |
| Aparāts drukā baltas                                          | Notīriet drukas galviņu.                                                                                                    |
| lapas                                                         | Pārliecinieties, ka izmantojat orģinālās Brother Innobella tintes.                                                                                                    |
| Līnijas un burti ir<br>neskaidri.                             | Pārbaudiet drukas izlīdzinājumu.                                                                                                    |
| Izdrukātais teksts vai<br>attēli ir šķībi.                    | Pārliecinieties, ka papīrs ir pareizi ielikts papīra lādē un papīra sānu ierobežotājs ir novietots pareizi.                                                                                                    |
|                                                               | Pārliecinieties, ka Jam Clear Cover (aparāta aizmugurē) ir kārtīgi aizvērts.                                                                                                    |
| Izdrukas augšā vidū ir<br>traips                              | Pārbaudiet vai papīrs nav pārāk biezs vai viļņains.                                                                                                    |
| Izdruka iznāk netīra<br>vai izskatās, ka ir                   | Pārliecinieties, ka izmantojat piemērotu papīra tipu. Neaiztieciet papīru pirms tinte nav nožuvusi.                                                                                                    |
| iztecējusi tinte                                              | Ja izmantojat foto papīru, pārliecinieties, ka esat iestatījis pareizo papīra tipu. Ja drukājat fotogrāfiju no datora, printera draiverī iestatiet <b>Media Type.</b>                                                                                                    |
|                                                               | Pārliecinieties, ka izmantojat orģinālās Brother Innobella tintes.                                                                                                    |
| Traipi parādās lapas                                          | Pārbaudiet vai drukas plate nav netīra ar tinti.                                                                                                    |
| otrā pusē vai lapas                                           | Pārliecinieties, ka lietojat papīra atbalsta atloku.                                                                                                    |
| аракза                                                        | Pārliecinieties, ka izmantojat orģinālās Brother Innobella tintes.                                                                                                    |
|                                                               | Pārliecinieties, ka papīra padeves ruļļi nav netīri ar tinti.                                                                                                    |
| Uz lapas tiek drukātas<br>blīvas līnijas                      | Atzīmējiet <b>Reverse Order</b> (pretēja secība) printera draivera <b>Basic</b><br>komandkartē.                                                                                                    |
| Izdrukas ir krunkainas                                        | <i>(Windows)</i> Printera draivera <b>Advanced</b> komandkartē uzklikšķiniet uz <b>Color Settings</b> , tad izņemiet ķeksi no <b>Bi-Directional Printing</b> .                                                                                                    |
|                                                               | <i>(Macintosh)</i> Printera draiverī izvēlieties <b>Print Settings</b> , spiediet <b>Advanced</b> , izvēlieties <b>Other Print Options</b> , tad izņemiet ķeksi no <b>Bi-Directional Printing</b> .                                                                                                    |
|                                                               | Pārliecinieties, ka izmantojat orģinālās Brother Innobella tintes.                                                                                                    |
| Nespēj veikt "Page<br>Layout" drukāšanu                       | Pārbaudiet vai papīra izmēra iestādījumi attiecīgajā programmā un printera draiverī ir vienādi.                                                                                                    |
| Drukāšanas ātrums ir<br>pārāk lēns                            | Pamēģiniet izmainīt printera draivera iestatījumu. Augstākai drukāšanas<br>kvalitātei ir nepieciešams ilgāks datu apstrādes, pārsūtīšanas un<br>drukāšanas laiks. Pamēģiniet citus printera draivera <b>Advanced</b> (Windows)<br>vai <b>Color Settings</b> (Macintosh) komandkartē esošos kvalitātes iestatījumus.<br>Tad nospiediet <b>Color Settings</b> (Windows) vai <b>Advanced Color Settings</b><br>(Mac) un izņemiet ķeksi no <b>Colour Enhancement</b> (krāsu pastiprināšana). |
|                                                               | Izslēdziet bezrobežas iespēju. Bezrobežas drukāšana ir lēnāka nekā parastā.                                                                                                    |
| Krāsu pastiprināšana<br>nedarbojas pareizi                    | Ja attiecīgajā lietotājprogrammā attēls nav pilnkrāsu (t.i., 256 krāsu), tad<br>krāsu pastiprināšana nedarbosies. Lietojiet vismaz 24 bitu krāsu datus ar<br>krāsu pastiprināšanas funkciju.                                                                                                    |
| Foto papīrs netiek<br>kārtīgi padots                          | Drukājot uz Brother foto papīra, vienmēr ielieciet vienu papildus foto papīra<br>lapu. Šim nolūkam foto papīra iepakojumā ir viena lieka papīra lapa.<br>Notīriet papīra pacēlēj rullīti.                                                                                                    |

| Problēma                                                                 | leteikumi                                                                                                    |
|--------------------------------------------------------------------------|----------------------------------------------------------------------------------------------------|
| Aparāts vienlaicīgi ņem<br>vairākas lapas                                | Pārliecinieties, ka papīrs papīra lādē ir ievietots pareizi.<br>Pārliecinieties, ka papīra atbalsts ir izvilkts līdz tas noklikšķ un papīra<br>atbalsta atloks ir atlocīts. |
|                                                                          | Pārliecinieties, ka Jam Clear Cover ir kārtīgi aizvērts.                                                                                                    |
|                                                                          | Pārliecinieties, ka Base Pad papīra lādē nav netīrs.                                                                                                    |
| Ir iesprūdis papīrs                                                      | Pārbaudiet vai papīra garuma atbalsta mala atbilst papīra izmēram.<br>Neizvelciet papīra lādi, ja drukājat uz A5 vai mazāka izmēra papīra.                                  |
| Papīrs iesprūst, kad<br>izmantojat abpusējo                              | Izmantojiet vienu no pretiesprūšanas iestatījumiem 2-sided 1 vai .<br>2-sided 2.                                                                                            |
| kopēšanu vai drukāšanu                                                   | Ja papīrs abpusējas drukāšanas vai kopēšanas laikā bieži iesprūst, papīra padeves ruļļi var būt netīri ar tinti. Notīriet tos.                                              |
| Izdrukātās lapas netiek<br>līdzeni sakārtotas                            | Pārliecinieties, ka jūs izmantojat papīra atbalsta atloku.                                                                                                    |
| Aparāts nedrukā no<br>Adobe Illustrator                                  | Pamēģiniet samazināt izdrukas izšķirtspēju.                                                                                                    |
| Tinte izsmērējas vai<br>izplūst, kad izmantojat                          | Pārbaudiet vai drukājat uz pareizās papīra puses. Glancēto (apdrukājamo)<br>pusi lieciet lādē uz leju.                                                                      |
| glancētu foto papīru                                                     | Izmantojot glancētu foto papīru, pārliecinieties, ka papīra iestatījums ir pareizs.                                                                                         |
| Drukājot uz A3 papīra,<br>izdrukas ir netīras vai<br>arī papīrs iesprūst | (drukāšana no Windows)<br>Printera draivera <b>Basic</b> komandkartē atzīmējiet <b>Slow Drying Paper.</b>                                                                   |
|                                                                          | (drukāšana no Macintosh)<br>Printera draiverī izvēlieties <b>Print Settings</b> un atzīmējiet <b>Slow Drying</b><br><b>Paper.</b>                                           |
|                                                                          | (kopēšana)<br>Pielāgojiet kopēšanas blīvumu (density), lai padarītu kopijas gaišākas.                                                                                       |

# Saņemto faksu drukāšana

| Problēma                                                                                            | leteikumi                                                                                                    |
|----------------------------------------------------------------------------------------------------|----------------------------------------------------------------------------------------------------|
| Sabiezināts teksts un pāri lapai<br>baltas līnijas vai teksts lapas<br>augšā un apakšā ir nogriezts | Iespējams ir slikts savienojums dēļ traucējumiem telefona līnijā.<br>Palūdziet, lai nosūta jums faksu vēlreiz.                                                                     |
| Saņemot faksu parādās melnas<br>vertikālas līnijas                                                  | Sūtītāja skeneris, iespējams, ir netīrs. Palūdziet sūtītāju uztaisīt<br>kopiju, lai redzētu vai problēma ir viņa aparātā. Pamēģiniet<br>saņemt faksu no cita aparāta.              |
| Saņemot krāsainu dokumentu,<br>fakss drukā tikai melnbaltu                                          | Nomainiet tukšās vai gandrīz tukšās krāsu kasetes, tad palūdziet dokumentu atsūtīt vēlreiz.                                                                                        |
| Teksts lapas malās ir nogriezts<br>vai viena lapa ir sadalīta uz<br>divām lapām                     | Ieslēdziet Auto Reduction.<br>Ja fakss tiek sadalīts uz divām lapām vai ir viena lieka balta lapa,<br>jūsu papīra izmēra iestatījums iespējams neatbilst papīram ko<br>izmantojat. |

# Saņemot faksus

| Problēma            | leteikumi                                                                                                    |
|---------------------|----------------------------------------------------------------------------------------------------|
| Nevar saņemt faksu. | Ja jūs pievienojat iekārtu PBX vai ISDN, Telephone Line Type izvēlnes iestatījumu iestatiet uz jūsu telefona tipu. |

# Telefona līnija vai savienojums

| Problēma                                          | leteikumi                                                                                                    |
|---------------------------------------------------|----------------------------------------------------------------------------------------------------|
| Nevar savienoties<br>(nav savienojuma<br>signāla) | Pārliecinieties, ka aparāts ir pieslēgts strāvai un ir ieslēgts.                                                                                                    |
|                                                   | Pārbaudiet visus vadu savienojumus.                                                                                                    |
|                                                   | Izmainiet Tone/Pulse iestatījumu.                                                                                                    |
|                                                   | Paceliet ārējo telefona klausuli un klausieties vai ir savienojuma signāls.<br>Ja signāla nav, sazinieties ar telefona kompāniju, lai pārbaudītu līniju.                                                                                                    |
| Aparāts neatbild uz<br>zvanu                      | Pārliecinieties, ka aparāts ir jūsu iestatījumiem atbilstošā saņemšanas režīmā.<br>Pārbaudiet savienošanās signālu. Ja iespējams, piezvaniet savam aparātam,<br>lai dzirdētu tā atbildi. Ja joprojām nav atbildes, pārbaudiet telefona vada<br>savienojumu. Ja aparāts nezvana saņemot zvanu, lūdziet lai telefona<br>kompānija pārbauda līniju. |

### Faksu sūtot

| Problēma                                                | leteikumi                                                                                                    |
|---------------------------------------------------------|----------------------------------------------------------------------------------------------------|
| Nevar nosūtīt faksu                                     | Pārbaudiet visus vadu savienojumus un vai tie ir pievienoti pareizajās vietās.                                                                                                    |
|                                                         | Sazinieties ar Administratoru vai nav Secure Function Lock ierobežojumi.                                                                                                    |
|                                                         | Palūdziet, lai saņēmējs pārbauda vai viņa aparātā ir papīrs.                                                                                                    |
|                                                         | Izdrukājiet Transmission Verification Report (faksa transmisijas atskaiti) un pārbaudiet vai nav kļūdas paziņojums.                                                                                                    |
| Faksa transmisijas<br>atskaite uzrāda<br>'RESULT:ERROR' | Līnijā iespējams ir īslaicīgi trokšņi. Pamēģiniet nosūtīt faksu vēlreiz. Ja jūs sūtat<br>faksu no datora un atskaitē saņemat 'Result:ERROR', jūsu aparātam,<br>iespējams, ir pilna atmiņa. Lai iegūtu papildus atmiņu, jūs varat izslēgt Memory<br>Receive, drukāt faksus no iekārtas atmiņas vai atcelt Delayed Fax vai Polling<br>Job. Ja problēma nepazūd, lūdziet telefona kompānijai pārbaudīt līniju. |
|                                                         | Ja jums bieži ir transmisijas kļūdas dēļ traucējumiem telefona līnijā, pamēģiniet nomainīt Compatibility iestatījumu uz Basic (for VoIP).                                                                                                    |
|                                                         | Ja jūs pievienojat aparātu PBX vai ISDN, Telefone Line Type izvēlnes iestatījumu iestatiet uz jūsu telefona tipu.                                                                                                    |
| Slikta dokumenta<br>nosūtīšanas<br>kvalitāte            | Pamēģiniet nomainīt izšķirtspēju uz Fine vai S.Fine. Izgatavojiet kopiju, lai<br>pārbaudītu aparāta skenera darbību. Ja kopijas kvalitāte nav laba, notīriet<br>skeneri.                                                                                                    |
| Sūtot parādās<br>melnas vertikālas<br>līnijas           | Ja kopijai ir tāda pati problēma, notīriet skeneri, jo melnās līnijas parasti rada<br>netīra skenera stikla maliņa.                                                                                                    |

# lenākošo zvanu apstrāde

| Problēma                                | leteikumi                                                                                                    |
|-----------------------------------------|----------------------------------------------------------------------------------------------------|
| lekārta "dzird" balsi<br>kā CNG Tone.   | Ja Fax Detect ir iestatīts On, jūsu iekārta ir daudz jūtīgāka uz skaņām. Tā var kļūdaini noturēt noteiktas balsis vai mūziku kā faksa signālu un atbildēt ar faksa saņemšanas signālu. Apturiet iekārtu nospiežot 🔀 . Iestatiet Fax Detect uz Off.                |
| Faksa zvana<br>nosūtīšana uz<br>iekārtu | Ja esat atbildējis no ārējā vai papildus telefona, spiediet Remote Activation<br>Code (noklusētais ir <b>X 51</b> ). Ja esat atbildējis no ārējā telefona, lai saņemtu<br>faksu, spiediet Fax Start, tad Receive. Kad jūsu iekārta atbild, nolieciet<br>klausuli. |
| Vairākas funkcijas<br>uz vienas līnijas | Ja uz tās pašas līnijas kopā ar jūsu iekārtu ir pieslēgts Call Waiting/Caller ID, signalizācija vai kāda cita funkcija, tas var radīt problēmu nosūtot vai saņemot faksu.                                                                                         |

# Kopēšana

| Problēma                                      | leteikumi                                                                                                    |
|-----------------------------------------------|----------------------------------------------------------------------------------------------------|
| Nevar nokopēt                                 | Sazinieties ar Administratoru vai nav Secure Function Lock ierobežojumi.                                                                    |
| Izmantojot ADF ir slikta<br>kopijas kvalitāte | Pamēģiniet izmantot skenera stiklu.                                                                                                    |
| Uz kopijām parādās<br>vertikālas strīpas      | Melnas vertikālas līnijas parasti izraisa uz skenera stikla maliņas esoši netīrumi vai korekcijas šķidrums. Notīriet skenera stikla maliņu. |
| Fit to Page nedarbojas                        | Pārliecinieties, ka oriģināls nav sašķiebies. Nolieciet to taisni un mēģiniet vēlreiz.                                                      |

# Skanēšana

| Problēma                                       | leteikumi                                                                                                    |
|------------------------------------------------|----------------------------------------------------------------------------------------------------|
| Skanēšanas laikā parādās<br>TWAIN/WIA kļūda.   | Pārliecinieties, ka Brother TWAIN/WIA draiveris ir izvēlēts kā primārais<br>avots. PaperPort™12SE ar OCR uzklikšķiniet <b>Scan Settings</b> , <b>Select</b> , lai<br>izvēlētos Brother TWAIN/WIA draiveri. |
| Izmantojot ADF ir slikts skenēšanas rezultāts. | Pamēģiniet izmantot skenera stiklu.                                                                                                    |
| OCR nedarbojas                                 | Pamēģiniet palielināt skenera izšķirtspēju.<br>(Macintosh)<br>Pirms lietošanas jābūt ielādētam un uzinstalētam Presto!PageManager.                                                                         |

# Programmatūra

| Problēma                                                     | leteikumi                                                                                                    |
|--------------------------------------------------------------|----------------------------------------------------------------------------------------------------|
| Nevar ieinstalēt<br>programmatūru vai<br>drukāt              | No CD diska palaidiet <b>Repair MFL-Pro Suite</b> programmu. Šī programma salabos un pārinstalēs programmatūru. (tikai Windows <sup>®</sup> lietotājiem)                                                                                                    |
| 'Device Busy'                                                | Pārliecinieties, ka uz ekrāna neuzrādās kļūdas paziņojums.                                                                                                    |
| Nevar izdrukāt attēlus<br>no FaceFilter Studio.<br>(Windows) | Lai izmantotu FaceFilter Studio, jums ir jāuzinstalē FaceFilter Studio<br>programma no CD diska, kas ir aparāta komplektācijā.<br>Pirms jūs pirmo reizi sākat FaceFilter Studio, pārliecinieties, ka Brother<br>aparāts ir ieslēgts un pievienots datoram. Tas ļaus jums piekļūt visām<br>FaceFilter Studio iespējām. |

# PhotoCapture Center™

| Problēma                                                | leteikumi                                                                                                    |
|---------------------------------------------------------|----------------------------------------------------------------------------------------------------|
| Removable Disk<br>(atmiņas karte)<br>nedarbojas pareizi | <ol> <li>Izņemiet atmiņas karti vai USB flešatmiņu un ielieciet to atkal atpakaļ.</li> <li>Ja esat mēģinājis "Eject" no Windows<sup>®</sup> loga, pirms turpināt, izņemiet<br/>atmiņas karti vai USB flešatmiņu.</li> <li>Ja atmiņas kartes vai USB flešatmiņas izņemšanas laikā parādās kļūdas<br/>paziņojums, tas nozīmē, ka notiek atmiņas kartes nolasīšana. Pagaidiet<br/>brīdi un mēģiniet vēlreiz.</li> <li>Ja nekas no iepriekšminētā nedarbojas, izslēdziet datoru un iekārtu, tad<br/>ieslēdziet tos atpakaļ. (atvienojiet strāvas padeves vadu, lai to izslēgtu)</li> </ol> |
| Nevar piekļūt Removable<br>Disk no Desktop ikonas.      | Pārliecinieties, ka esat ievietojis atmiņas karti vai USB flešatmiņu pareizajā<br>atverē.                                                                                                    |
| Drukājot iztrūkst daļa no<br>bildes                     | Pārbaudiet vai Borderless Printing un Cropping ir deaktivizēti.                                                                                                    |

### Network (tīkls)

| Problēma                                                         | leteikumi                                                                                                    |
|------------------------------------------------------------------|----------------------------------------------------------------------------------------------------|
| Nedrukā tīklā                                                    | Pārliecinieties, ka aparāts ir ieslēgts un atrodas online un Ready režīmā.<br>Izdrukājiet Network Configuration sarakstu un pārbaudiet patreizējos uz<br>Iapas izdrukātos Network iestatījumus. Atkārtoti pievienojiet LAN vadu<br>koncentratoram (hub), lai pārliecinātos, ka vadu un tīkla savienojumi ir<br>kārtībā. Ja iespējams, pievienojiet aparātu citam jūsu koncentratora (hub)<br>portam izmantojot citu vadu. Ja savienojums ir kārtībā, aparāts uz 2 sek.<br>uzrāda LAN Active.<br>(Ja jums ir bezvadu savienojuma vai Network (tīkla) problēmas, skatiet<br>Network User's Guide līdzi nākošajā CD diskā.) |
| Tīkla skanēšanas<br>iespēja nedarbojas                           | Nepieciešams konfigurēt Security/Firewall Software, lai varētu skanēt tīklā<br>Lai tīkla skanēšanai pievienotu portu 54925, ievadiet sekojošu informāciu:<br>Name: ievadiet jebkādu aprakstu, piemēram, Brother NetScan.<br>Port number: ievadiet 54925<br>Protocol: izvēlieties UDP.                                                                                                    |
|                                                                  | (Macintosh lietotājiem) <b>Device Selector</b> lietojumprogramā (kas atrodas<br>ControlCenter2 modeļu sarakstā zem <b>Model</b> atkārtoti izvēlieties jūsu<br>iekārtu.                                                                                                    |
| Nevar uzinstalēt<br>programmatūru                                | (Windows <sup>®</sup> lietotājiem) Ja jūsu drošības programma MFL-Pro Suite<br>instalācijas laikā izmet brīdinājuma paziņojumu, atļaujiet tīkla piekļuvi<br>sekojošām programmām.<br>(Macintosh lietotājiem) Ja jūs izmantojat drošības programmas pretspiegu<br>vai antivīrusa ugunsmūra funkciju, īslaicīgi atvienojiet to, tad uzinstalējiet<br>Brother programmu.                                                                                                    |
| Nevar pievienot bezvadu<br>tīklu                                 | Meklējiet problēmu izmantojot WLAN Report. Spiediet , All<br>Settings, tad pavelciet ekrānā uz augšu vai leju, vai spiediet ▲ vai ♥, lai<br>atrastu Print Reports. Spiediet Print Reports. Pavelciet ekrānā uz<br>augšu vai leju, vai spiediet ▲ vai ♥, lai atrastu WLAN Report, tad spiediet<br>WLAN Report.                                                                                                    |
| Tīkla PC-Fax Receive<br>(saņemšana datorā)<br>iespēja nedarbojas | Windows <sup>®</sup> :<br>Lai atļautu PC-FAX Rx , nepieciešams iestatīt Security/Firewall Software<br>Lai pievienotu portu 54926, ievadiet sekojošu informāciu:<br>Name: ievadiet jebkādu aprakstu, piemēram, Brother PC-Fax Rx.<br>Port number: ievadiet 54926<br>Protocol: izvēlieties UDP.                                                                                                    |

# Seriālā numura pārbaude

#### 1 Spiediet 👔 .

- **2** Spiediet All Settings.
- 3 Pavelciet ekrānā uz augšu vai leju, vai spiediet ▲ vai ▼, lai atrastu Machine Info.
- **4** Spiediet Machine Info.
- **5** Spiediet Serial No. Uz ekrāna parādīsies jūsu iekārtas seriālais numurs.
- 6 Spiediet 🌄 .

# lekārtas pārstartēšana

### Spiediet

- **2** Spiediet All Settings.
- 3 Pavelciet ekrānā uz augšu vai leju, vai spiediet ▲ vai ▼, lai atrastu Initial Settings.
- **4** Spiediet Initial Settings.
- 5 Pavelciet ekrānā uz augšu vai leju, vai spiediet ▲ vai ▼, lai atrastu Reset.
- 6 Spiediet Reset.
- 7 Spiediet to iespēju, kuru vēlaties pārstartēt.
- 8 Spiediet Yes, lai apstiprinātu.
- 9 Uz 2 sekundēm nospiediet Yes, lai pārstartētu.

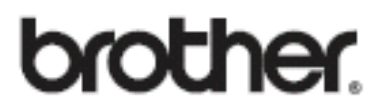

Apciemojiet mūs http://www.brother.lv

Autorizēts Brother serviss: Rīga, Augusta Deglava iela 28 Tālr.67291301

serviss@sonika.lv